# COBALT, BBG-1003-UDX-ADDA

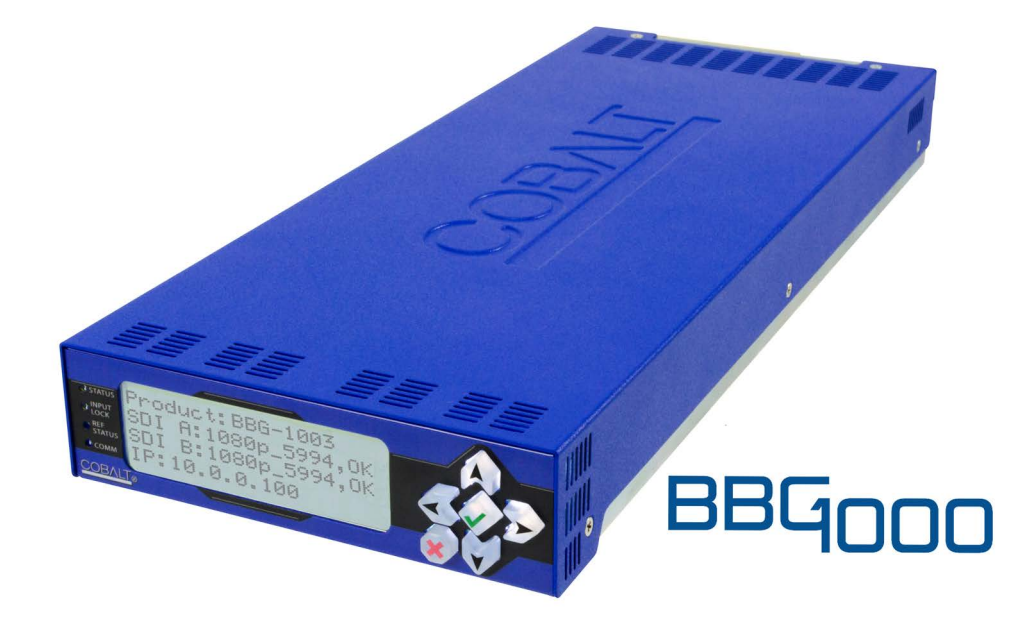

3G/HD/SD-SDI Standalone Universal Format Converter/Frame Sync with CVBS/YPbPr Video I/O, UDX Conversion, AES, and Analog Audio Embedding / De-Embedding

# **Product Manual**

|                | Cobalt Digital Inc                                                                                        |  |
|----------------|----------------------------------------------------------------------------------------------------|--|
| <u>COBALT.</u> | 2506 Galen Drive<br>Champaign, IL 61821<br>Voice 217.344.1243 • Fax 217.344.1245<br>www.cobaltdigital.com |  |

BBG1003UDXADDA-OM (V1.3)

#### Copyright

#### ©Copyright 2018, Cobalt Digital Inc. All Rights Reserved.

Duplication or distribution of this manual and any information contained within is strictly prohibited without the express written permission of Cobalt Digital Inc. This manual and any information contained within, may not be reproduced, distributed, or transmitted in any form, or by any means, for any purpose, without the express written permission of Cobalt Digital Inc. Reproduction or reverse engineering of software used in this device is prohibited.

#### Disclaimer

The information in this document has been carefully examined and is believed to be entirely reliable. However, no responsibility is assumed for inaccuracies. Furthermore, Cobalt Digital Inc. reserves the right to make changes to any products herein to improve readability, function, or design. Cobalt Digital Inc. does not assume any liability arising out of the application or use of any product or circuit described herein.

#### **Trademark Information**

**Cobalt**<sup>®</sup> is a registered trademark of Cobalt Digital Inc.

openGear<sup>®</sup> is a registered trademark of Ross Video Limited. DashBoard<sup>™</sup> is a trademark of Ross Video Limited.

**Dolby**<sup>®</sup> is a registered trademark of Dolby Laboratories, Inc. Other product names or trademarks appearing in this manual are the property of their respective owners.

Congratulations on choosing the Cobalt<sup>®</sup> 3G/HD/SD-SDI Standalone Universal Format Converter/Frame Sync with CVBS/YPbPr Video I/O, UDX Conversion, AES, and Analog Audio Embedding / De-Embedding. The BBG-1003-UDX-ADDA is part of a full line of modular processing and conversion gear for broadcast TV environments. The Cobalt Digital Inc. line includes video decoders and encoders, audio embedders and deembedders, distribution amplifiers, format converters, remote control systems and much more. Should you have questions pertaining to the installation or operation of your BBG-1003-UDX-ADDA, please contact us at the contact information on the front cover.

| Manual No.:                                         | BBG1003UDXADDA-OM                                                                                                    |
|-----------------------------------------------------|----------------------------------------------------------------------------------------------------|
| Document Version:                                   | V1.3                                                                                                    |
| Release Date:                                       | October 9, 2018                                                                                                    |
| Applicable for<br>Firmware Version<br>(or greater): | v2.070 or greater                                                                                                    |
| Description of<br>product/manual<br>changes:        | <ul> <li>Update manual for latest card functionality, including new standard feature and available options. (This firmware version has significant user interface changes versus prior firmware versions and the use of this new Product Manual is <b>strongly</b> recommended.)</li> <li>Manual errata corrections (references to inputs and/or functions this card does not provide).</li> </ul> |

| Chapter 1 | Introduction                                           | 1-1  |
|-----------|--------------------------------------------------------|------|
| -         | Overview                                               | 1-1  |
|           | Cobalt Reference Guides                                | 1-2  |
|           | Manual Conventions                                     | 1-2  |
|           | Warnings, Cautions, and Notes                          | 1-3  |
|           | Labeling Symbol Definitions                            | 1-3  |
|           | Safety and Regulatory Summary                          | 1-4  |
|           | Warnings                                               | 1-4  |
|           | Cautions                                               | 1-4  |
|           | EMC Compliance Per Market                              | 1-4  |
|           | BBG-1003-UDX-ADDA Functional Description               | 1-5  |
|           | BBG-1003-UDX-ADDA Input/Output Formats                 | 1-5  |
|           | Video Processor Description                            | 1-7  |
|           | Audio Processor Description                            | 1-10 |
|           | Control and Data Input/Output Interfaces               | 1-11 |
|           | Alarm Function                                         | 1-12 |
|           | User Control Interface                                 | 1-13 |
|           | Technical Specifications                               | 1-13 |
|           | Warranty and Service Information                       | 1-17 |
|           | Cobalt Digital Inc. Limited Warranty                   | 1-17 |
|           | Contact Cobalt Digital Inc                             | 1-18 |
| Chapter 2 | Installation                                           | 2-1  |
|           | Overview                                               | 2-1  |
|           | Installing the BBG-1003-UDX-ADDA                       | 2-1  |
|           | Installing Using BBG-1000-TRAY Optional Mounting Tray  | 2-1  |
|           | BBG-1003-UDX-ADDA Unit Dimensions                      | 2-2  |
|           | Rear Panel Connections                                 | 2-2  |
|           | GPIO, Serial (COMM), and Analog Audio Connections      | 2-5  |
| Chapter 3 | Setup/Operating Instructions                           | 3-1  |
|           | Overview                                               | 3-1  |
|           | BBG-1003 Front Panel Display and Menu-Accessed Control | 3-1  |
|           | Connecting BBG-1003 To Your Network                    | 3-3  |
|           | Finding a BBG-1003 Device in DashBoard                 | 3-4  |

| Control and Display Descriptions                      | 3-5  |
|-------------------------------------------------------|------|
| Function Submenu/Parameter Submenu Overview           | 3-5  |
| Web User Interface                                    | 3-6  |
| Display Theme                                         | 3-7  |
| Checking BBG-1003-UDX-ADDA Device Information         | 3-8  |
| Ancillary Data Line Number Locations and Ranges       | 3-9  |
| BBG-1003-UDX-ADDA Function Menu List and Descriptions | 3-10 |
| Input Video Controls                                  | 3-11 |
| Output Video Mode Controls                            | 3-12 |
| Scaler                                                | 3-13 |
| Framesync                                             | 3-16 |
| Input Audio Status                                    | 3-19 |
| Input Audio Routing/Controls                          | 3-20 |
| Video Proc/Color Correction                           | 3-25 |
| Output Audio Routing/Controls                         | 3-28 |
| AFD/WSS/VI Code Insertion Controls                    | 3-33 |
| Timecode                                              | 3-39 |
| Closed Captioning                                     | 3-44 |
| Ancillary Data Proc Controls                          | 3-45 |
| COMM Ports Setup Controls                             | 3-49 |
| GPO Setup Controls                                    | 3-50 |
| Presets                                               | 3-51 |
| Event Setup                                           | 3-53 |
| User Log                                              | 3-55 |
| Admin                                                 | 3-56 |
| Uploading Firmware Using Web Interface and GUI        | 3-58 |
| Front Panel User Menus                                | 3-59 |
| Troubleshooting                                       | 3-60 |
| Error and Failure Indicator Overview                  | 3-60 |
| Basic Troubleshooting Checks                          | 3-62 |
| BBG-1003-UDX-ADDA Processing Error Troubleshooting    | 3-63 |
| In Case of Problems                                   | 3-64 |
|                                                       |      |

# Chapter 1

# Introduction

#### **Overview**

This manual provides installation and operating instructions for the BBG-1003-UDX-ADDA 3G/HD/SD-SDI Standalone Universal Format Converter/Frame Sync with CVBS/YPbPr Video I/O, UDX Conversion, AES, and Analog Audio Embedding / De-Embedding unit (also referred to herein as the BBG-1003-UDX-ADDA).

**Note:** The BBG-1003-UDX-ADDA is offered in several model variants in which the only differences are rear panel connector assortment variances. This manual is applicable for all BBG-1003-UDX-ADDA models. Differences between the various models are noted where applicable. In all other aspects, all versions function identically as described in this manual.

This manual consists of the following chapters:

- Chapter 1, "Introduction" Provides information about this manual and what is covered. Also provides general information regarding the BBG-1003-UDX-ADDA.
- Chapter 2, "Installation" Provides instructions for installing the BBG-1003-UDX-ADDA and setting up its network access.
- Chapter 3, "Setup/Operating Instructions" Provides overviews of operating controls and instructions for using the BBG-1003-UDX-ADDA.

This chapter contains the following information:

- Cobalt Reference Guides (p. 1-2)
- Manual Conventions (p. 1-2)
- Safety and Regulatory Summary (p. 1-4)
- BBG-1003-UDX-ADDA Functional Description (p. 1-5)
- Technical Specifications (p. 1-13)
- Warranty and Service Information (p. 1-17)
- Contact Cobalt Digital Inc. (p. 1-18)

### **Cobalt Reference Guides**

From the Cobalt<sup>®</sup> web home page, go to **Support>Reference Documents** for easy to use guides covering network remote control, device firmware updates, example processing UI setups and other topics.

### **Manual Conventions**

In this manual, display messages and connectors are shown using the exact name shown on the BBG-1003-UDX-ADDA itself. Examples are provided below.

• Device display messages are shown like this:

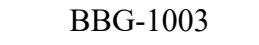

• Connector names are shown like this: SDI IN A

In this manual, the terms below are applicable as follows:

- **BBG-1003-UDX-ADDA** refers to the BBG-1003-UDX-ADDA 3G/ HD/SD-SDI Standalone Universal Format Converter/Frame Sync with CVBS/YPbPr Video I/O, UDX Conversion, AES, and Analog Audio Embedding / De-Embedding unit.
- Frame refers to the HPF-9000, OG3-FR, 8321, or similar 20-slot frame that houses Cobalt<sup>®</sup> or other cards.
- Device and/or Card refers to a Cobalt<sup>®</sup> or other card/devices.
- System and/or Video System refers to the mix of interconnected production and terminal equipment in which the BBG-1003-UDX-ADDA and other devices operate.
- Functions and/or features that are available only as an option are denoted in this manual like this:

# Option 🖻

Most options are covered in this manual. However, if your device has DashBoard tabs that are not described in this manual it indicates that the optional function/feature is covered in a separate Manual Supplement.

If your have not received a Manual Supplement for options on your device, you can download a pdf for the option by going to the device web page and clicking on **Product Downloads**, where you can select from any available option Manual Supplements.

#### Warnings, Cautions, and Notes

Certain items in this manual are highlighted by special messages. The definitions are provided below.

#### Warnings

Warning messages indicate a possible hazard which, if not avoided, could result in personal injury or death.

#### Cautions

Caution messages indicate a problem or incorrect practice which, if not avoided, could result in improper operation or damage to the product.

#### Notes

Notes provide supplemental information to the accompanying text. Notes typically precede the text to which they apply.

#### **Labeling Symbol Definitions**

| $\triangle$ | Important note regarding product usage. Failure to observe may result in unexpected or incorrect operation.                                                                                                    |
|-------------|----------------------------------------------------------------------------------------------------|
|             | Electronic device or assembly is susceptible to damage from an ESD<br>event. Handle only using appropriate ESD prevention practices.<br>If ESD wrist strap is not available, handle only by edges and avoid<br>contact with any connectors or components.                     |
|             | <ul> <li>Symbol (WEEE 2002/96/EC)</li> <li>For product disposal, ensure the following:</li> <li>Do not dispose of this product as unsorted municipal waste.</li> <li>Collect this product separately.</li> <li>Use collection and return systems available to you.</li> </ul> |

# Safety and Regulatory Summary

#### Warnings

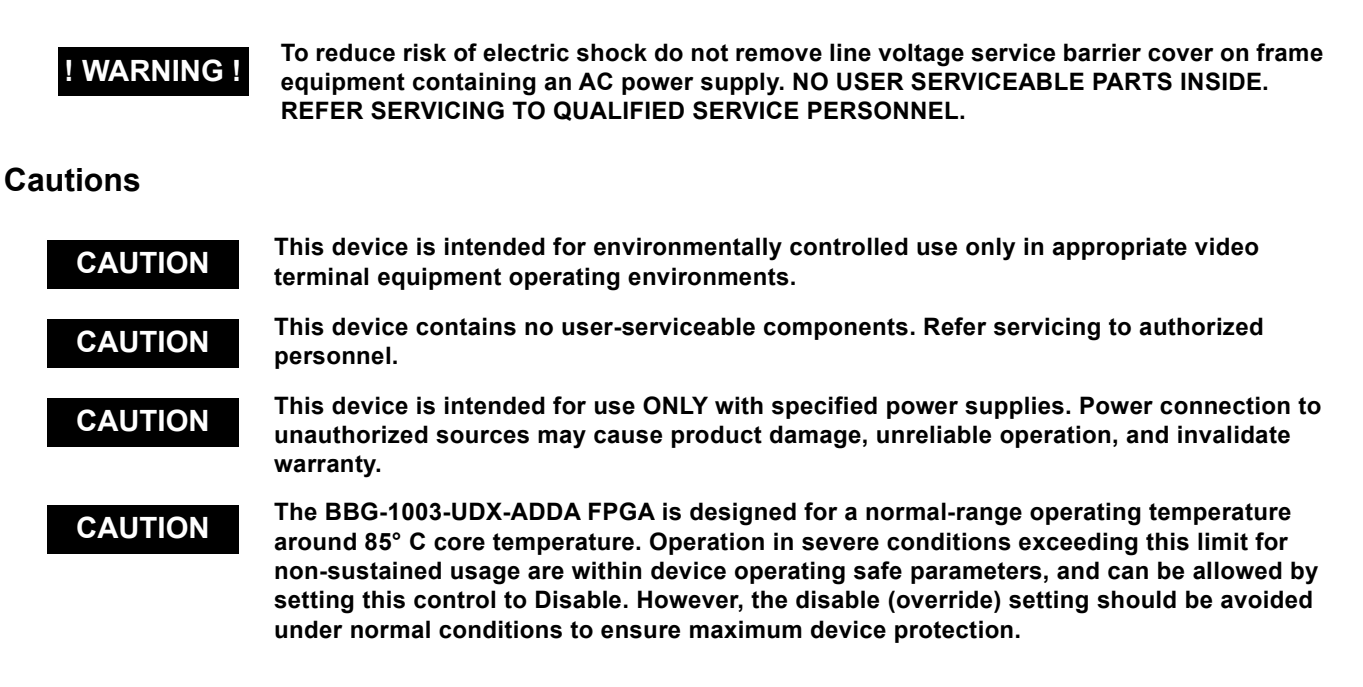

#### **EMC Compliance Per Market**

| Market                   | Regulatory Standard or Code                                                                                                    |
|--------------------------|----------------------------------------------------------------------------------------------------|
| United States of America | FCC "Code of Federal Regulations" Title 47 Part15, Subpart B, Class A                                                                                                    |
| Canada                   | ICES-003                                                                                                    |
| International            | CISPR 24:2010<br>IEC 61000-4-2:2008<br>IEC 61000-4-3:2006 with A1:2007 and A2:2010 IEC 61000-4-4:2004<br>IEC 61000-4-6:2008<br>IEC 61000-6-3:2006 with A1:2010<br>CISPR 22:2008 |

## **BBG-1003-UDX-ADDA Functional Description**

Figure 1-1 shows a functional block diagram of the BBG-1003-UDX-ADDA. The BBG-1003-UDX-ADDA also includes AES/analog audio support and CVBS/component video I/O. A basic signal presence input failover function allows routing from an alternate SDI source when an input LOS is detected.

The BBG-1003-UDX-ADDA also provides ARC processing and timecode/ closed-captioning conversion from packet-based timecode formats and CEA608/708 HD formats to HD ATC, SD\_ATC, and SD VITC-based (waveform) timecode. Closed captioning from CEA708 to HD formats and line 21 SD closed captioning are available on the processed HD-SD-SDI outputs.

#### **BBG-1003-UDX-ADDA Input/Output Formats**

The BBG-1003-UDX-ADDA provides the following inputs and outputs:

- Inputs:
  - 3G/HD/SD SDI IN A and SDI IN B two 3G/HD/SD-SDI inputs.
     SDI IN A or SDI IN B can be set to failover to A or B in absence of opposite channel of this pair.
  - **CVBS/YPbPr IN** CVBS and component coaxial analog video input which can receive SD/HD analog video for processing and up-conversion.
  - **AES IN –** BNC (AES-3id, 75 $\Omega$ ) ports as AES input (number of ports dependent on model).
  - AN-AUD IN Two balanced analog audio embed inputs.
- **Outputs:** 
  - **3G/HD/SD-SDI OUT (1-4)** four 3G/HD/SD-SDI program video outputs.
  - **CVBS/YPbPr OUT –** CVBS and component coaxial analog video outputs.
  - **AES OUT –** BNC (AES-3id, 75 $\Omega$ ) ports as AES outputs (number of ports dependent on rear I/O module used).
  - AN-AUD OUT Two balanced analog audio de-embed outputs.
- **Note:** Presence and number of ports dependent on model. See Technical Specifications (p. 1-13) for details.

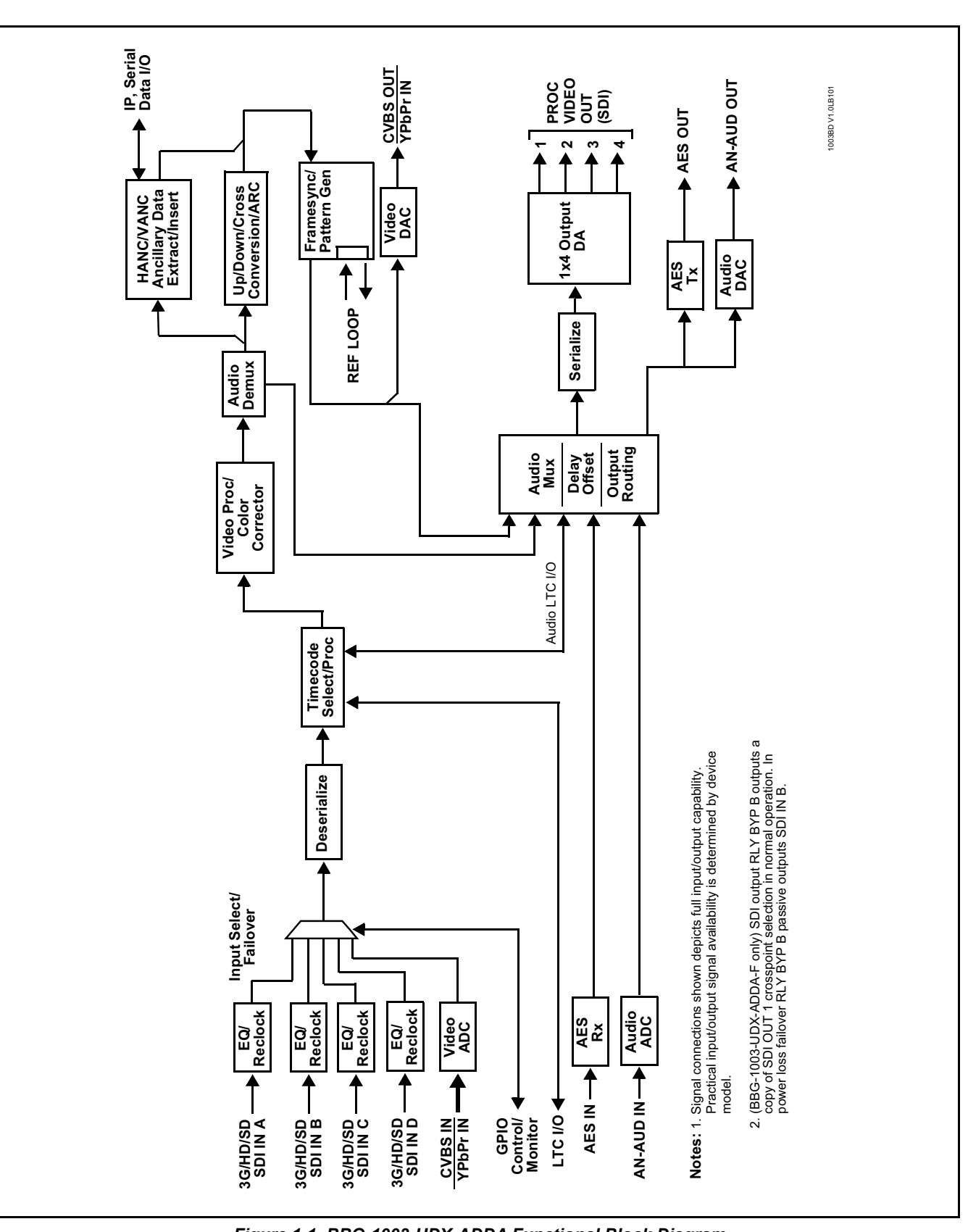

Figure 1-1 BBG-1003-UDX-ADDA Functional Block Diagram

1

#### Video Processor Description

The BBG-1003-UDX-ADDA features a up/down/cross-convert scaler, frame sync, and user-adjustable aspect ratio control and zoom control. The BBG-1003-UDX-ADDA video subsystem also provides the functions described below.

#### **Input Video Select**

A GUI-based control allows the device to select from up to four 3G/HD/ SD-SDI inputs, and a SD CVBS or HD/SD YPbPr component analog video input. For analog inputs, waveform-based ancillary data is preserved for extraction and usage later in the processing chain. Analog video processing uses 10-bit processing with 5-line adaptive comb filtered SD Y/C separation. A raster size/rate user input select filter tool can set the device to accept only specified raster size/rates, while rejecting other inputs that do not conform.

The input can be selected using user manual control, set to failover to an alternate input upon loss of the target input, and can be externally selected via a GPIO interface. An input **Allowed Rasters** and **Allowed Frame Rates** filter allows inputs to be filtered (screened) for only user-allowed raster sizes and frame rates, with unallowed raster/rates being rejected as an input (input unlock).

#### **Timecode Processor**

(See Figure 1-2.) This function provides for extraction of timecode data from input video source, and in turn allow individual timecode strings to be embedded in the output video. The function can monitor any of the video inputs for supported timecode formats such as ATC\_LTC or ATC\_VITC for down-conversions to HD, and ATC\_VITC or VITC waveform (with selectable odd/even field line number control) for SD SDI or CVBS inputs. Waveform VITC timecode can also be extracted from a reference input and used as the output timecode value. If the preferred format is detected, the preferred format is used; if the preferred format is not detected, other formats (where available) can be used as desired. An internally-generated free-run timecode can be also be embedded on output video if desired.

The function also provides conversion between various timecode formats and provides independent insertion and line number controls for each SDI timecode output format.

**Option** Solution When licensed with option **+LTC**, this function also can receive, send and translate between audio/RS-485 LTC timecode formats and the VBI formats described above.

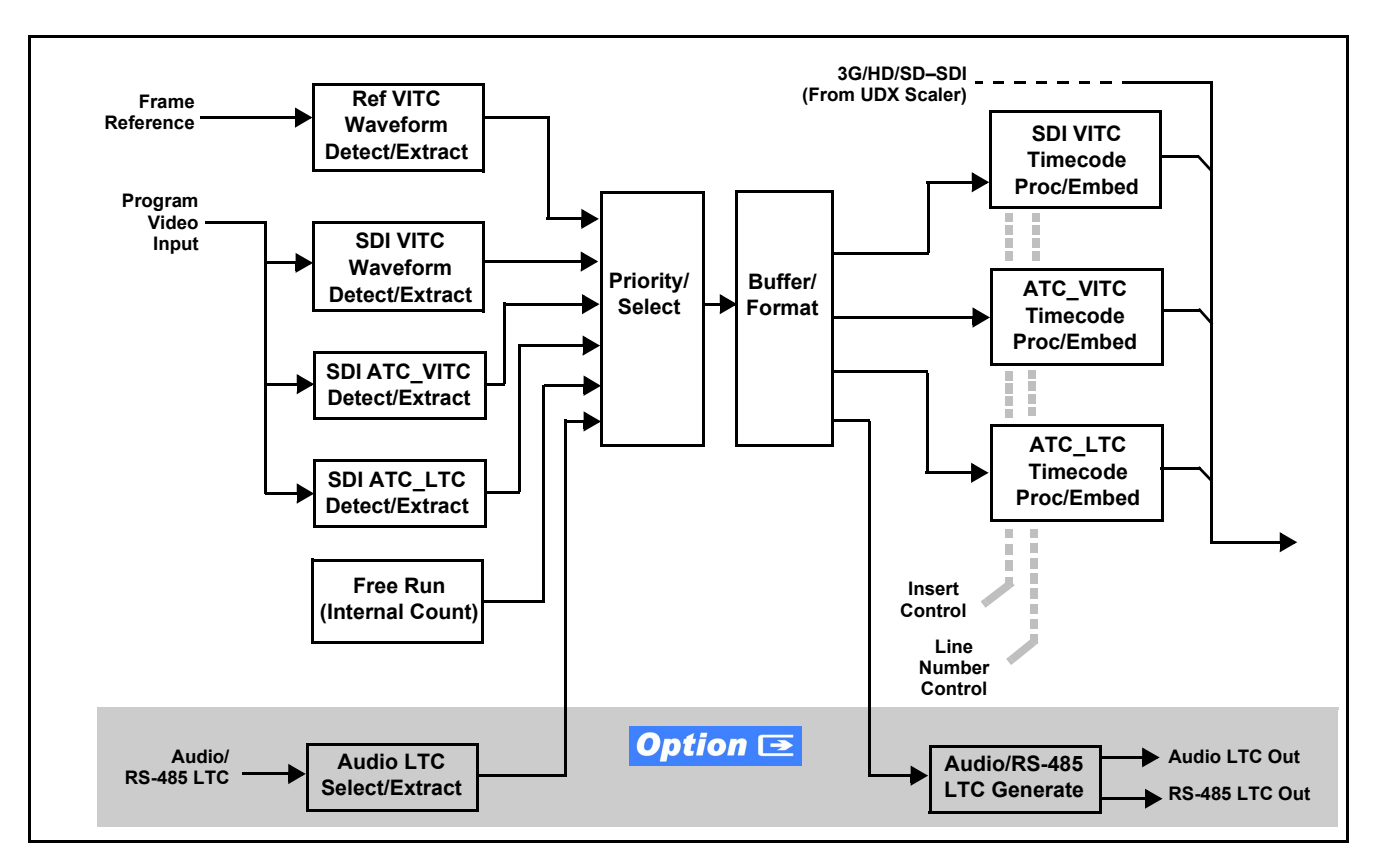

Figure 1-2 Timecode Processor

#### **Frame Sync Function**

This function provides for frame sync control using a looping external reference signal, or the input video as a frame sync reference.

This function also allows horizontal and/or vertical offset to be added between the output video and the frame sync reference.

In the event of input video loss of signal, the output can be set to disable video, go to black, go to an internal test signal generator pattern, or freeze to the last intact frame (last frame having valid SAV and EAV codes).

An internal test signal generator provides a selection of various standard patterns such as color bars, sweep patterns, and other technical patterns. The test patterns can be applied to the output video upon loss of input or manually inserted at any time.

#### **Scaler Function**

The scaler function provides up/down/cross-conversion to 3G/HD/SD from multiple SD and 3G/HD video formats and multiple frame rates, and cross-conversion between interlaced and progressive formats, with auto-format detect/down-conversion of SMPTE 424M/292M/259M formats.

The scaler function also provides aspect ratio conversion that provides a choice from several standard aspect ratios. Additionally, user defined and "Follow AFD Settings" conversion can be applied. User defined settings allow custom user-defined H and V aspect ratio control. "Follow AFD Settings" sets the output aspect ratio to track with AFD (Active Format Description) settings embedded in the received video signal. Reticule insertion provides safe action area marking as well as other reticule functions and patterns.

#### **Closed Captioning Processor**

This function provides support for closed captioning setup. The function allows the selection of the ancillary data line number where the ancillary closed caption data is outputted when the output is HD. When receiving HD-SDI, both CEA 608 and CEA 708 are supported, with CEA 608 and CEA 708 (containing CEA 608 packets) converted to line 21 closed captioning on outputs down-converted to SD.

#### Color Corrector **Option E**

Option **+COLOR** converts the YCbCr SDI input video to the 4:4:4 RGB color space (where the color correction is applied), and then back to YCbCr SDI on the output. Controls are available to adjust each RGB level independently for both white levels (gain) and black levels (offset). Gamma can also be independently adjusted for each RGB channels. Various controls can be ganged to provide adjustment for all three color channels simultaneously.

#### Ancillary Data Processor **Option E**

This function provides full VANC/HANC ancillary data de-embedding and embedding for 3G/HD/SD-SDI streams. Direct access to DID and SDID locations allows extraction or insertion of user data such as camera PTZ, SCTE 104, closed-captioning read/insert, GPI/GPO via ANC, or other specialized user payloads. Data can be extracted and inserted within the device, bypassing the scaler (Bridge mode), or inserted and/or extracted to and from the device via serial or IP interfaces connecting to external devices/ systems.

#### Audio Processor Description

The audio processor operates as an internal audio router. This function chooses from the following inputs:

- 16 channels of embedded audio from the SDI video input (default 1-to-1 routing to SDI output)
- Up to 16 channels (8 pairs) of discrete AES input<sup>1</sup>
- Up to 4 channels of balanced analog audio input

(See Figure 1-3.) The audio processing subsection is built around an internal 16-channel audio bus. This 16-channel bus receives inputs from an input routing crosspoint that routes de-embedded, and discrete AES and analog audio inputs, over the 16-channel device bus. Correspondingly, at the output end of the 16-channel bus is an output routing crosspoint that in turn distributes the 16-channel bus signals to embedded, and discrete AES and analog audio outputs.

An Input Audio Status display shows the presence and peak level of each input audio channel received. In addition to SDI embedded audio channel sources, analog and coaxial AES inputs are available as input audio choices. For AES audio inputs, payload is identified (PCM or data such as Dolby<sup>®</sup> Digital or E). Each AES input pair has independent sample rate converters to align each input pair with video timing to accommodate cases where AES audio is not synchronous with input video (SRC automatically bypassed for non-PCM payloads). As such, the audio subsection provides a full crosspoint between all supported audio inputs and output types.

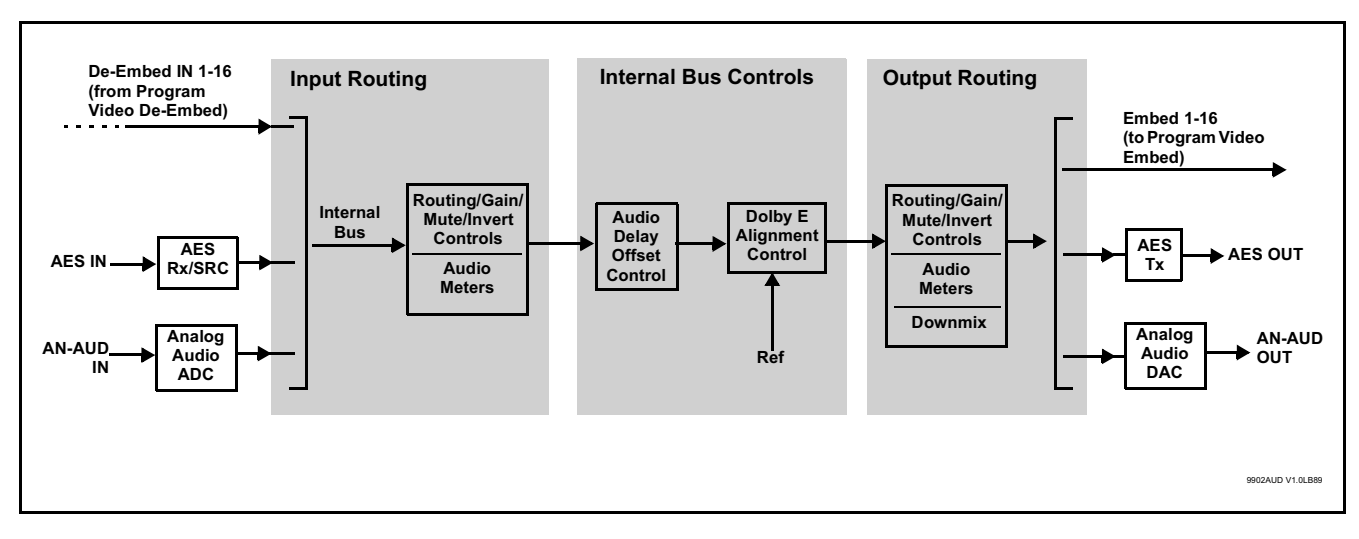

Figure 1-3 Basic Audio Processing Block Diagram

1. Discrete audio I/O channel count is dependent on model.

#### **Audio Down Mix Function**

(See Figure 1-4.) The Audio Down Mixer function provides for the selection of any five embedded channels serving as Left (L), Right (R), Center (C), Left Surround (Ls), and Right Surround (Rs) individual signals to be multiplexed into stereo pair Down Mix Left (DM-L) and Down Mix Right (DM-R). The resulting stereo pair DM-L and DM-R can in turn be routed to any embedded audio pair as desired (or de-embedded to an AES or analog audio output).

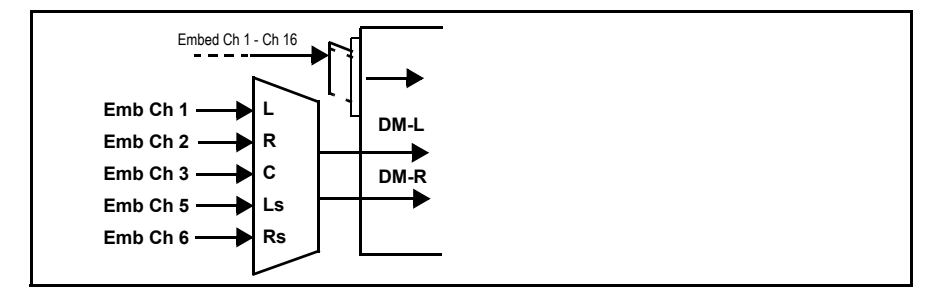

Figure 1-4 Audio Down Mix Functional Block Diagram with Example Sources

#### **Flex Buses**

For both input and output nodes before and after the device internal buses, flex buses provide flexible-structure mixer in which any of 16 summing nodes (**Flex Mix Bus A** thru **Flex Mix Bus P**) can receive any audio input, thereby allowing several customizable mixing schemes. Similarly, any of the 16 internal bus signals can be applied to an output flex bus mixer.

#### Control and Data Input/Output Interfaces

#### **GPI Interface**

Two independent ground-closure sensing GPI inputs (**GPI 1** and **GPI 2**; each sharing common ground connection as chassis potential) are available. Associated with each GPI user control is a selection of one of 32 user-defined device presets in which GPI activation invokes a device control preset. Because the GPI closure invokes a user-defined preset, the resulting setup is highly flexible and totally user-defined. Invoking a user preset to effect a change involves device setup communication limited **only** to the items being changed; the device remains on-line during the setup, and the called preset is rapidly applied.

GPI triggering can be user selected to consider the activity on discrete GPI ports, or combinations of logic states considering both GPI inputs, as well as be set for level or edge triggering. This flexibility allows multistage, progressive actions to be invoked if desired. Indication is provided showing whenever a GPI input has been invoked.

#### **GPO** Interface

Two independent phototransistor non-referenced (floating) contact pairs (**GPO 1/1** and **GPO 2/2**) are available. A GPO can be invoked by setting a GPO to be enabled when a device preset is in turn applied (i.e., when a preset is invoked (either manually or via event-based loading), the GPO is correspondingly also activated.

#### Serial (COMM) Ports

The BBG-1003-UDX-ADDA is equipped with two, 3-wire serial ports (**COM 1** - **Serial Port 1**, **COM 2** - **Serial Port 2**). The ports provide for SMPTE 2020 de-embedding to an output port, and provide RS-485 LTC I/O (when licensed with option +LTC), and can be used with the Ancillary Data Processor option for data insertion or extraction. Either port can be configured as RS-232 Tx/ Rx or RS-4585 non-duplexed Tx or Rx.

#### +SCTE104 Insertion Option

Option +SCTE104 provides generation and insertion of SCTE 104 messages into baseband SDI. Message send can be triggered from automation GPI or other event action modes. The option can also execute actions based on SCTE 104 messages received by the device, as well as send triggered SCTE 104 packets to other downstream systems.

The user interface is based on common SCTE 104 operations: Splice Start Normal, Splice Start Intermediate, Splice End Normal, Splice End Intermediate, and Splice Cancel (splice\_request\_data variants), offering full control of splice start, end, and cancel as well as pre-roll and break duration offsets. (A Manual Supplement is planned for this option. Please check product web page.)

#### **Alarm Function**

The card can be set to monitor input video/audio for input errors such as input LOS, frozen or black frame, loss of reference, closed captioning ancillary data loss, and/or per-channel audio absences. These alarms can be propagated as a card general error or warning message, and can be downloaded as basic .txt logs or via a Syslog function.

User setup tables configure the alarm severity escalation as well as trigger holdoff/release and other thresholds as applicable.

#### **User Control Interface**

BBG-1003-UDX-ADDA uses an HTML5 internal web server for control/ monitoring communication, which allows control via a web interface with no special or unique application on the client device. Connection to the device to the network media connection is via a standard 10/100/1000 RJ-45 Ethernet connection. The device can also be controlled using DashBoard<sup>™</sup> remote control, where it appears as a frame connection.

## **Technical Specifications**

Table 1-1 lists the technical specifications for the BBG-1003-UDX-ADDA 3G/HD/SD-SDI Standalone Universal Format Converter/Frame Sync with CVBS/YPbPr Video I/O, UDX Conversion, AES, and Analog Audio Embedding / De-Embedding unit.

**Note:** I/O listed are maximum device capacities. I/O depends on BBG-1003 model. See Part number, nomenclature below for details.

| Item                      | Characteristic                                                                                                    |
|---------------------------|----------------------------------------------------------------------------------------------------|
| Part number, nomenclature | • BBG-1003-UDX-ADDA 3G/HD/SD-SDI Standalone Universal<br>Format Converter/Frame Sync with CVBS/YPbPr Video I/O, UDX<br>Conversion, AES, and Analog Audio Embedding /<br>De-Embedding, available in the following rear-panel I/O<br>configurations:                                   |
|                           | <ul> <li>- BBG-1003-UDX-ADDA-B (1) 3G/HD/SD-SDI Input BNC, (1)<br/>CVBS Input BNCs, (2) Balanced Analog Audio Inputs, (1) 3G/<br/>HD/SD-SDI Output BNCs, Component/CVBS Video Out BNC,<br/>(2) Balanced Analog Audio Outputs</li> </ul>                                              |
|                           | - <b>BBG-1003-UDX-ADDA-D-DIN</b> (2) 3G/HD/SD-SDI Inputs, (1)<br>CVBS Input, (8) AES Inputs, (2) Balanced Analog Audio Inputs,<br>(2) 3G/HD/SD-SDI Outputs, (1) CVBS Processed Output, (8)<br>AES Outputs, (2) Balanced Analog Audio Outputs (All coaxial<br>connectors DIN1.0/2.3.) |
|                           | - <b>BBG-1003-UDX-ADDA-D-HDBNC</b> (2) 3G/HD/SD-SDI Inputs,<br>(1) CVBS Input, (8) AES Inputs, (2) Balanced Analog Audio<br>Inputs, (2) 3G/HD/SD-SDI Outputs, (1) CVBS Processed<br>Output, (8) AES Outputs, (2) Balanced Analog Audio Outputs<br>(All coaxial connectors HD-BNC.)   |
|                           | <ul> <li>- BBG-1003-UDX-ADDA-E (1) 3G/HD/SD-SDI Input BNCs,<br/>Component/CVBS Video In BNCs, (1) AES In BNC, (2)<br/>Balanced Analog Audio Inputs, (2) 3G/HD/SD-SDI Output<br/>BNCs, (1) GPIO/COMM RJ-45 connector</li> </ul>                                                       |
|                           | - <b>BBG-1003-UDX-ADDA-F</b> (2) 3G/HD/SD-SDI Input BNCs,<br>Component/CVBS Video Out BNCs, (1) AES Out BNC, (2)<br>Balanced Analog Audio Outputs, (1) 3G/HD/SD-SDI Output<br>BNC, (1) GPIO/COMM RJ-45 connector                                                                     |
| Power consumption         | <ul> <li>&lt; 13 Watts. Power provided by included AC adapter;</li> <li>100-240 VAC, 50/60 Hz. Second DC power connection allows<br/>power redundancy using second (optional) AC adapter.</li> </ul>                                                                                 |

 Table 1-1
 Technical Specifications

| Item                                                                                  | Characteristic                                                                                                    |
|---------------------------------------------------------------------------------------|----------------------------------------------------------------------------------------------------|
| Environmental:<br>Operating temperature:<br>Relative humidity (operating or storage): | 32° – 104° F (0° – 40° C)<br>< 95%, non-condensing                                                                                                  |
| Dimensions (WxHxD):                                                                   | 5.7 x 1.4 x 14.7 in (14.5 x 3.5 x 37.3 cm) Dimensions include connector projections.                                                                |
| Weight:                                                                               | 6 lb (2.8 kg)                                                                                                    |
| Ethernet communication                                                                | 10/100/1000 Mbps Ethernet with Auto-MDIX via HTML5 web interface                                                                                    |
| Front-Panel Controls and Indicators                                                   | Backlit LCD display and menu navigation keys. Display and controls provide unit status display and full control as an alternate to web GUI control. |
| Serial Digital Video Input                                                            | Up to (4) 75 $\Omega$ BNC, with manual select or failover to alternate input.                                                                       |
|                                                                                       | SDI Formats Supported: SMPTE 259M, SMPTE 292M, SMPTE 424M                                                                                           |
| Serial Digital Video Input (cont.)                                                    | SDI Receive Cable Length: 3G/HD/SD: 120/180/320 m (Belden 1694A)                                                                                    |
|                                                                                       | SDI Return Loss: >15 dB up to 1.485 GHz; >10 dB up to 2.970 GHz                                                                                     |
|                                                                                       | SDI Alignment Jitter: 3G/HD/SD: < 0.3/0.2/0.2 UI                                                                                                    |
|                                                                                       | Timing Jitter: 3G/HD/SD: < 2.0/1.0/0.2 UI                                                                                                    |
| Analog Video Input                                                                    | Number of Inputs:                                                                                                    |
|                                                                                       | One SD analog CVBS; 3-connector YPbPr component. CVBS<br>can be upscaled to any supported SDI format.                                               |
|                                                                                       | Impedance: 75 $\Omega$                                                                                                    |
|                                                                                       | ADC resolution: 10-bit                                                                                                    |
|                                                                                       | Sampling frequency: 54 MHz (4x over-sampling SD)                                                                                                    |
|                                                                                       | SD Y/C separation: 5 line Adaptive Comb Filter                                                                                                    |
|                                                                                       | SD Freq. Response: ± 0.25 dB to 5.5 MHz                                                                                                    |
|                                                                                       | SD SNR: > 55 dB to 5.5 MHz (unweighted)                                                                                                    |
|                                                                                       | Differential Phase: < 1 degree                                                                                                    |
|                                                                                       | Differential Gain: < 1%                                                                                                    |
|                                                                                       | Nonlinearity < 1%                                                                                                    |
|                                                                                       | HD Freq. Response: Y 30 MHz., PbPr 15 MHz                                                                                                    |
|                                                                                       | HD SNR: > 55 dB to 30 MHz (unweighted)                                                                                                    |

#### Table 1-1 Technical Specifications — continued

| Item                                                                        | Characteristic                                |
|-----------------------------------------------------------------------------|-----------------------------------------------|
| AES Audio Inputs Standard:                                                  |                                               |
| SMPTE 276M                                                                  |                                               |
| Number of Inputs:                                                           |                                               |
| Up to 16 unbalance                                                          | ed; AES-3id                                   |
| Impedance:                                                                  |                                               |
| 75 Ω                                                                        |                                               |
| Analog Audio Inputs Number of Inputs:                                       |                                               |
| Two balanced usir<br>0 dBFS => +24 dE                                       | ng 3-wire removable Phoenix connectors;<br>3u |
| Input Impedance: >                                                          | 10 kΩ                                         |
| Reference Level: -2                                                         | 0 dBFS                                        |
| Nominal Level: +4 c                                                         | Bu                                            |
| Input Clip Level: +2                                                        | 4 dBu (0 dBFS)                                |
| Freq. Response: ±0                                                          | .2 dB (20 Hz to 20 kHz)                       |
| SNR: 115 dB (A wei                                                          | ghted)                                        |
| THD+N: -96 dB (20                                                           | Hz to 10 kHz)                                 |
| Crosstalk: -106 dB                                                          | 20 Hz to 20 kHz)                              |
| Post-Processor Serial Digital VideoNumber of Outputs:OutputsFour 3G/HD/SD-S | DI BNC                                        |
| Impedance:                                                                  |                                               |
| 75 Ω                                                                        |                                               |
| Return Loss:                                                                |                                               |
| > 15 dB at 5 MHz                                                            | – 270 MHz                                     |
| Signal Level:                                                               |                                               |
| 800 mV ± 10%                                                                |                                               |
| DC Offset:                                                                  |                                               |
| 0 V ± 50 mV                                                                 |                                               |
| Jitter (3G/HD/SD):                                                          |                                               |
| < 0.3/0.2/0.2 UI                                                            |                                               |
| Analog Video Output Number of Outputs:                                      |                                               |
| One SD analog C                                                             | VBS; 3-connector YPbPr component.             |
| Impedance:                                                                  |                                               |
| 75 Ω                                                                        |                                               |
| AES Audio Outputs Standard:<br>SMPTE 276M                                   |                                               |
| Number of Outputs:                                                          |                                               |
| Up to 16 unbalance                                                          | ed; AES-3id                                   |
|                                                                             |                                               |
| Impedance:                                                                  |                                               |

| Table 1-1 | Technical Specifications — continued |
|-----------|--------------------------------------|
|-----------|--------------------------------------|

| Item                                 | Characteristic                                                                          |
|--------------------------------------|-----------------------------------------------------------------------------------------|
| Analog Audio Outputs                 | Number of Outputs:                                                                      |
|                                      | Two balanced using 3-wire removable Phoenix connectors;<br>0 dBFS => +24 dBu            |
| Frame Reference Input                | Looping 2-BNC connection. SMPTE 170M/318M "Black Burst",<br>SMPTE 274M/296M "Tri-Level" |
|                                      | Return Loss: >35 dB up to 5.75 MHz                                                      |
| GPIO                                 | (2) GPI; (2) GPO; opto-isolated                                                         |
|                                      | GPO Specifications:                                                                     |
|                                      | Max I: 120 mA                                                                           |
|                                      | Max V: 30 V                                                                             |
|                                      | Max P: 120 mW                                                                           |
|                                      | GPI Specifications:                                                                     |
|                                      | GPI LO @ Vin < 1.5 V                                                                    |
|                                      | GPI HI @ Vin > 2.3 V                                                                    |
|                                      | Max Vin: 9 V                                                                            |
| Redundant (or spare) AC power supply | BBG-1000-PS                                                                             |

 Table 1-1
 Technical Specifications — continued

# Warranty and Service Information

#### **Cobalt Digital Inc. Limited Warranty**

This product is warranted to be free from defects in material and workmanship for a period of five (5) years from the date of shipment to the original purchaser, except that 4000, 5000, 6000, 8000 series power supplies, and Dolby<sup>®</sup> modules (where applicable) are warranted to be free from defects in material and workmanship for a period of one (1) year.

Cobalt Digital Inc.'s ("Cobalt") sole obligation under this warranty shall be limited to, at its option, (i) the repair or (ii) replacement of the product, and the determination of whether a defect is covered under this limited warranty shall be made at the sole discretion of Cobalt.

This limited warranty applies only to the original end-purchaser of the product, and is not assignable or transferrable therefrom. This warranty is limited to defects in material and workmanship, and shall not apply to acts of God, accidents, or negligence on behalf of the purchaser, and shall be voided upon the misuse, abuse, alteration, or modification of the product. Only Cobalt authorized factory representatives are authorized to make repairs to the product, and any unauthorized attempt to repair this product shall immediately void the warranty. Please contact Cobalt Technical Support for more information.

To facilitate the resolution of warranty related issues, Cobalt recommends registering the product by completing and returning a product registration form. In the event of a warrantable defect, the purchaser shall notify Cobalt with a description of the problem, and Cobalt shall provide the purchaser with a Return Material Authorization ("RMA"). For return, defective products should be double boxed, and sufficiently protected, in the original packaging, or equivalent, and shipped to the Cobalt Factory Service Center, postage prepaid and insured for the purchase price. The purchaser should include the RMA number, description of the problem encountered, date purchased, name of dealer purchased from, and serial number with the shipment.

#### **Cobalt Digital Inc. Factory Service Center**

| 2506 Galen Drive        | Office: (217) 344-1243        |
|-------------------------|-------------------------------|
| Champaign, IL 61821 USA | Fax: (217) 344-1245           |
| www.cobaltdigital.com   | Email: info@cobaltdigital.com |

THIS LIMITED WARRANTY IS EXPRESSLY IN LIEU OF ALL OTHER WARRANTIES EXPRESSED OR IMPLIED, INCLUDING THE WARRANTIES OF MERCHANTABILITY AND FITNESS FOR A PARTICULAR PURPOSE AND OF ALL OTHER OBLIGATIONS OR LIABILITIES ON COBALT'S PART. ANY SOFTWARE PROVIDED WITH, OR FOR USE WITH, THE PRODUCT IS PROVIDED "AS IS." THE BUYER OF THE PRODUCT ACKNOWLEDGES THAT NO OTHER REPRESENTATIONS WERE MADE OR RELIED UPON WITH RESPECT TO THE QUALITY AND FUNCTION OF THE GOODS HEREIN SOLD. COBALT PRODUCTS ARE NOT AUTHORIZED FOR USE IN LIFE SUPPORT APPLICATIONS.

COBALT'S LIABILITY, WHETHER IN CONTRACT, TORT, WARRANTY, OR OTHERWISE, IS LIMITED TO THE REPAIR OR REPLACEMENT, AT ITS OPTION, OF ANY DEFECTIVE PRODUCT, AND SHALL IN NO EVENT INCLUDE SPECIAL, INDIRECT, INCIDENTAL, OR CONSEQUENTIAL DAMAGES (INCLUDING LOST PROFITS), EVEN IF IT HAS BEEN ADVISED OF THE POSSIBILITY OF SUCH DAMAGES.

# **Contact Cobalt Digital Inc.**

Feel free to contact our thorough and professional support representatives for any of the following:

- Name and address of your local dealer
- Product information and pricing
- Technical support
- Upcoming trade show information

| Phone:               | (217) 344-1243            |
|----------------------|---------------------------|
| Fax:                 | (217) 344-1245            |
| Web:                 | www.cobaltdigital.com     |
| General Information: | info@cobaltdigital.com    |
| Technical Support:   | support@cobaltdigital.com |

# Chapter 2

# Installation

#### **Overview**

This chapter contains the following information:

- Installing the BBG-1003-UDX-ADDA (p. 2-1)
- Rear Panel Connections (p. 2-2)
- GPIO, Serial (COMM), and Analog Audio Connections (p. 2-5)

### Installing the BBG-1003-UDX-ADDA

- **Note:** Where BBG-1003-UDX-ADDA is to be installed on a mounting plate (or regular table or desk surface) **without** optional frame Mounting Tray BBG-1000-TRAY, affix four adhesive-backed rubber feet (supplied) to the bottom of BBG-1003-UDX-ADDA in locations marked with stamped "x". If feet are not affixed, chassis bottom cooling vents will be obscured.
  - Where BBG-1003-UDX-ADDA is to be installed **with** optional frame Mounting Tray BBG-1000-TRAY, **do not** affix adhesive-backed feet.

#### Installing Using BBG-1000-TRAY Optional Mounting Tray

**BBG-1000-TRAY** allows up to three BBG-1003-UDX-ADDA to be mounted and securely attached to a 1 RU tray that fits into a standard EIA 19" rack mounting location. Install BBG-1003-UDX-ADDA unit into tray as described and shown here.

- 1. If installing BBG-1003-UDX-ADDA using optional frame Mounting Tray BBG-1000-TRAY, install BBG-1003-UDX-ADDA in tray as shown in Figure 2-1.
- 2. Connect the input and output cables as shown in Figure 2-3.

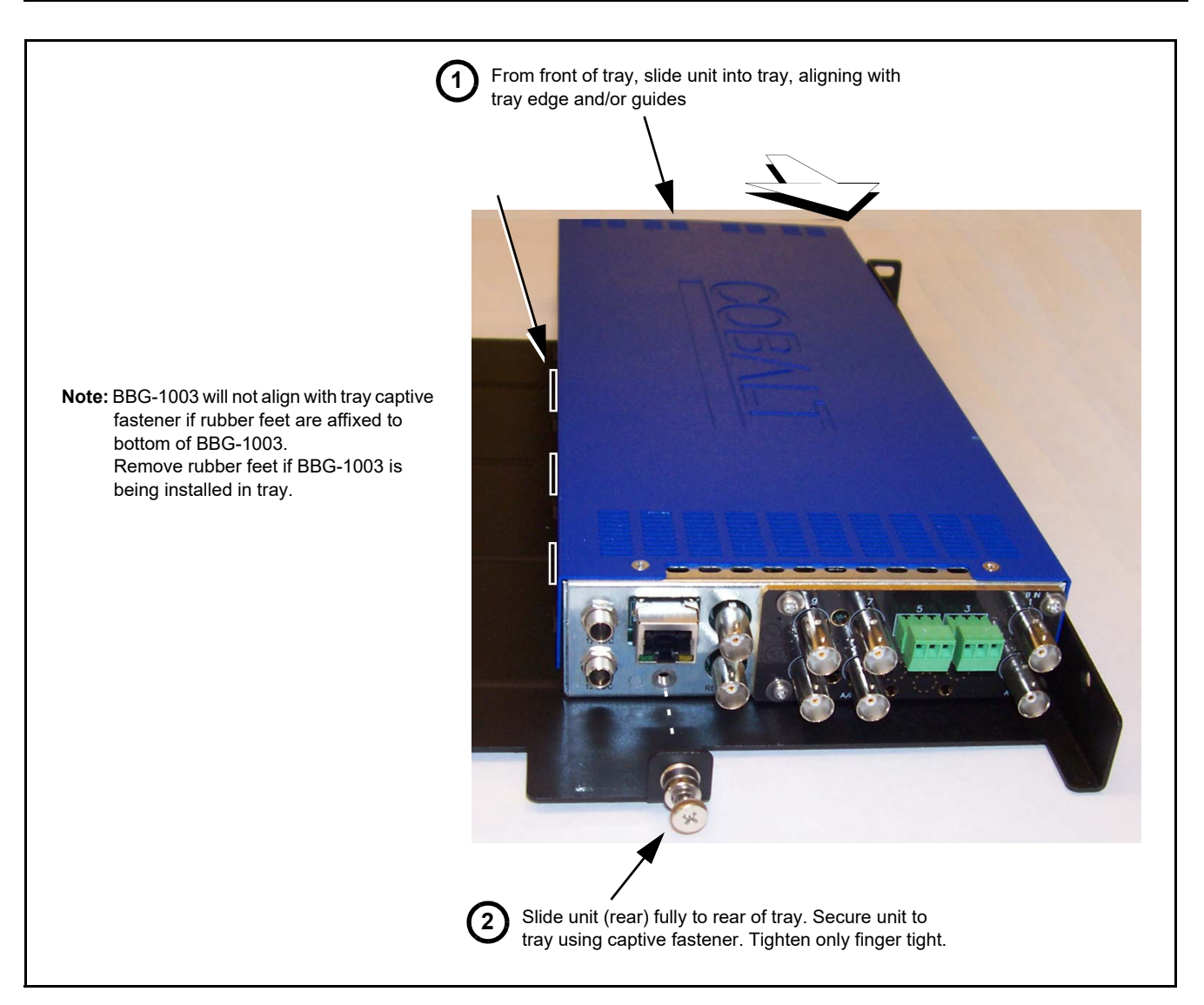

Figure 2-1 Mounting BBG-1003-UDX-ADDA Using Frame Mounting Tray

#### **BBG-1003-UDX-ADDA Unit Dimensions**

Figure 2-2 shows the BBG-1003-UDX-ADDA physical dimensions and mounting details for cases where BBG-1003-UDX-ADDA will be installed in a location not using the optional **BBG-1000-TRAY** mounting tray.

# **Rear Panel Connections**

Perform rear panel cable connections as shown in Figure 2-3.

- **Note:** The BBG-1003-UDX-ADDA BNC inputs are internally 75-ohm terminated. It is not necessary to terminate unused BNC video inputs or outputs.
  - External frame sync reference signal (if used) must be terminated if a looping (daisy-chain) connection is not used. Unterminated reference connection may result in unstable reference operation.

# Installation

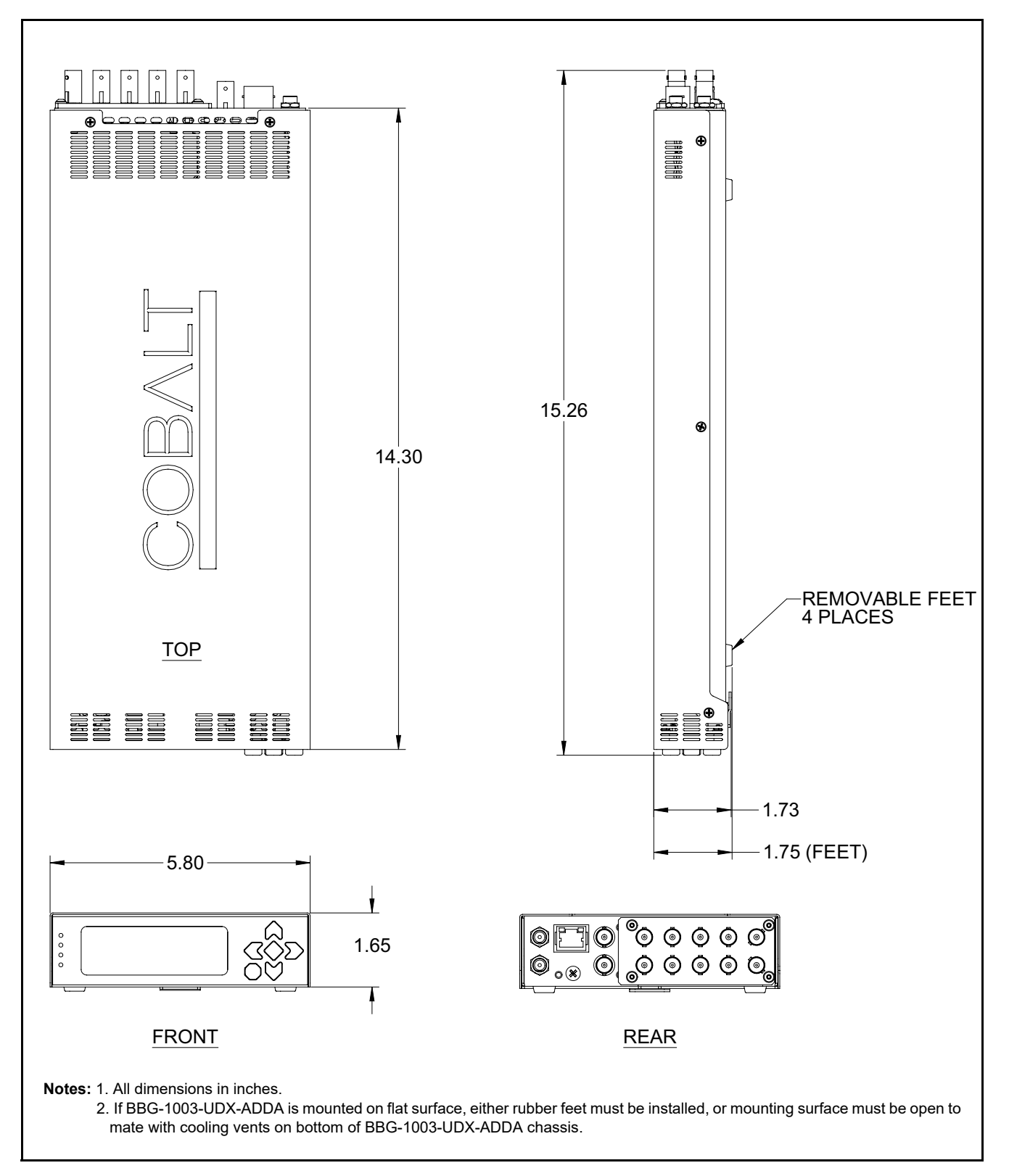

Figure 2-2 BBG-1003-UDX-ADDA Dimensional Details

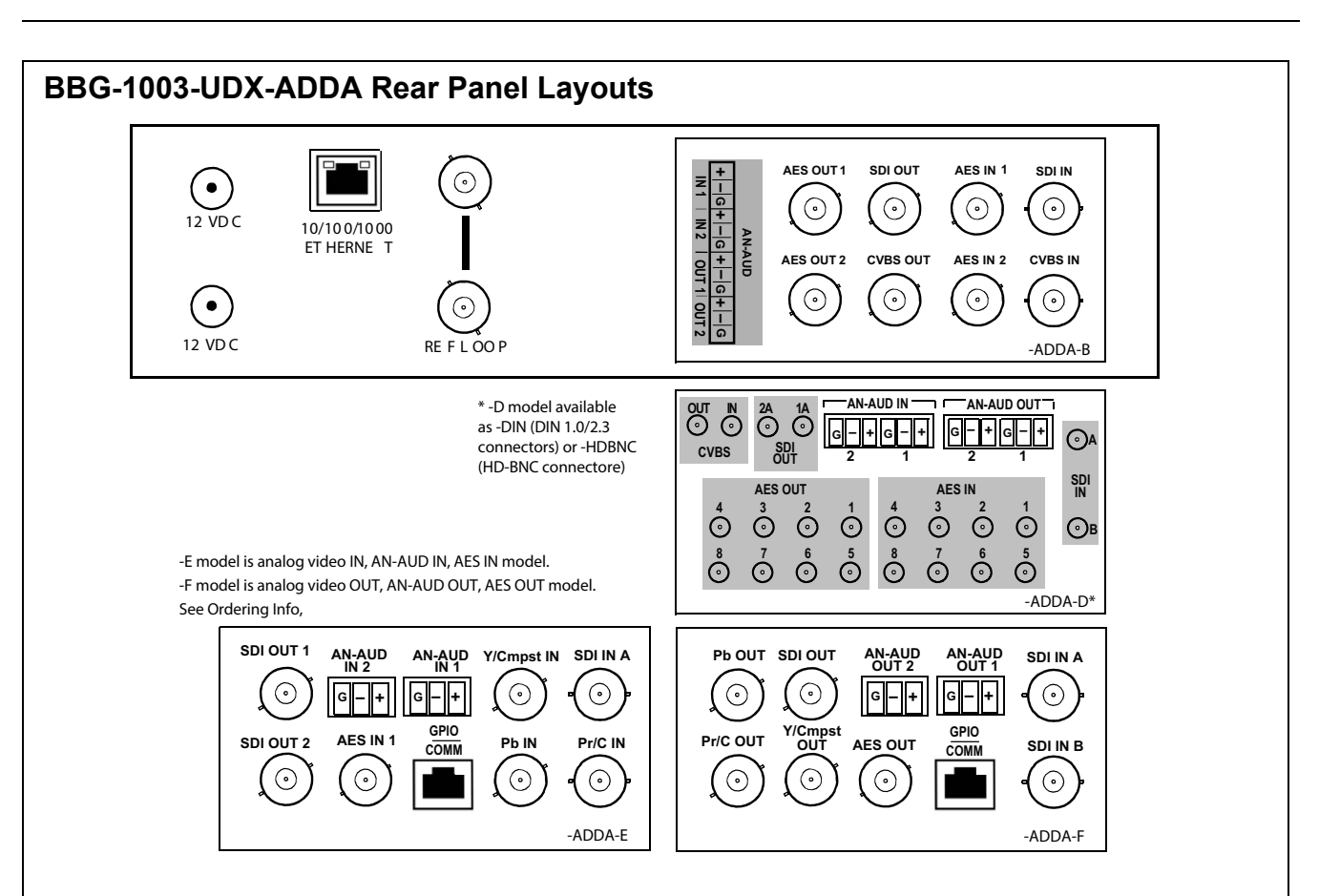

| Connector                   | Function                                                                                                    |  |  |
|-----------------------------|----------------------------------------------------------------------------------------------------|--|--|
| 12 VDC+                     | Dual DC power IN connectors (diode-isolated). Single AC adapter (supplied) can be connected to either connector. Dual<br>adapters can be connected to provide power redundancy.                       |  |  |
| 10/100/1000 ETHERNET        | Gigabit Ethernet control/monitoring connection. Communication activity status is shown by integral status LEDs.                                                                                       |  |  |
| REF LOOP                    | Looping 75 $\Omega$ reference connection for connection to house black burst or tri-level reference connections                                                                                       |  |  |
| Signal Connectors           | s (see diagrams for connector assortments per model)                                                                                                    |  |  |
| SDI IN                      | 3G/HD/SD-SDI video input BNCs                                                                                                    |  |  |
| SDI OUT                     | 3G/HD/SD-SDI video output BNCs                                                                                                    |  |  |
| CVBS/Component<br>Video IN  | CVBS analog video input BNC; Three CVBS/component analog video inputs<br>(Y/Cmpst IN, Pr/C IN, Pb IN)                                                                                                 |  |  |
| AN-AUD IN                   | Analog balanced audio inputs                                                                                                    |  |  |
| AES IN                      | AES input BNCs                                                                                                    |  |  |
| CVBS/Component<br>Video OUT | CVBS analog video output BNC; Three CVBS/component analog video outputs<br>(Y/Cmpst OUT, Pr/C OUT, Pb OUT)                                                                                            |  |  |
| AN-AUD OUT                  | Analog balanced audio inputs (see diagrams)                                                                                                    |  |  |
| AES OUT                     | AES output BNCs                                                                                                    |  |  |
| COMM/GPIO                   | RJ-45 connector that provides the following:<br>- Multi-format serial interface<br>- Two opto-isolated GPI inputs<br>- Two phototransistor GPO outputs<br>Note: See Figure 2-4 for connector pinouts. |  |  |

Figure 2-3 BBG-1003-UDX-ADDA Rear Panel Connectors

# GPIO, Serial (COMM), and Analog Audio Connections

Figure 2-4 shows connections to the card multi-pin terminal block connectors. These connectors are used for card serial comm, GPIO, and balanced analog audio connections.

**Note:** It is preferable to wire connections to plugs oriented as shown in Figure 2-4 rather than assessing orientation on rear module connectors. Note that the orientation of rear module 3-wire audio connectors is not necessarily consistent within a rear module, or between different rear modules. If wiring is first connected to plug oriented as shown here, the electrical orientation will be correct regardless of rear module connector orientation.

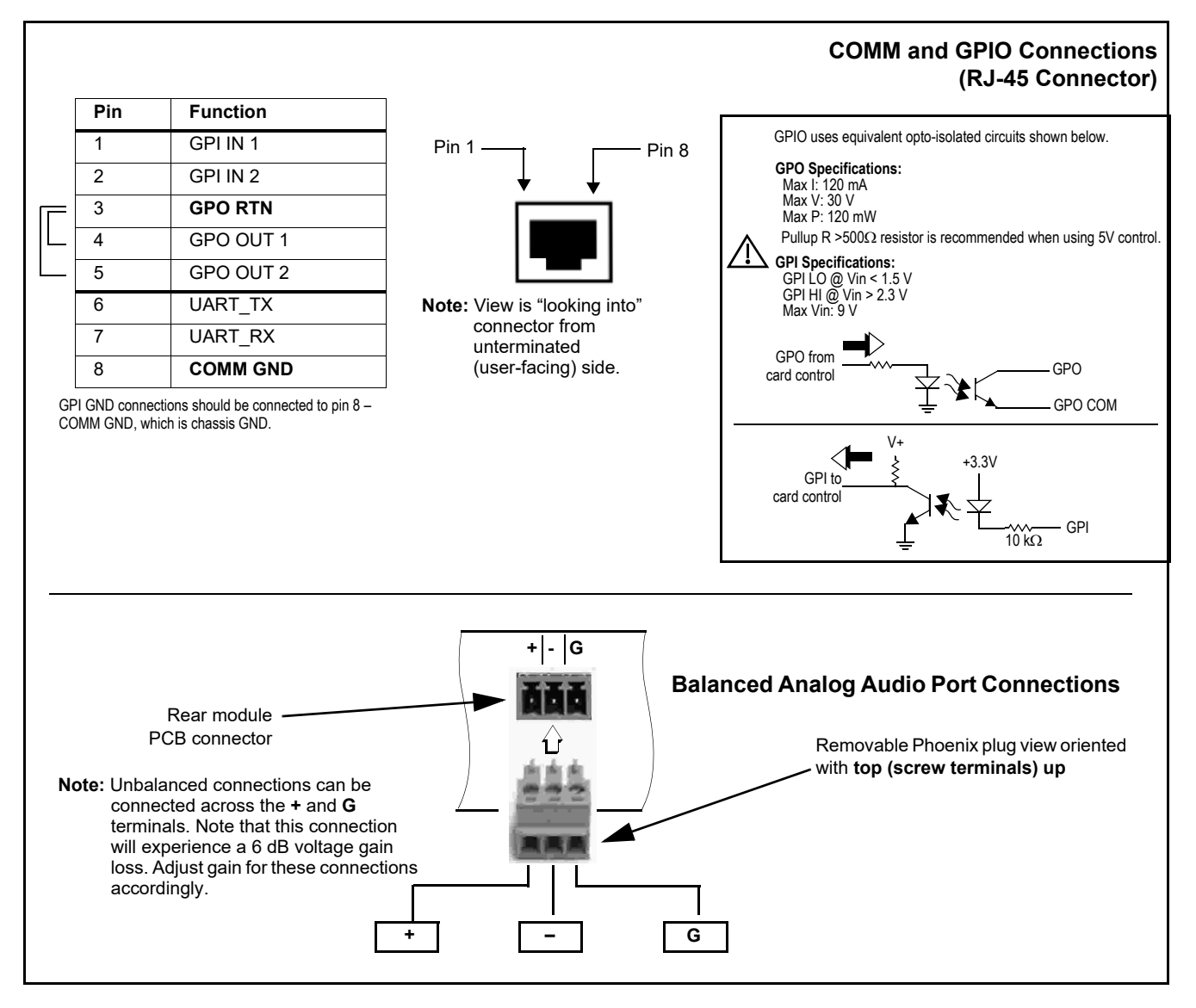

Figure 2-4 COMM, GPIO, and Analog Audio Connector Pinouts

This page intentionally blank

# Chapter 3

# Setup/Operating Instructions

#### **Overview**

This chapter contains the following information:

- BBG-1003 Front Panel Display and Menu-Accessed Control (p. 3-1)
- Connecting BBG-1003 To Your Network (p. 3-3)
- Control and Display Descriptions (p. 3-5)
- Checking BBG-1003-UDX-ADDA Device Information (p. 3-8)
- Ancillary Data Line Number Locations and Ranges (p. 3-9)
- BBG-1003-UDX-ADDA Function Menu List and Descriptions (p. 3-10)
- Uploading Firmware Using Web Interface and GUI (p. 3-58)
- Front Panel User Menus (p. 3-59)
- Troubleshooting (p. 3-60)

Perform the setup procedures here in the sequence specified. All procedures equally apply to all models unless otherwise noted.

**Note:** All instructions here assume BBG-1003 is physically connected to the control physical network as described in Chapter 2. Installation.

# **BBG-1003 Front Panel Display and Menu-Accessed Control**

Figure 3-1 shows and describes the BBG-1003 front panel displays and menu-accessed user interface controls. Initial network setup is performed using these controls.

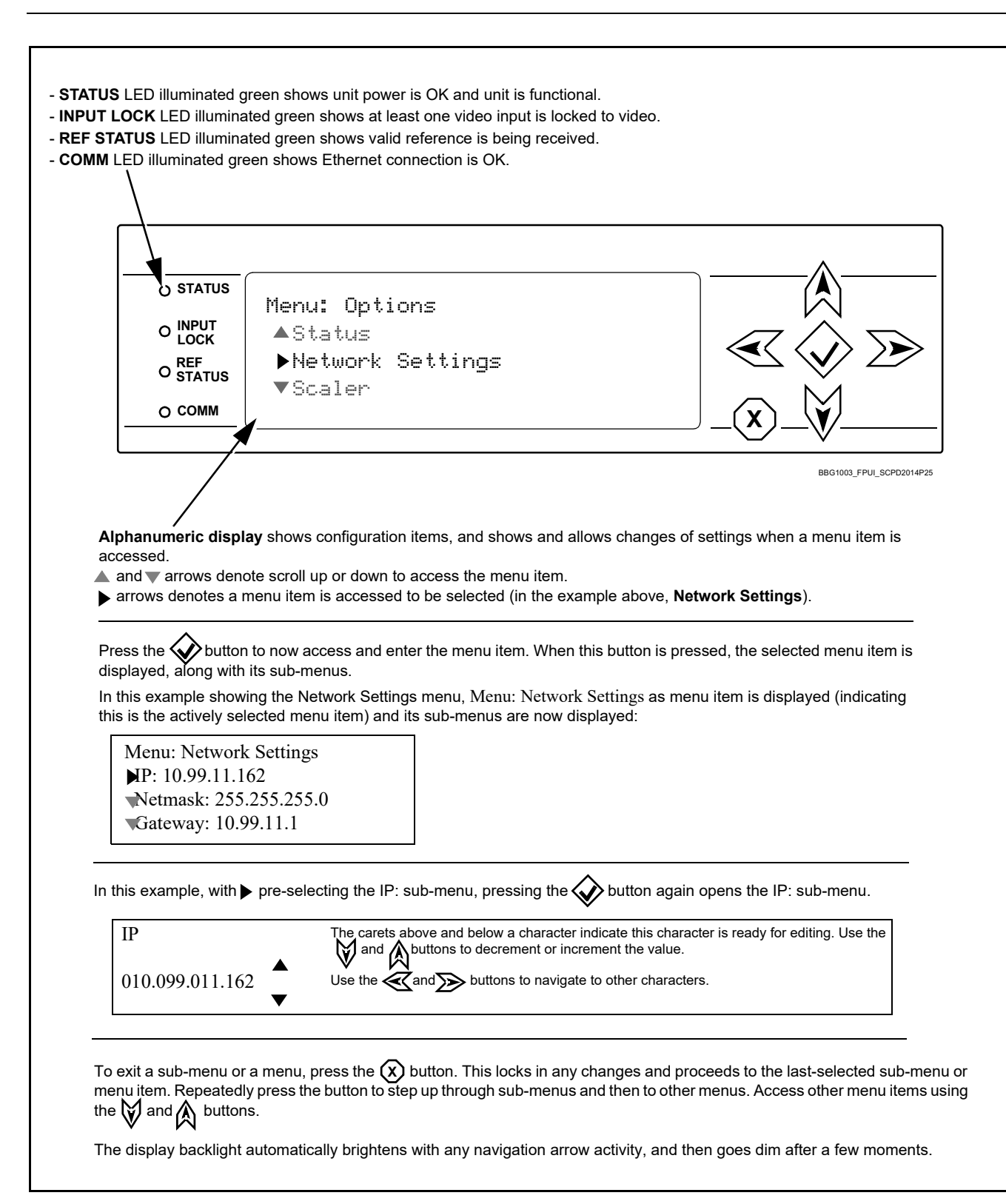

Figure 3-1 BBG-1003 Front Panel Display and Menu Controls

### **Connecting BBG-1003 To Your Network**

BBG-1003 ships with network protocol set to DHCP and populates its address with an addressed allocated by your DHCP server. If your network does not have a DHCP server, the BBG-1003 address field will be blank, and a static address must then be assigned. All initial network settings are performed using the Front Panel Display menu-accessed control (as described on the previous page). Refer to this page for instructions of using the front-panel menu navigation.

Access the Network Settings menu and configure network settings as follows:

| onnecting I                                                                  | BBG-1003 To Netv                                                                                                    | vork                                                                                                    |                                                                                                    |
|------------------------------------------------------------------------------|----------------------------------------------------------------------------------------------------|----------------------------------------------------------------------------------------------------|----------------------------------------------------------------------------------------------------|
| 1. Power-up B<br>When Prc                                                    | BG-1003 and connected and connected backstrains and connected backstrains and connected backst | ct Ethernet cable connect<br>03 is displayed, devi                                                                                                    | ction to media. Wait for BBG-1003 to complete booting.<br>ce is ready for configuration.                                                                                                    |
| 2. Press<br>server).<br>Note: It is r<br>a static IP a                       | and access the <b>Net</b><br>recommended to now<br>address.                                                                                                    | work Settings m                                                                                                    | nenu. Current network settings are displayed (as configured by host DHC<br>use a static IP address of your choice. The following steps describe usi                                                                                                    |
| 3. In Netwo                                                                  | rk Settings >                                                                                                    | Mode, change settin                                                                                                    | g to <b>Mode: Static</b> .                                                                                                    |
| 4. Configure th                                                              | ne following fields as                                                                                                    | desired and appropriate                                                                                                    | for your network connection (examples shown below).                                                                                                    |
| Netmas<br>Gatewa<br>Mode: 5                                                  | k: 255.255.255.0<br>y: 10.99.16.1<br>Static                                                                                                    |                                                                                                    |                                                                                                    |
| 5. Press X<br>Note: Curr<br>6. At this poin                                  | to commit changes a<br>ent IP address of BB<br>t, BBG-1003 can now                                                                                                    | nd exit the setup menu.<br>G-1003 can now be che<br>v be accessed with a we                                                                                                    | cked from the front panel by accessing this at any point.                                                                                                    |
| 5. Press (X)<br>Note: Curr<br>6. At this poin<br>address an<br>/eb browser p | to commit changes a<br>ent IP address of BB<br>t, BBG-1003 can now<br>ad check connectivity.                                                                                                    | nd exit the setup menu.<br>G-1003 can now be che<br>v be accessed with a we<br>address displays BBG-                                                                                                    | cked from the front panel by accessing this at any point.<br>b browser pointing to the configured address. Browse to the configured                                                                                                    |
| 5. Press (X)<br>Note: Curr<br>6. At this poin<br>address an<br>/eb browser p | to commit changes a<br>ent IP address of BB<br>t, BBG-1003 can now<br>ad check connectivity.                                                                                                    | Ind exit the setup menu.<br>G-1003 can now be che<br>v be accessed with a we<br>address displays BBG-<br>×                                                                                                    | cked from the front panel by accessing this at any point.<br>b browser pointing to the configured address. Browse to the configured<br>1003                                                                                                    |
| 5. Press (X)<br>Note: Curr<br>6. At this poin<br>address an<br>Veb browser p | to commit changes a<br>ent IP address of BB<br>t, BBG-1003 can now<br>ad check connectivity.<br>pointing to configured                                                                                                    | Ind exit the setup menu.<br>G-1003 can now be che<br>to be accessed with a we<br>address displays BBG-<br>*<br>16.105<br>Settings O About and Licen                                                                                                    | cked from the front panel by accessing this at any point.<br>b browser pointing to the configured address. Browse to the configured<br>1003                                                                                                    |
| 5. Press (X)<br>Note: Curr<br>6. At this poin<br>address ar<br>/eb browser p | to commit changes a<br>ent IP address of BBr<br>t, BBG-1003 can now<br>ad check connectivity.<br>pointing to configured                                                                                                    | Ind exit the setup menu.<br>G-1003 can now be che<br>be accessed with a we<br>address displays BBG-<br>*<br>16.105<br>Settings About and Licen<br>Card Information                                                                                                    | cked from the front panel by accessing this at any point.<br>b browser pointing to the configured address. Browse to the configured<br>1003<br>COBALI<br>sing                                                                                                    |
| 5. Press (X)<br>Note: Curr<br>6. At this poin<br>address an<br>/eb browser p | to commit changes a<br>ent IP address of BBr<br>t, BBG-1003 can now<br>ad check connectivity.<br>pointing to configured<br>Alarm Table a<br>Status<br>Frame Sync<br>Input Video<br>Output Audio<br>Routing                                                                                                    | address displays BBG-<br>address displays BBG-<br>address displays BBG-                                                                                                    | cked from the front panel by accessing this at any point.         cb browser pointing to the configured address. Browse to the configured         1003         Image: State of the configured address of the configured         BBC-1003         +LTC         Cobatt Digital Inc.         0.9.0011                                                                                                    |
| 5. Press X<br>Note: Curr<br>6. At this poin<br>address an<br>Veb browser p   | to commit changes a<br>ent IP address of BBr<br>t, BBG-1003 can now<br>ad check connectivity.<br>pointing to configured<br>Alarm Table<br>Status<br>Frame Sync<br>Input Video<br>Output Audio<br>Routing<br>Timecode                                                                                                    | And exit the setup menu.<br>G-1003 can now be che<br>be accessed with a we<br>address displays BBG-<br>*<br>16.105<br>Card Information<br>Card Information<br>Product Options<br>Supplier<br>Revision<br>FPCA Revision<br>FPCA Revision<br>FP | cked from the front panel by accessing this at any point.         cb browser pointing to the configured address. Browse to the configured         1003         Image: Sing         BBC:1003         +LTC         Cobat Digital Inc.         0.90011         1.00.0000         Apr 5 2014 10:35:33         Apr 6 2014 20:40:30         361145                                                                                                    |
| 5. Press X<br>Note: Curr<br>6. At this poin<br>address an<br>Veb browser p   | to commit changes a<br>ent IP address of BBr<br>t, BBG-1003 can now<br>ad check connectivity.<br>pointing to configured                                                                                                    | And exit the setup menu.<br>G-1003 can now be che<br>be accessed with a we<br>address displays BBG-<br>*<br>16.105<br>Settings • About and Licen<br>Card Information<br>FPCA Revision<br>FPCA Build Date<br>Build Date<br>Build Date<br>Setallumber<br>Rear Module<br>Status                                                                                                    | cked from the front panel by accessing this at any point.         ab browser pointing to the configured address. Browse to the configured         1003         Image: State of the configured address of the configured set of the configured set o |

#### Finding a BBG-1003 Device in DashBoard

(See Figure 3-2) If BBG-1003 is configured with an address within a network also available via DashBoard, a BBG-1003 device appears as a frame entity in the DashBoard Basic Tree View.

**Note:** BBG-1003 DashBoard remote control is also available by opening the device in DashBoard similar to opening an openGear<sup>®</sup> card.

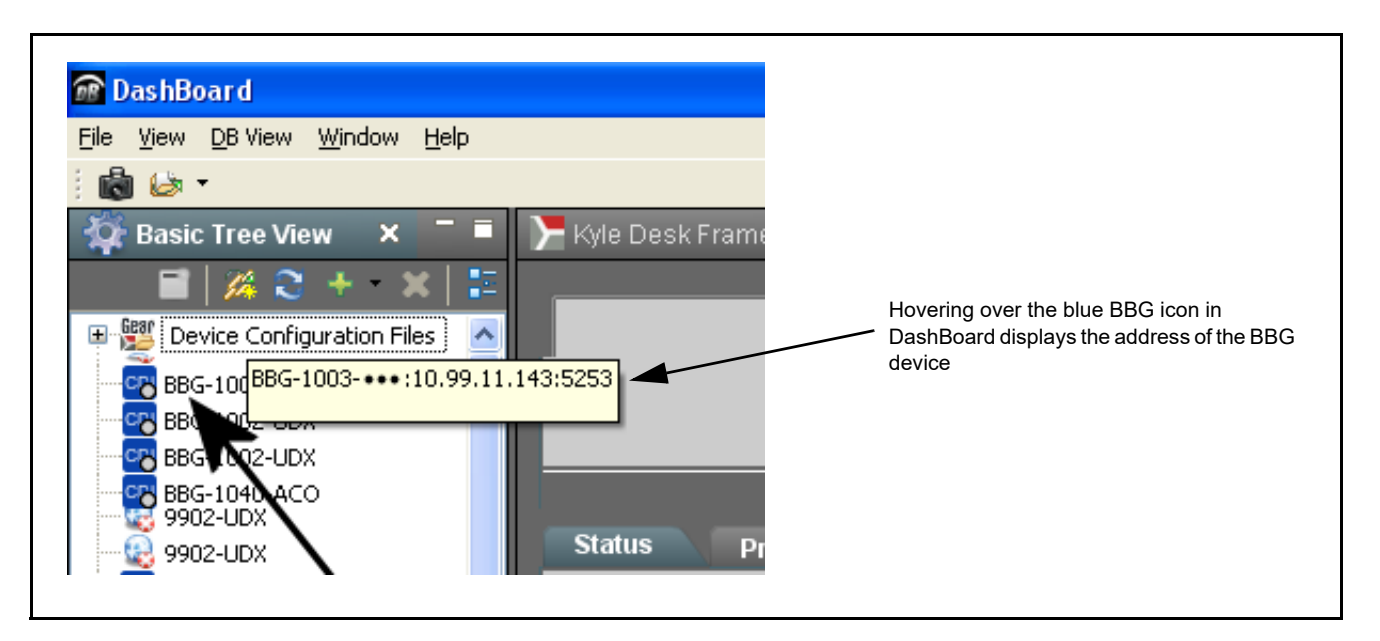

Figure 3-2 Finding BBG-1003 Using DashBoard

3

# **Control and Display Descriptions**

This section describes the web user interface controls for using the BBG-1003-UDX-ADDA.

The format in which the BBG-1003-UDX-ADDA functional controls appear follows a general arrangement of Function Submenus under which related controls can be accessed (as described in Function Submenu/Parameter Submenu Overview below).

#### Function Submenu/Parameter Submenu Overview

The functions and related parameters available on the BBG-1003-UDX-ADDA device are organized into function **menus**, which consist of parameter groups as shown below.

Figure 3-3 shows how the BBG-1003-UDX-ADDA device and its menus are organized, and also provides an overview of how navigation is performed between devices, function menus, and parameters.

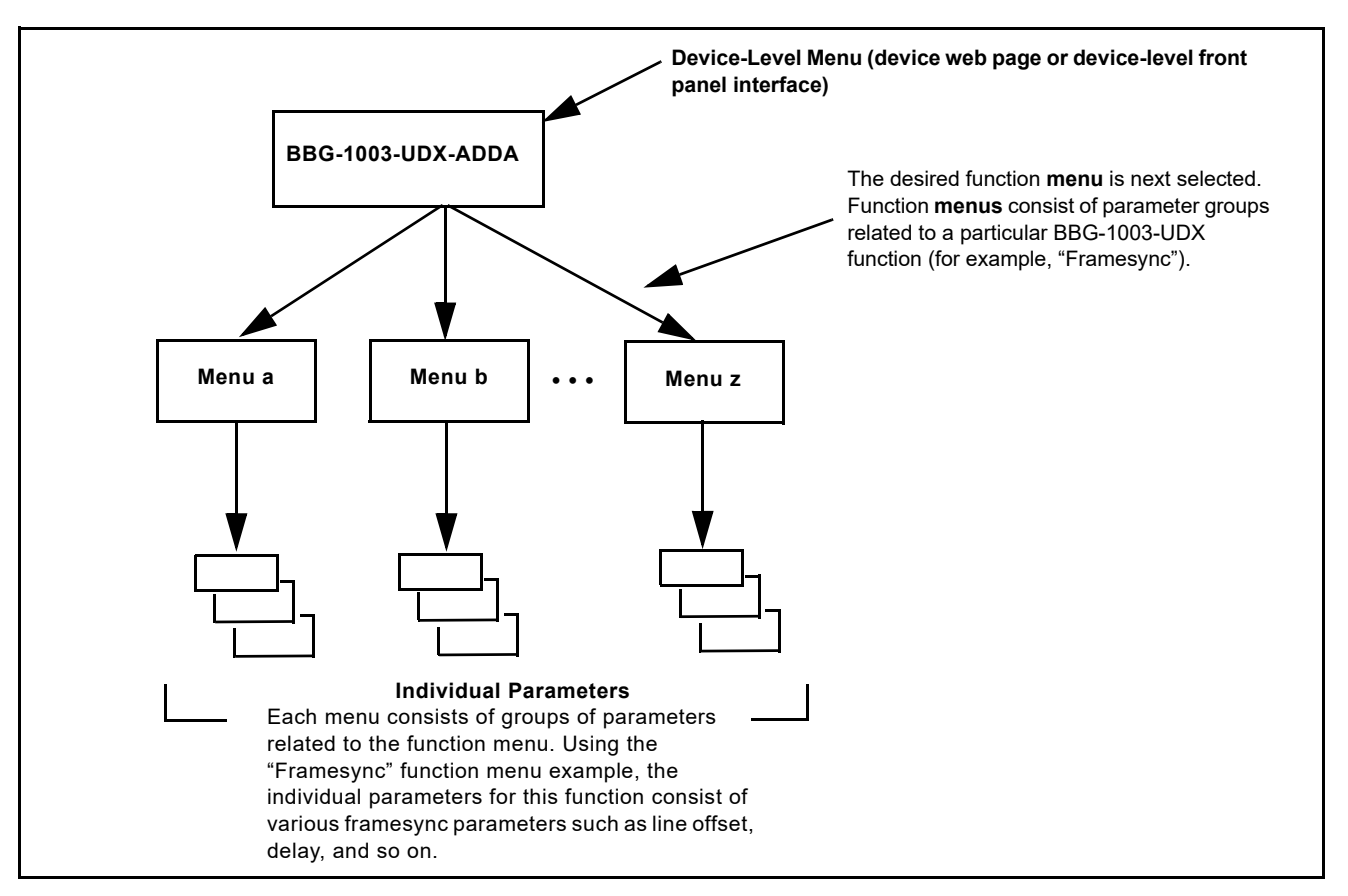

Figure 3-3 Function Submenu/Parameter Submenu Overview

#### Web User Interface

(See Figure 3-4.) The device function menu is organized using main menu navigation tabs which appear on the left side of any pane regardless of the currently displayed pane. When a menu tab is selected, each parametric control or selection list item associated with the function is displayed. Scalar (numeric) parametric values can then be adjusted as desired using the GUI slider controls. Items in a list can then be selected using GUI drop-down lists.

| BG-1002-UDX ×                   |                                                 |                                                                              | J XX      |
|---------------------------------|-------------------------------------------------|------------------------------------------------------------------------------|-----------|
| ← → C 🗋 10.99.16.1              | .05                                             |                                                                              | ☆ =       |
| A rm Table & Ser                | ttings 0 About and Li                           | D2<br>icensing                                                               | XLT.      |
| Status                          | Lock Mode                                       | Free Run                                                                     |           |
| Frame Sync                      | Output Rate                                     | Auto                                                                         |           |
| Input Video                     | Initial Startup Format                          | 525i59.94                                                                    | 4         |
| Output Audio<br>Routing         | Output Mode<br>On Loss of Video<br>Test Pattern | Freeze  Torton                                                               |           |
| Timecode                        | 163t Fattern                                    |                                                                              |           |
| Character Burner                | Vertical Lines                                  | 1124 0 1124                                                                  |           |
| Moving Box                      |                                                 |                                                                              |           |
| GPIO                            | Horizontal (us)                                 | -64.000 0.000 64.000                                                         |           |
| Scaler                          |                                                 |                                                                              |           |
| AFD/WSS/VI                      | Frame Delay                                     |                                                                              |           |
| Closed Captioning               | Report Delay                                    | 29.35 ms / 1 frames 854 lines                                                |           |
| YC Alignment                    | LOCK Status                                     |                                                                              |           |
| Log Status                      |                                                 | Typical Parametric                                                           | c Control |
| Input Audio Status              | Typical Sta                                     | atus Display                                                                 |           |
| Presets                         |                                                 |                                                                              |           |
| Video Quality Events            |                                                 |                                                                              |           |
| Input Audio<br>Routing/Controls |                                                 |                                                                              |           |
| n this example the F            | rame Sync main mer                              | nu tab is selected, with the overall pane now showing all sub-menu items rel | ated to   |

Figure 3-4 Typical Web UI Display and Controls

#### **Display Theme**

(See Figure 3-5.) The BBG-1003 user interface theme selection offers light and dark themes suited for various users and environments.

| 38                                                                                                    |                                                                                                    |                                                                                                    |                                   |                                                       |                                                                                                    |                                                         |
|----------------------------------------------------------------------------------------------------|----------------------------------------------------------------------------------------------------|----------------------------------------------------------------------------------------------------|-----------------------------------|-------------------------------------------------------|----------------------------------------------------------------------------------------------------|---------------------------------------------------------|
| A Alarm Table                                                                                                    | Setting                                                                                                    | About and Li                                                                                        | censing                           |                                                       |                                                                                                    |                                                         |
| Status                                                                                                    |                                                                                                    | Lock Mode                                                                                           | Free Run                          |                                                       | •                                                                                                    |                                                         |
| Frame Sync                                                                                                    |                                                                                                    | Settings                                                                                            |                                   |                                                       |                                                                                                    | ×                                                       |
| Input Video                                                                                                    |                                                                                                    | the Upload Lit                                                                                      |                                   |                                                       |                                                                                                    |                                                         |
|                                                                                                    |                                                                                                    | Fig Upload Ut                                                                                       | inty                              |                                                       |                                                                                                    |                                                         |
| Routing                                                                                                    |                                                                                                    | ▼ Theme                                                                                             |                                   |                                                       |                                                                                                    |                                                         |
| Timocodo                                                                                                    |                                                                                                    |                                                                                                    |                                   | e 1. 1. 1.                                            |                                                                                                    |                                                         |
| Timecoue                                                                                                    |                                                                                                    | 2.4                                                                                                 | Use the dark the theme will try t | neme for a dimiy lit cont<br>to make use of darker sh | roi room or studio. This<br>Tades of gray, so when                                                                                                    | -                                                       |
| Character Burne                                                                                                    | er                                                                                                    | Dark                                                                                                | monitoring, the                   | e user interface will not o                           | verwhelm the room with                                                                                                    |                                                         |
| Moving Box                                                                                                    |                                                                                                    |                                                                                                    | light.                            |                                                       |                                                                                                    | -                                                       |
| GPIO                                                                                                    |                                                                                                    | Light                                                                                               | Use the light th                  | neme for a normally lit of                            | fice or laboratory.                                                                                                    | 100                                                     |
| Scalor                                                                                                    |                                                                                                    |                                                                                                    |                                   |                                                       |                                                                                                    |                                                         |
| Search                                                                                                    |                                                                                                    |                                                                                                    |                                   |                                                       |                                                                                                    | •                                                       |
| A Alarm Table e Sett<br>Status<br>Frame Sync<br>Input Video<br>Output Audio<br>Routing<br>Timecode<br>Character Burner<br>Moving Box<br>GPIO<br>Scaler | tings    About and Lick  Lock Mode  Output Rate  Initial Startup Format  Output Mode  On Loss of Video  Test Pattern  Vertical Lines  Horizontal (us) | Free Run           Auto           525159.94           Input Video           Freeze           Tartan |                                   | A Alarm Table • • • • • • • • • • • • • • • • • • •   | Settings About and Licensing<br>Lock Mode Free<br>Output Rate Auto<br>Initial Startup Format 52515<br>Output Mode Input<br>On Loss of Video Freez<br>Test Pattern Tarta<br>Vertical Lines -1124<br>Horizontal (us) -64.000 | Run<br>9.94<br>Video<br>e<br>n<br>1 1 1 1<br>0<br>0.000 |
| AFD/WSS/VI                                                                                                    | Frame Delay                                                                                                    |                                                                                                    | 10                                | AFD/WSS/VI                                            | Frame Delay I I                                                                                                    |                                                         |
|                                                                                                    | Report Delay                                                                                                    | 17.53 ms / 1 frames 57                                                                              | lines                             | Closed Captioning                                     | Report Delay 32.22                                                                                                    | 2 ms / 1 frames 1048  <br>esync Free Bunning            |
| Closed Captioning                                                                                                    | LOCK STOTUC                                                                                                    |                                                                                                    |                                   |                                                       |                                                                                                    | esvitic Free Kuthininu                                  |

Figure 3-5 Web UI Display Themes

# **Checking BBG-1003-UDX-ADDA Device Information**

The operating status and software version the BBG-1003-UDX-ADDA device can be checked by clicking the **Status** main menu tab. Figure 3-6 shows and describes the BBG-1003-UDX-ADDA device information status display.

**Note:** Proper operating status is denoted by green icons for the status indicators shown in Figure 3-6. Yellow or red icons respectively indicate an alert or failure condition. Refer to Troubleshooting (p. 3-60) for corrective action.

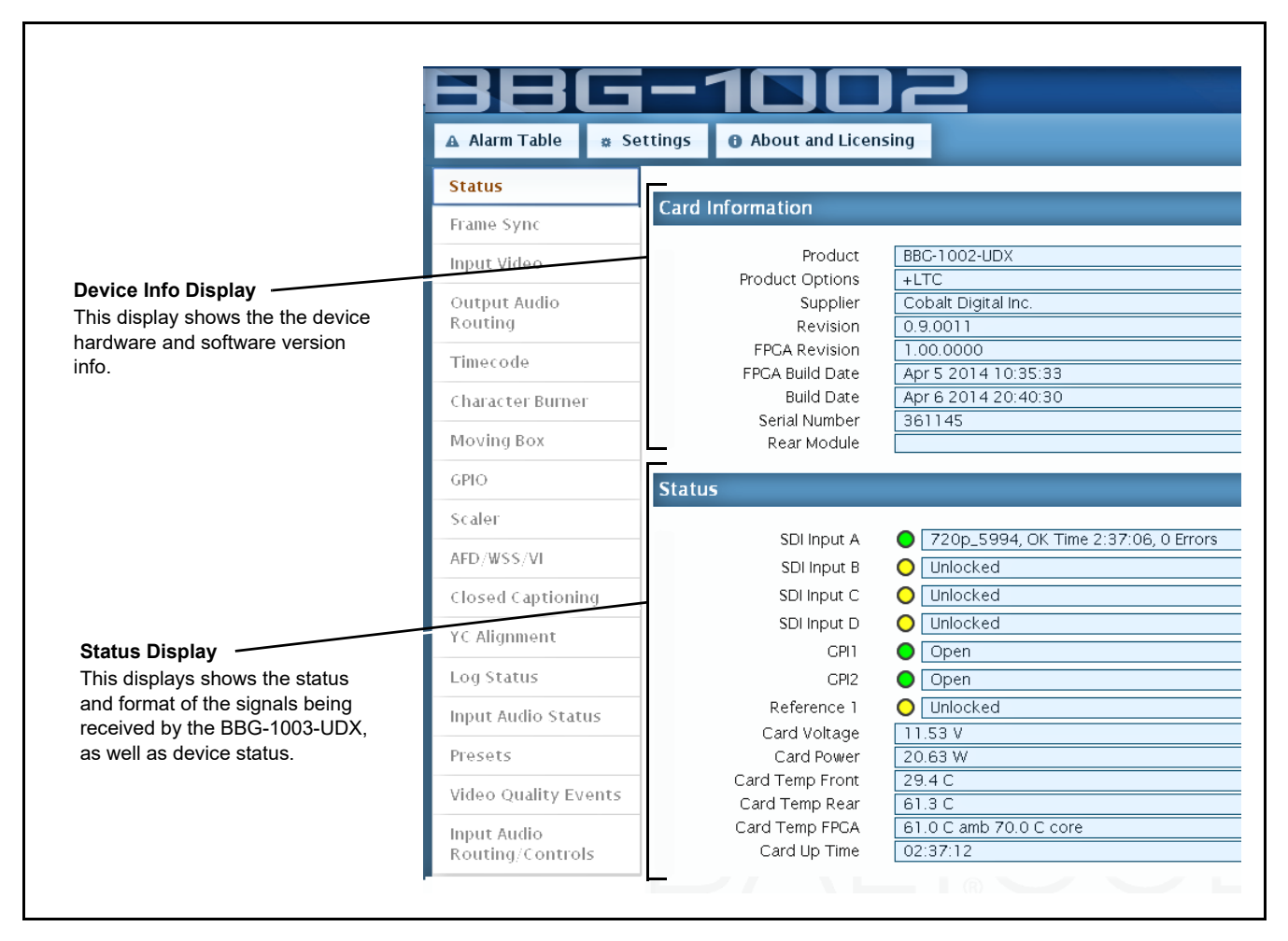

Figure 3-6 Typical Device Info/Status Utility
## Ancillary Data Line Number Locations and Ranges

Table 3-1 lists typical default output video VANC line number locations for various ancillary data items that may be passed or handled by the device.

|                             | Default Line No. / Range |              |  |  |
|-----------------------------|--------------------------|--------------|--|--|
| ltem                        | SD                       | HD           |  |  |
| AFD                         | 12 (Note 2)              | 9 (Note 2)   |  |  |
| ATC_VITC                    | 13 (Note 2)              | 9/8 (Note 2) |  |  |
| ATC_LTC                     | _                        | 10 (Note 2)  |  |  |
| Dolby <sup>®</sup> Metadata | 13 (Note 2)              | 13 (Note 2)  |  |  |
| SDI VITC Waveform           | 14/16 (Note 2)           | —            |  |  |
| Closed Captioning           | 21 (locked)              | 10 (Note 2)  |  |  |
| Notes:                      |                          | •            |  |  |

Table 3-1 Typical Ancillary Data Line Number Locations/Ranges

- 1. The device does not check for conflicts on a given line number. Make certain the selected line is available and carrying no other data.
- 2. While range indicated by drop-down list on GUI may allow a particular range of choices, the actual range is automatically clamped (limited) to certain ranges to prevent inadvertent conflict with active picture area depending on video format. Limiting ranges for various output formats are as follows:

| Format | Line No. Limiting | Format | Line No. Limiting | Format | Line No. Limiting |
|--------|-------------------|--------|-------------------|--------|-------------------|
| 525i   | 12-19             | 720p   | 9-25              | 1080p  | 9-41              |
| 625i   | 9-22              | 1080i  | 9-20              |        |                   |

Because line number allocation is not standardized for all ancillary items, consideration should be given to all items when performing set-ups. Figure 3-7 shows an example of improper and corrected VANC allocation within an HD-SDI stream.

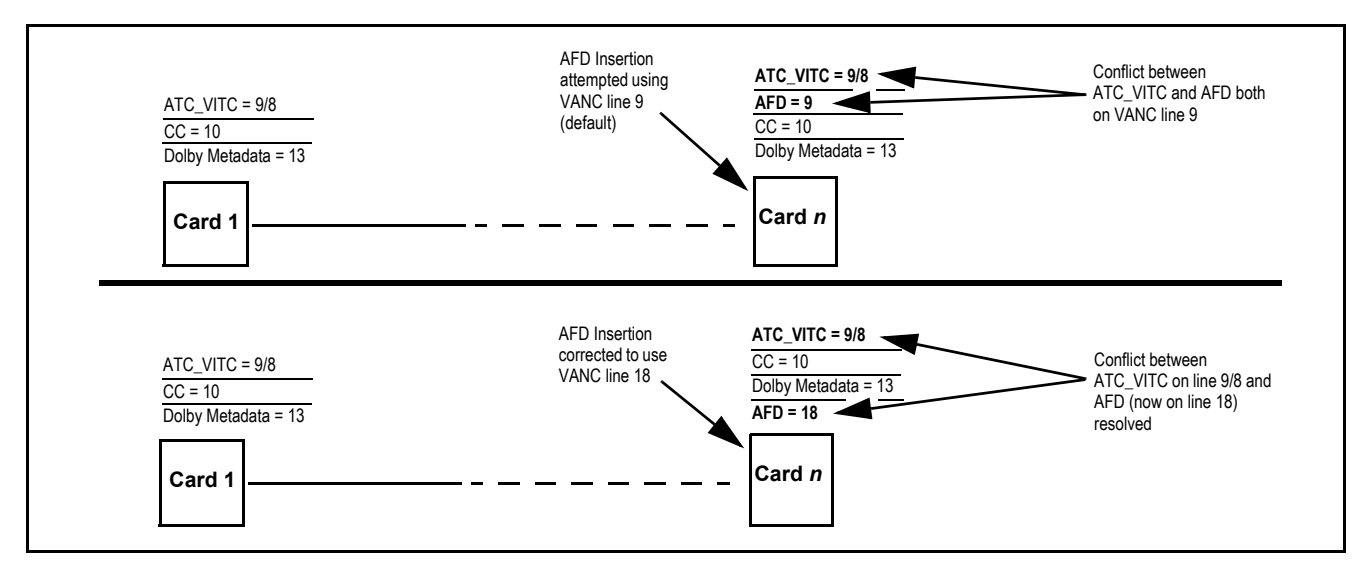

Figure 3-7 Example VANC Line Number Allocation Example

# **BBG-1003-UDX-ADDA Function Menu List and Descriptions**

Table 3-2 individually lists and describes each BBG-1003-UDX-ADDA function menu item and its related list selections, controls, and parameters. Where helpful, examples showing usage of a function are also provided.

Note: • Option ⊡ For any DashBoard tabs on device not appearing in this manual, this indicates the function is an option and covered in a separate Manual Supplement. Please refer to device web page Product Downloads for pdf Manual Supplements covering these options.

• User interface depictions here may show DashBoard UI. Web UI is similar.

On the web GUI itself and in Table 3-2, the function menu items are organized using main menu tabs as shown below.

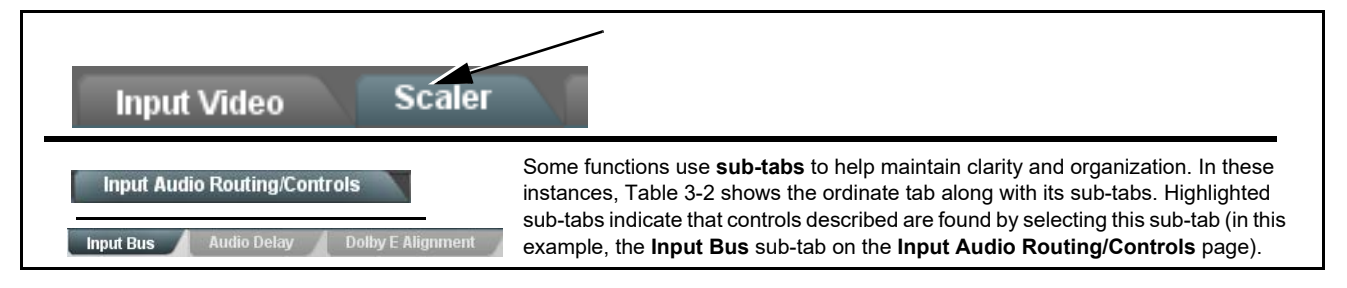

The table below provides a quick-reference to the page numbers where each function menu item can be found.

| Function Main Menu Item               | Page | Function Main Menu Item      | Page |
|---------------------------------------|------|------------------------------|------|
| Input Video Controls                  | 3-11 | Timecode                     | 3-39 |
| Output Video Mode Controls            | 3-12 | Closed Captioning            | 3-44 |
| Scaler                                | 3-13 | Ancillary Data Proc Controls | 3-45 |
| Framesync                             | 3-16 | COMM Ports Setup Controls    | 3-49 |
| Input Audio Status                    | 3-19 | GPO Setup Controls           | 3-50 |
| Input Audio Routing/Controls          | 3-20 | Presets                      | 3-51 |
| Video Proc/Color Correction           | 3-25 | Event Setup                  | 3-53 |
| Output Audio Routing/Controls         | 3-28 | User Log                     | 3-55 |
| AFD/WSS/VI Code Insertion<br>Controls | 3-33 | Admin                        | 3-56 |

| Table 3-2 | BBG-1003-UDX-ADDA Function | Menu | List |
|-----------|----------------------------|------|------|
|           |                            |      |      |

| Inp                                         | out Video                                                                    |                                              |                      | Allo<br>pro<br>forr                                                                         | ws manu<br>gram vide<br>nat of rec                                                                                                    | ual or failc<br>eo inputs<br>ceived vid                                                                                                    | over selectic<br>and display<br>eo.                                                                                                    | on of SDI ar<br>vs status an                                                                                                    | nd analog<br>d raster                                     |
|---------------------------------------------|------------------------------------------------------------------------------|----------------------------------------------|----------------------|---------------------------------------------------------------------------------------------|----------------------------------------------------------------------------------------------------|----------------------------------------------------------------------------------------------------|----------------------------------------------------------------------------------------------------|----------------------------------------------------------------------------------------------------|-----------------------------------------------------------|
| • Allowed Ras                               | ter Size/Rate                                                                | Filters                                      |                      | Sets the<br>sizes an<br>and sho                                                             | device SDI<br>d rates (inp<br>w as Unloc                                                                                                    | input to filte<br>outs not mee<br>ked).                                                                                                    | er for and accer<br>ting raster size                                                                                                    | pt only user-sp<br>e/rate settings                                                                                                    | pecified raster<br>are rejected                           |
| Allowed Raster Sizes                        | 525i                                                                         | 625i                                         | 720p                 | 10                                                                                          | lOpsf                                                                                                    | 1080i                                                                                                    | 1080p                                                                                                    |                                                                                                    |                                                           |
| _                                           |                                                                              |                                              |                      |                                                                                             |                                                                                                    |                                                                                                    |                                                                                                    |                                                                                                    |                                                           |
| Allowed Frame Rates                         | 23.98                                                                        | 24                                           | 25                   | 2                                                                                           | 0.97                                                                                                    | 30                                                                                                    | 50                                                                                                    | 59.94                                                                                                    | 60                                                        |
|                                             |                                                                              |                                              |                      |                                                                                             | $\overline{\mathbf{v}}$                                                                                                    |                                                                                                    |                                                                                                    |                                                                                                    |                                                           |
| only standard HD ra                         | aster sizes/typ<br>ult has all che                                           | es of 720p, 10<br>ckboxes check              | 80i, and<br>, thereb | d 1080p wi                                                                                  | th NTSC fr.                                                                                                    | ame rates o                                                                                                    | f 29.97 and 59                                                                                                    | 0.94).                                                                                                    |                                                           |
| Input Video So                              | urce Failover<br>SDI A<br>SDI B<br>Analog<br>Failover<br>Failover            | A to B<br>A to B<br>B to A                   |                      | input.<br>• SD<br>coi<br>• Fa<br>- If<br>- If<br>- S<br>• Fa<br>- If<br>- If<br>- S<br>• An | I A and SD<br>responding<br>lover A to<br>SDI IN A g<br>SDI IN A g<br>DI IN A.<br>Iover B to<br>SDI IN B g<br>SDI IN B g<br>DI IN B.<br>alog – sele<br>inpu | I B choices<br>Jy SDI IN A<br>B sets mair<br>joes invalid,<br>joes valid ac<br>A sets mair<br>joes invalid,<br>joes valid ac<br>ect CVBS or<br>ut. | allow forced m<br>or <b>SDI IN B</b> .<br>a path preferen<br>then <b>SDI IN B</b><br>gain, failover a<br>then <b>SDI IN A</b><br>gain, failover a<br>component in | nanual selection<br>nee of <b>SDI IN A</b><br>is selected.<br>utomatically re-<br>nee of <b>SDI IN E</b><br>is selected.<br>utomatically re-<br>put as the pro- | on of<br>A.<br>everts to<br>B.<br>everts to<br>gram video |
| • Analog Vide<br>Analog In<br>Component Col | o Input Type<br>put Mode Co<br>YC<br>Cor<br>GBI<br>Ior Space SM<br>Bet<br>MI | Control mposite mponent PTE/N10 PTE/N10 aCam |                      | When re<br>input sig<br><b>Analog</b><br>containir<br><b>Note:</b> In<br>p                  | ceiving ana<br>nal from ch<br>I <b>nput</b> butto<br>ig or not cc<br>put type mi<br>ocess the                                                               | alog video in<br>loices showi<br>In sets the d<br>Intaining 7.5<br>Just be appro<br>received inp                                                   | put, sets BBG<br>n.<br>evice input to<br>i IRE pedestal.<br>priately set for<br>ut.                                                                               | i-1003 to acce<br>match analog<br>r the device to                                                                                                    | pt received<br>source<br>correctly                        |
| Ana                                         | alog Input                                                                   | No Pedestal                                  |                      |                                                                                             |                                                                                                    |                                                                                                    |                                                                                                    |                                                                                                    |                                                           |

| Input Video                                         |                                                                                                    | (continued)                                                                                                    |  |
|-----------------------------------------------------|----------------------------------------------------------------------------------------------------|----------------------------------------------------------------------------------------------------|--|
| <ul> <li>Input Video Stat</li> </ul>                | us                                                                                                    | Displays input status of each video input, along with elapsed time of signal acquire.                                                                                                    |  |
| SDI A Status<br>SDI B Status<br>Analog Input Status | 720p 59.94, OK Time 0:22:49, 0 Em<br>1080i 59.94, OK Time 0:31:07, 0 Em<br>525i 59.94                     | <ul> <li>SDI A and SDI B and Analog show raster/format for all card inputs. If signal is not present or is invalid, Unlocked is displayed. (These status indications are also propagated to the Card Info pane.)</li> <li>Note: Status display shows maximum card input complement. Input complement is determined by rear I/O module used.</li> </ul>         |  |
|                                                     | t <b>Video</b><br>g Analog Video                                                                          | Provides analog video output parameter controls and test pattern output controls for CVBS and component output.                                                                                                    |  |
| Note: Output Rou<br>shown here.                     | iting sub-tab is currently reserv                                                                         | ed and locked to Program Video for all SDI outputs and therefore is not                                                                                                    |  |
| Analog Video O                                      | utput Type Control                                                                                        | Analog Output Mode sets the analog video output from choices shown.                                                                                                    |  |
| Analog Output Mode                                  | Composite PAL/NTSC Composite PAL/NTSC<br>Composite PAL-M<br>Y/C PAL/NTSC<br>Y/C PAL-M<br>Component<br>GBR | Note: PAL-M choices provide a PAL-M analog output derived from NTSC<br>analog or North American SDI video inputs (i.e., 59.94 rate).<br>PAL-M is basically an NTSC signal which uses a PAL color<br>sub-carrier scheme. PAL-M output can only be derived from a<br>5994 (or related) signal. PAL SDI or analog inputs cannot be<br>"cross-converted" to PAL-M. |  |
| Component Color Levels                              | SMPTE/N10 V<br>SMPTE/N10<br>BetaCam<br>MII                                                                | <b>Component Color Levels</b> sets the component analog video output from choices shown.                                                                                                    |  |
| Oversampling                                        | Enable                                                                                                    | <b>Oversampling</b> enables or disables video DAC oversampling.<br>Oversampling can improve rendering of motion for down-conversions to<br>the CVBS SD analog output.                                                                                                    |  |
| Color                                               | Enable                                                                                                    | Color enables or disables chroma content in the CVBS output.                                                                                                    |  |
| Test Pattern                                        | Disable                                                                                                   | <b>Test Pattern</b> enables manual insertion (replacement) of CVBS output video to instead output 75% color bars.                                                                                                    |  |

| Scaler                                                                                                    | Provides up/down/cross-converter, aspect ratio controls, and user H/V controls.                                                                                                    |
|----------------------------------------------------------------------------------------------------|----------------------------------------------------------------------------------------------------|
| • Scaler Enable Control<br>Scaler Enabled<br>Bypassed<br>Enabled                                                                                                    | <ul> <li>Enables or disables Scaler function.</li> <li>Note: When scaler is disabled, all ancillary data is passed from input to output intact. If the scaler is enabled, ancillary data such as timecode and closed captioning must be set for re-insertion as desired. See Timecode (p. 3-39) and Closed Captioning (p. 3-44) for more information about insertion into scaled output video.</li> </ul> |
| Input/Output Video Status     Input Video 1080i_5994     Output Video 525i_5994                                                                                                    | Displays signal format/status sent to scaler and output format/status.<br>If invalid or no signal is present, <b>none</b> is displayed.                                                                                                    |
| • Output Format Selector<br>Output Format Match Input<br>Match Input<br>SD<br>720p - 50/59.94/60<br>720p - 25/29.97/30<br>720p film - 23.98/24<br>1080i - 50/59.94/60<br>1080p - 25/29.97/30<br>1080p film - 23.98/24<br>1080psfilm - 23.98/24<br>1080psf - 25/29.97/30<br>1080psfilm - 23.98/24<br>1080p - 36 A - 50/59.94/60 | Provides conversions to formats as shown.                                                                                                    |
| Scaler Follow AFD Enable/Disable Scaler follow AFD Enabled                                                                                                    | Sets scaler to automatically follow incoming AFD ARC control.<br><b>Note:</b> • The <b>Scaler follow AFD</b> control also appears on the <b>AFD/WSS/VI</b><br>tab and is mutually ganged with the selection performed on either<br>tab. Refer to AFD/WSS/VI Code Insertion Controls (p. 3-33) for<br>more information.                                                                                    |
| Noise Reduction/Detail Enhancement<br>Controls      Noise Reduction Level     Off     Detail Enhancement Level     Off     Low     Med     High                                                                                                    | Provides individual Noise Reduction and Detail Enhancement controls for<br>optimizing scaled output where source is not optimum for scaled format.<br>Optimum setting results in overall perception of increased sharpness,<br>while avoiding pattern noise artefacts.                                                                                                    |

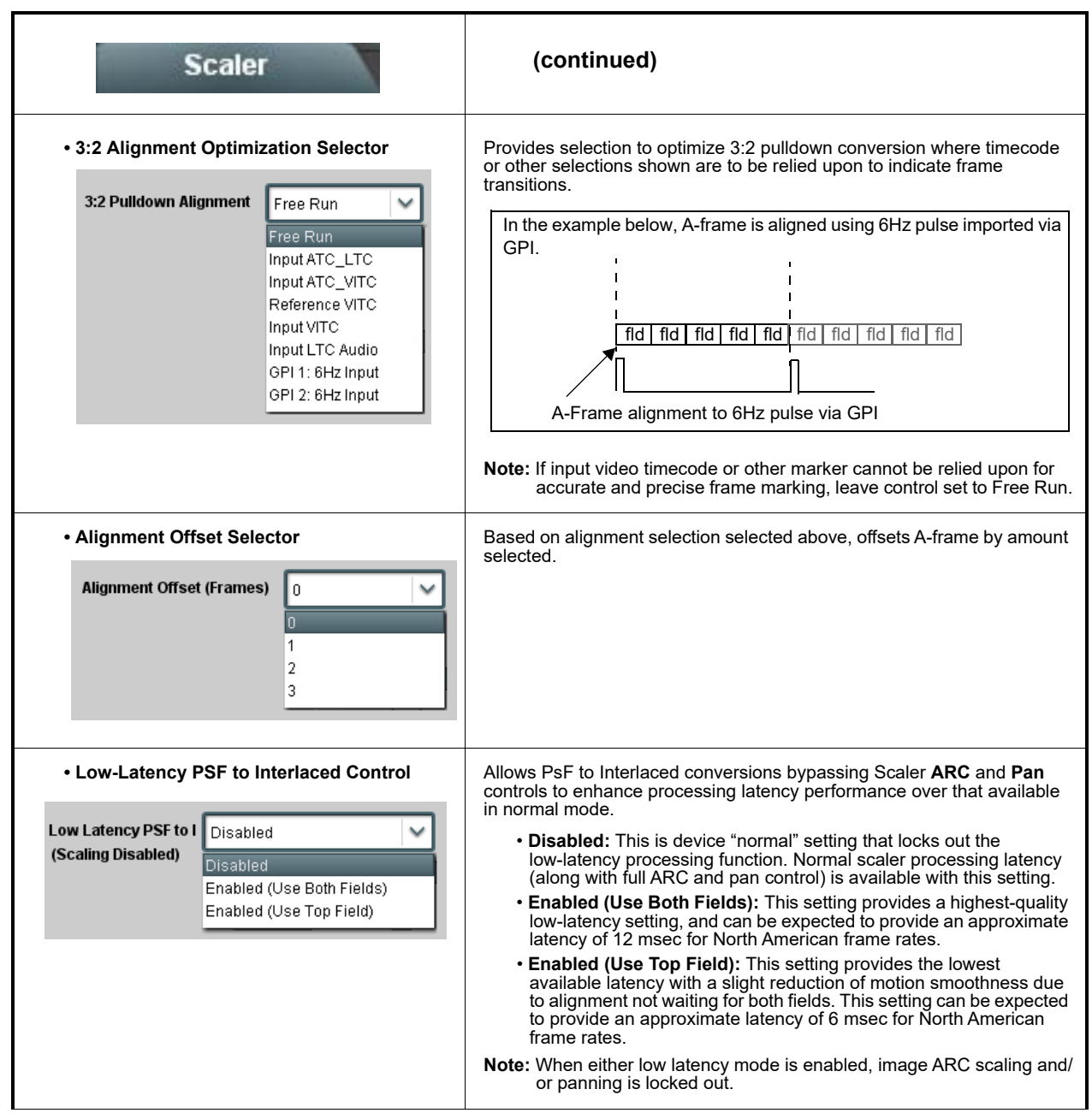

Table 3-2 BBG-1003-UDX-ADDA Function Menu List — continued

BBG-1003-UDX-ADDA PRODUCT MANUAL

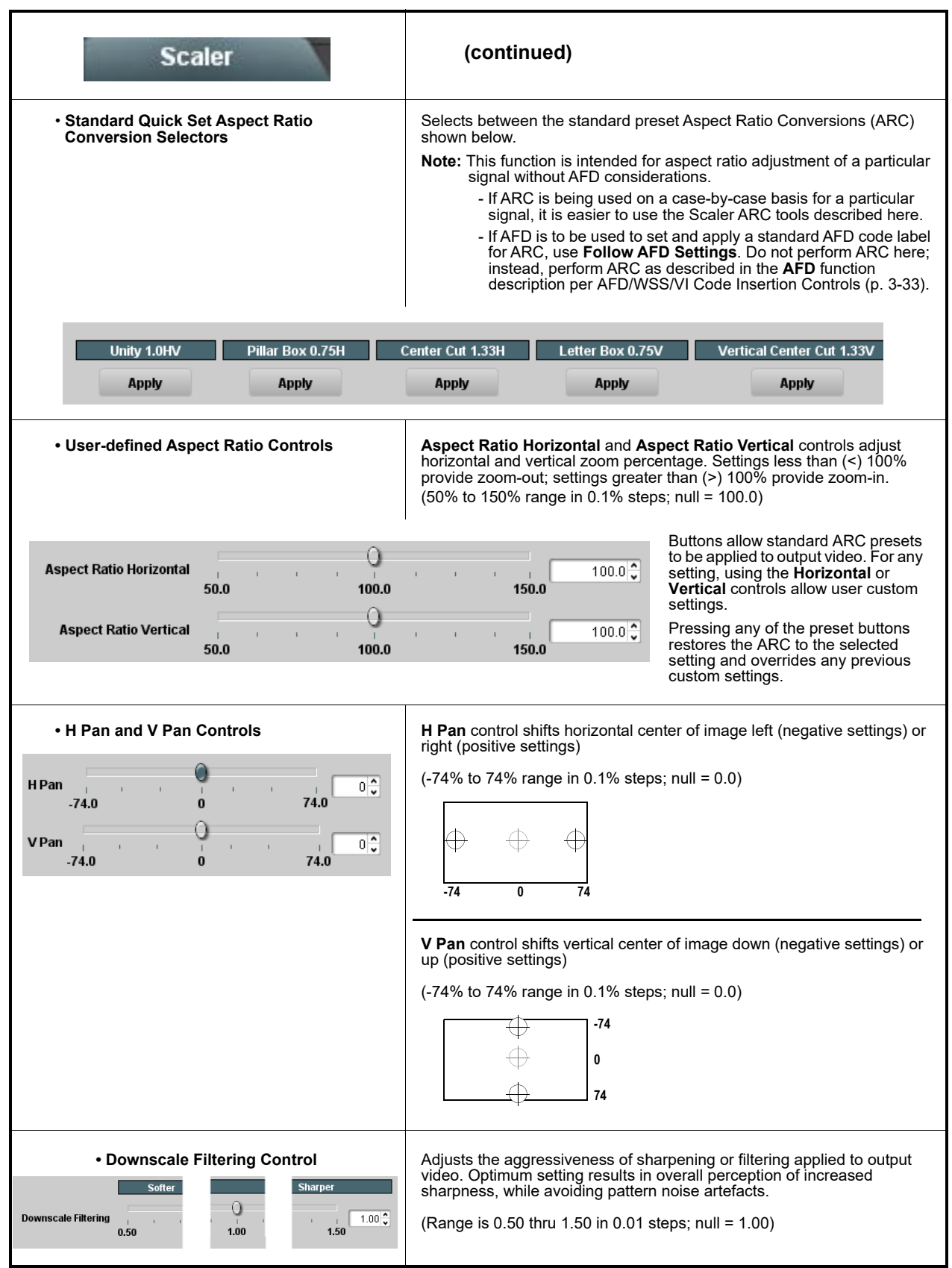

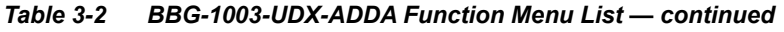

| Provides video frame sync/delay offset control and<br>output control/loss of program video failover selection<br>controls.                                                                                                    |
|----------------------------------------------------------------------------------------------------|
| Provides master enable/disable of all framesync functions/controls.                                                                                                    |
|                                                                                                    |
| Selects Frame Sync functions from the choices shown to the left and described below.                                                                                                    |
| Lock to Reference: Output video is locked to external reference.                                                                                                    |
| Note: If valid reference is not received, the<br>Card state: O Reference Invalid indication appears, indicating invalid<br>frame sync reference error.                                                                                                    |
| <ul> <li>Lock to Input: Uses the program video input video signal as the<br/>reference standard.</li> </ul>                                                                                                    |
| <b>Note:</b> If <b>Lock to Input</b> is used for framesync, any timing instability<br>on the input video will result in corresponding instability on<br>the output video.                                                                                               |
| • Free Run: Output video is locked to the device's internal clock.<br>Output video is <b>not</b> locked to external reference.                                                                                                    |
| Allows frame rate to be outputted same as input video, or converted to from the choices shown to the left and described below.                                                                                                    |
| • Auto – output video frame rate tracks with input video.                                                                                                    |
| <ul> <li>23.98/29.97/59.94 – forces standard North American frame rates.<br/>Can be used to convert 24/30/60 Hz camera frame rates to<br/>corresponding 23.98/29.97/59.94 standard North American frame<br/>rates.</li> </ul>                                           |
| • <b>24/30/60</b> – forces 24/30/60 frame rates. Can be used to convert 23.98/29.97/59.94 Hz frame rates to corresponding 24/30/60 Hz frame rates.                                                                                                    |
| Selects a frame sync format/rate to be invoked (from the choices shown to the left) in the time preceding stable lock to external reference.                                                                                                    |
| Set this control to that of the intended external reference to help ensure<br>smoothest frame sync locking. This control also sets the device test<br>pattern format where the device's initial output at power-up is the internal<br>pattern instead of program video. |
|                                                                                                    |

| Framesync                                                                                                    | (continued)                                                                                                    |
|----------------------------------------------------------------------------------------------------|----------------------------------------------------------------------------------------------------|
| • Program Video Output Mode Select<br>Output Mode Input Video<br>Input Video<br>Flat Field<br>Freeze<br>Test Pattern<br>Snow    | <ul> <li>Provides a convenient location to select between program video output<br/>and other technical outputs from the choices shown to the left and<br/>described below.</li> <li>Input Video – device outputs input program video (or loss of signal<br/>choices described below).</li> <li>Flat Field – device outputs flat field.</li> <li>Freeze – device outputs last frame having valid SAV and EAV<br/>codes.</li> <li>Test Pattern – device outputs standard technical test pattern<br/>(pattern is selected using the Pattern drop-down described below).</li> <li>Snow – device outputs snow multi-color pattern.</li> </ul> |
| • Loss of Input Signal Selection On Loss of Video Disable Outputs Flat Field Freeze Test Pattern Snow                           | <ul> <li>In the event of program input video Loss of Signal (LOS), determines action to be taken as follows:</li> <li>Disable Outputs: Disable program video SDI outputs.</li> <li>Flat Field – go to flat field on program video output.</li> <li>Freeze – go to last frame having valid SAV and EAV codes on program video output.</li> <li>Test Pattern – go to standard technical test pattern on program video output (pattern is selected using the Pattern drop-down described below).</li> <li>Snow – output snow multi-color pattern.</li> </ul>                                                                                |
| • Test Pattern Select<br>Test Pattern 75% Bars 75% Bars 100% Bars SMPTE Bars Tartan Pluge Ramp H Sweep Pulse and Bar Multiburst | Provides a choice of standard technical patterns when <b>Test Pattern</b> is<br>invoked (either by LOS failover or directly by selecting Test Pattern on the<br>Program Video Output Mode Select control).                                                                                                    |
| Flat Field Color Select      Flat Field Color      Black      D% Gray      White      Red      Blue      Yellow      Green      | Provides a choice of flat field colors when <b>Flat Field</b> is invoked (either by<br>LOS failover or directly by selecting Flat Field on the Program Video<br>Output Mode Select control).                                                                                                    |

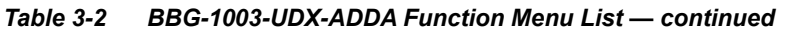

| Framesync                                                                                                    | (continued)                                                                                                    |  |  |
|----------------------------------------------------------------------------------------------------|----------------------------------------------------------------------------------------------------|--|--|
| Output Video Reference Offset Controls                                                                                                    | With framesync enabled, provides the following controls for offsetting the<br>output video from the reference:                                                                                                    |  |  |
| Vertical (Lines) -1124                                                                                                    | <ul> <li>Vertical (Lines) – sets vertical delay (in number of lines of output<br/>video) between the output video and the frame sync reference.<br/>(Positive values provide delay; negative values provide advance)</li> </ul>                                                                                                    |  |  |
| 2                                                                                                    | (Range is -1124 thru 1124 lines; null = 0 lines.)                                                                                                    |  |  |
| Horizontal (us) -64.000                                                                                                    | <ul> <li>Horizontal (μs) – sets horizontal delay (in μs of output video) between<br/>the output video and the frame sync reference. (Positive values provide<br/>delay; negative values provide advance)</li> </ul>                                                                                                    |  |  |
|                                                                                                    | (Range is -64 thru 64 μsec; null = 0.000 μsec.)                                                                                                    |  |  |
|                                                                                                    | <b>Note:</b> Offset <b>advance</b> is accomplished by hold-off of the reference-directed release of the frame, thereby effectively advancing the program video relative to the reference.                                                                                                    |  |  |
| Frame Delay Control      Frame Delay     0                                                                                                    | When Framesync is enabled, specifies the smallest amount of latency<br>delay (frames held in buffer) allowed by the frame sync. The frame sync<br>will not output a frame unless the specified number of frames are<br>captured in the buffer. The operational latency of the frame sync is<br>always between the specified minimum latency and minimum<br>latency plus one frame (not one field). |  |  |
|                                                                                                    | <b>Note:</b> Due to device memory limits, the maximum available Minimum Latency Frames is related to the output video format selected.                                                                                                    |  |  |
|                                                                                                    | When using this control, be sure to check the <b>Report Delay</b> display to make certain desired amount of frames are delayed.                                                                                                    |  |  |
| • Video Delay Display                                                                                                    | Displays the current input-to-output video delay (in msec units) as well as in terms of Frames/fractional frame (in number of lines).                                                                                                    |  |  |
| Video Delay 67.50 ms Framesync: 34.13 ms / 1 frames 12 lines Scaler: 33.37 ms Status display shows total input-to-output video delay, along with itemized framesync and scaler delays. |                                                                                                    |  |  |
| Framesync Lock Status Display     Lock Status     Framesync Locked to Reference                                                                                                    | Displays the current framesync status and reference source.                                                                                                    |  |  |
|                                                                                                    |                                                                                                    |  |  |
| <b>Note:</b> Audio timing offset from video is performed<br>Input Audio Routing/Controls (p. 3-20) for the                                                                             | l using the delay controls on the Input Audio Routing/Controls tab. Refer to hese controls.                                                                                                    |  |  |

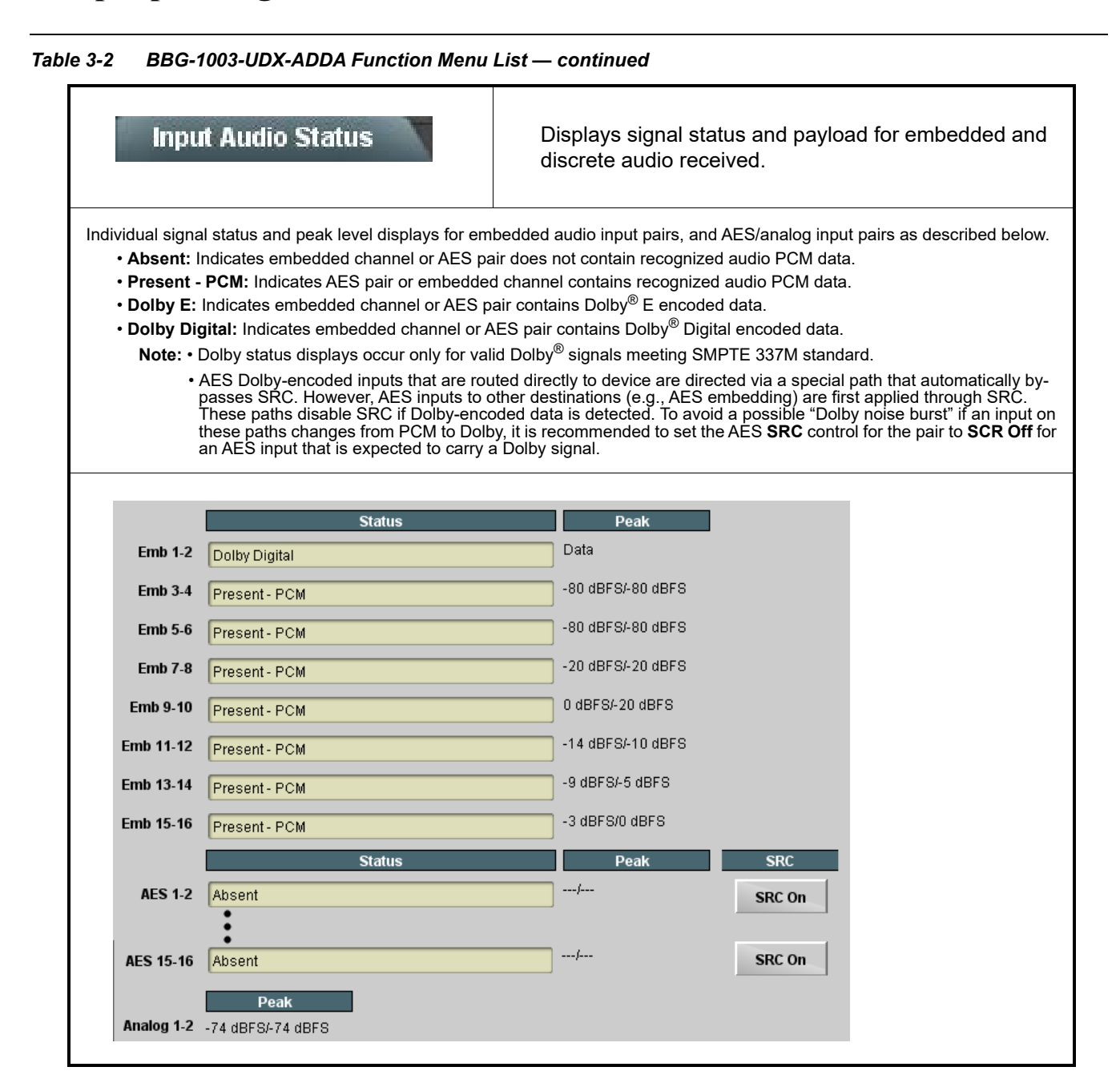

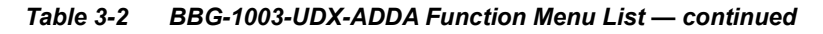

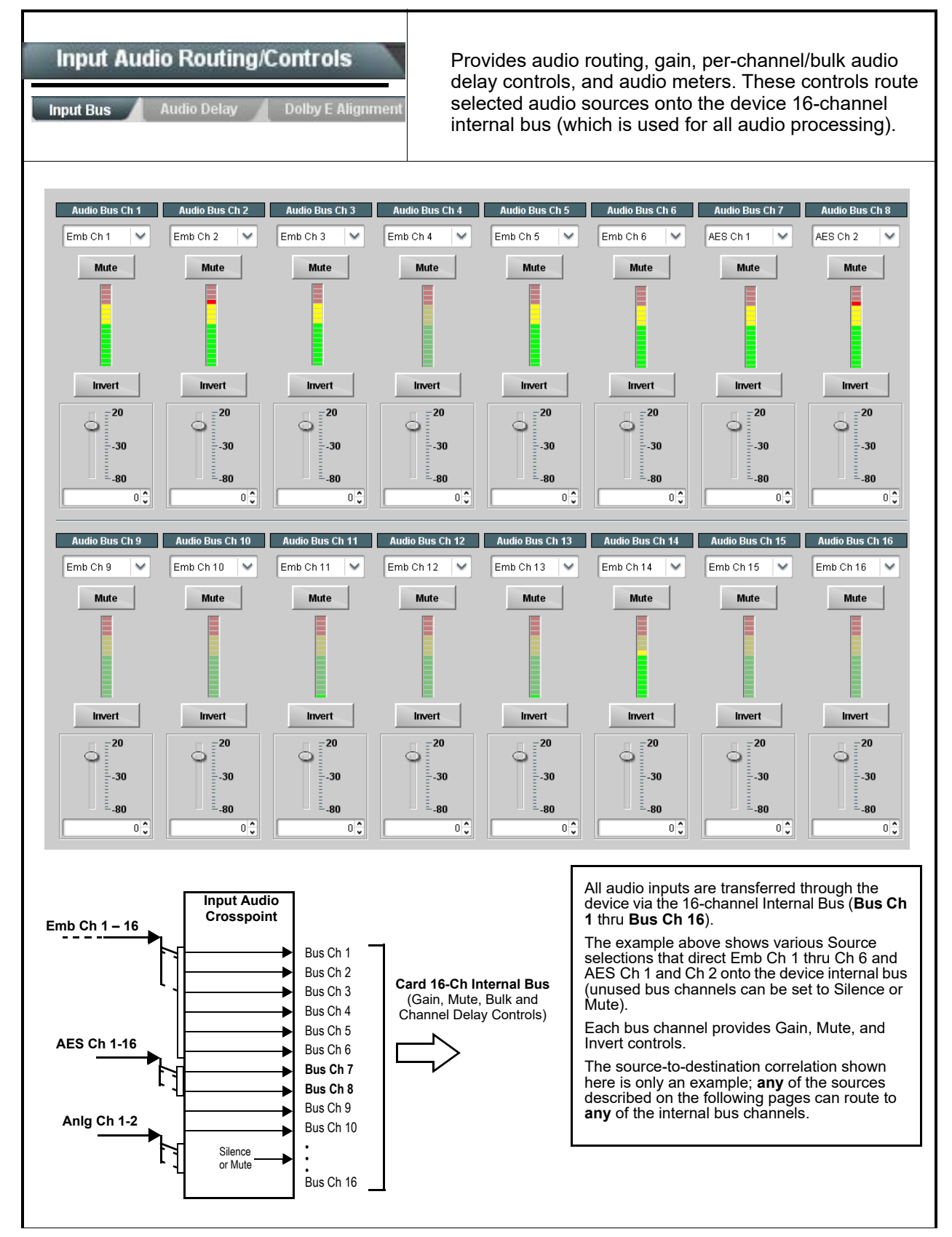

| e 3-2 BBG-1003-UDX-ADDA Function Menu                                                                                                    | List — continued                                                                                                    |
|----------------------------------------------------------------------------------------------------|----------------------------------------------------------------------------------------------------|
| Input Audio Routing/Controls                                                                                                    | (continued)                                                                                                    |
| Note: • Default factory preset routing routes embe<br>• Bus Ch 2 thru Bus Ch 16 have controls i<br>Bus Ch 1 controls are shown here.                                                                                                    | edded Ch 1 thru Ch 16 to bus channels Audio Bus Ch 1 thru Ch 16.<br>identical to the controls described here for <b>Bus Ch 1</b> . Therefore, only the                                                                                                    |
| • Bus Channel Source                                                                                                    | Using the <b>Source</b> drop-down list, selects the audio input source to be<br>routed to the bus channel from the following choices:<br>• Embedded input channel 1 thru 16 ( <b>Emb Ch 1</b> thru <b>Emb Ch 16</b> )<br>• AES input channel 1 thru 16 ( <b>AES Ch 1</b> thru <b>AES Ch 16</b> )<br>• Analog input channel 1 thru 16 ( <b>Analog Ch 1</b> thru <b>Analog Ch 4</b> )<br>• Input flex mix summed mix output nodes <b>Flex Bus A</b> thru <b>P</b><br><b>Note:</b> AES pair and analog channel count are dependent on model.                                                                                                    |
| <ul> <li>Channel Mute/Phase Invert/Gain Controls and Peak Level Display</li> <li>Mute</li> <li>Mute</li></ul> | <ul> <li>Provides Mute and phase Invert channel controls, as well as peak level meter for each output channel. (Meter shows level as affected by Level control.)</li> <li>Gain controls allow relative gain (in dB) control for the corresponding destination Embedded Audio Group channel.</li> <li>(-80 to +20 dB range in 1.0 dB steps; unity = 0 dB)</li> <li>Note: Although the device can pass non-PCM data such as Dolby<sup>®</sup> E or AC-3, setting the gain control to any setting other than default 0 will corrupt Dolby data.</li> </ul>                                                                                                    |
| Input Audio Routing/Controls                                                                                                    | <b>Audio Delay</b> – Provides bulk (all four groups/master) and individual audio bus channel delay offset controls and delay parametric displays.                                                                                                    |
| • Bulk (Master) Audio/Video Delay Control<br>Audio Bulk Delay (msec)                                                                                                    | Bulk Delay control adds bulk (all four groups) audio delay from any video delay (net audio delay offset setting adds delay in addition to any delay included by other actions). This control is useful for correcting lip sync problems when video and audio paths in the chain experience differing overall delays. (-33 to +3000 msec range in 0.01-msec steps; null = 0 msec).         Large rapid changes in bulk delay (> 500 msec) can result in momentary full-scale noise burst on output processed audio. This burst can damage monitors or other equipment if not considered. Gain on output should be reduced if performing large adjustments to delay. |

Ta

| Table 3-2 BBG-1003-UDX-ADDA Function Men | u List — continued |
|------------------------------------------|--------------------|
|------------------------------------------|--------------------|

| Input Audio Routing/Controls                                                                                                    | (continued)                                                                                                    |  |
|----------------------------------------------------------------------------------------------------|----------------------------------------------------------------------------------------------------|--|
| <ul> <li>Per-Channel Audio/Video Delay Offset Controls</li> <li>Offset control adds or reduces (offsets) channel audio delay from the matching video delay (audio delay offset setting adds or removes delay in addition to any delay included by other actions). This control is useful for correcting lip sync problems when video and audio paths in the chain experience differing overall delays.</li> <li>(-800.0 to +800.0 msec range in 0.02 msec steps; null = 0.0 msec)</li> <li>Delay Status shows current delay from video for the corresponding audio channel.</li> <li>Note: • Maximum advance/delay offset is dependent on video format.</li> <li>• Where a Dolby pair is present, adjustment of either channel control results in a matching delay setting for the other channel in the pair.</li> </ul> |                                                                                                    |  |
| Audio/Video Delay Offse           Channel 1         0           -800.00         -266.67         266.67           Channel 2         0         0           -800.00         -266.67         266.67                                                                                                    | 0.00     1620 samples / 33.8 ms       0.00     1620 samples / 33.8 ms       1620 samples / 33.8 ms     1620 samples / 33.8 ms                                                                                                    |  |
| Channel 16<br>-800.00 -266.67 266.67 800.00                                                                                                    |                                                                                                    |  |
| Input Audio Routing/Controls                                                                                                    | <b>Dolby E Alignment</b> – Provides selectable Dolby E alignment for<br>embedded Dolby E to position the bitstream utilizing the Dolby E<br>"guard band". This helps prevent frame errors that may occur in a<br>bitstream upon switching or editing.                                                                                                    |  |
| Dolby E Embedding Alignment Control      E Alignment     Not aligned      No Alignment     No Alignment     Align to Reference     Align to Output Video                                                                                                    | <ul> <li>For incoming Dolby E data routed to the audio bus (either over embedded channels or via AES embedding to the bus), aligns the embedded Dolby data corresponding to selection. Alignment line as a result of selection is shown in E Alignment Status display.</li> <li>Note: Where a frame reference is available, it is recommended to use the Align to Reference selection. This helps ensure that the correct alignment is achieved even if the video is user delayed or output format (scaling) is changed.</li> <li>Refer to "Preferred Alignment for Dolby E in HD Systems" (http://www.dolby.com/about/news-events/ newsletters-dtvaudio-dolby-e-alignment.html) for more information regarding Dolby E alignment.</li> </ul> |  |

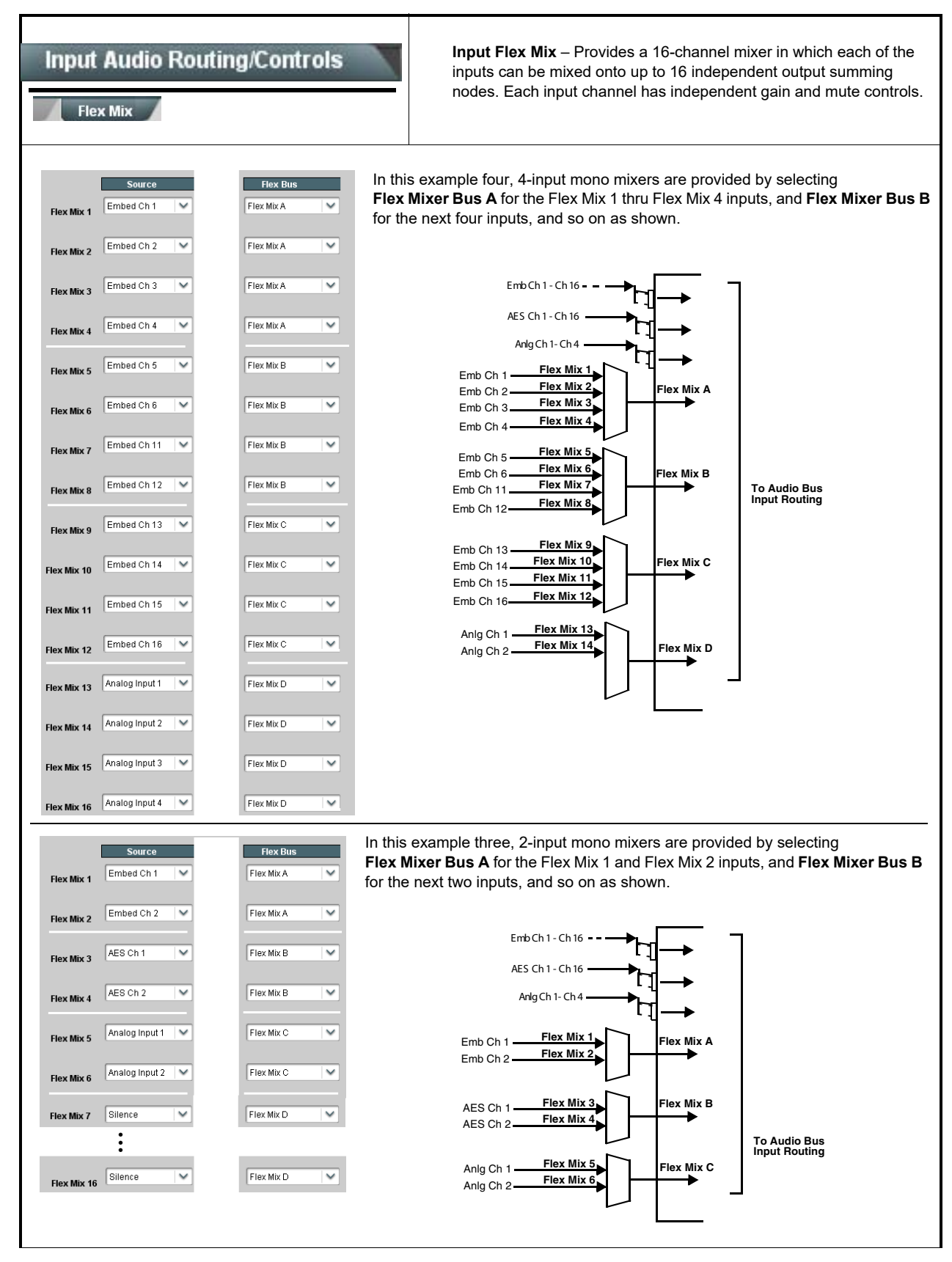

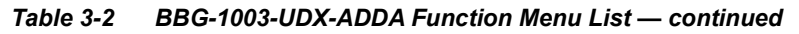

| Input Audio Routing/Controls                                                                                                    | (continued)                                                                                                    |
|----------------------------------------------------------------------------------------------------|----------------------------------------------------------------------------------------------------|
| <b>Note:</b> For each Flex Mix input channel, its source should be considered and appropriately set. Unused input channels should be set to the <b>Silence</b> selection. |                                                                                                    |
| • Flex Mix Input Channel Source/Bus<br>Assignment                                                                                                    | Using the <b>Source</b> drop-down list, selects the audio input source to be<br>directed to the corresponding bus channel from the choices listed below.<br>• <b>Silence</b><br>• <b>Embed Ch 1</b> thru <b>Embed Ch 16</b><br>• <b>AES Ch 1</b> thru <b>AES Ch 16</b><br>• <b>Analog Ch 1</b> thru <b>Analog Ch 2</b><br>The <b>Flex Bus</b> drop-down selects the bus (A thru P) to which the input is<br>assigned to.<br><b>Note:</b> See the examples on the previous page showing various types of<br>mixers using multiple flex buses. |
| • Gain / Mute Control                                                                                                    | Provides relative gain (in dB) control and a channel <b>Mute</b> checkbox.<br>(-80 to +20 dB range in 0.1 dB steps; unity = 0.0 dB)                                                                                                    |

|                                                   | T                                                                                                    |
|---------------------------------------------------|----------------------------------------------------------------------------------------------------|
| Video Proc<br>Video Proc Color Correction         | Provides the following Video Proc and Color Correction parametric controls.                                                                                                    |
| Video Proc     Video Proc     Enabled             | <ul> <li>Video Proc (Enable/Disable) provides master on/off control of all Video Proc functions.</li> <li>When set to Disable, Video Proc is bypassed.</li> <li>When set to Enable, currently displayed parameter settings take effect.</li> </ul>                              |
| Reset to Unity     Reset to Unity     Confirm     | <ul> <li>Reset to Unity provides unity reset control of all Video Proc functions.</li> <li>When Confirm is clicked, a Confirm? pop-up appears, requesting confirmation.</li> <li>Click Yes to proceed with the unity reset.</li> <li>Click No to reject unity reset.</li> </ul> |
| • Luma Gain<br>Luma Gain<br>0.0                   | Adjusts gain percentage applied to Luma (Y channel).<br>(0% to 200% range in 0.1% steps; unity = 100%)                                                                                                    |
| • Luma Lift<br>Luma Lift<br>-100.0                | Adjusts lift applied to Luma (Y-channel).<br>(-100% to 100% range in 0.1% steps; null = 0.0%)                                                                                                    |
| Color Gain     Color Gain     O                   | Adjusts gain percentage (saturation)<br>applied to Chroma (C-channel).<br>(0% to 200% range in 0.1% steps; unity = 100%)                                                                                                    |
| Color Phase     Color Phase     -360.0            | Adjusts phase angle applied to Chroma.<br>(-360° to 360° range in 0.1° steps; null = 0°)                                                                                                    |
| • Gang Luma/Color Gain<br>Gang Luma/Color Gain On | When set to <b>On</b> , changing either the <b>Luma Gain</b> or <b>Color Gain</b> controls increases or decreases both the Luma and Color gain levels by equal amounts.                                                                                                    |

| Video Proc<br>Video Proc<br>Color Correction<br>• Color Corrector<br>Color Corrector                                                                                                    | Provides color corrector functions for the individual RGB channels for the program video path (option +COLOR).     Color Corrector (On/Off) provides master on/off control of all Color Corrector functions.     When set to Off, all processing is bypassed.                                                                                                    |
|----------------------------------------------------------------------------------------------------|----------------------------------------------------------------------------------------------------|
| Reset to Unity     Reset to Unity     Confirm                                                                                                    | <ul> <li>When set to On, currently displayed parameters settings take ellect.</li> <li>Reset to Unity provides unity reset control of all Color Corrector functions.</li> <li>When Confirm is clicked, a Confirm? pop-up appears, requesting confirmation.</li> <li>Click Yes to proceed with the unity reset.</li> <li>Click No to reject unity reset.</li> </ul>                                                                                                    |
| • Luma Gain R-G-B controls  Green Blue Red -100.0 0.0 100.0 100.0 0 0 0 0 0 0 0 0 0                                                                                                    | <ul> <li>Separate red, green, and blue channels controls for Luma Gain, Black Gain, and Gamma curve adjustment.</li> <li>Gain controls provide gain adjustment from 0.0 to 200.0% range in 0.1% steps (unity = 100.0)</li> <li>Gamma controls apply gamma curve adjustment in 0.125 to 8.000 range in thousandths steps (unity = 1.000)</li> <li>Each of the three control groups (Luma, Black, and Gamma have a Gang Column button which allows settings to be proportionally changed across a control group by changing any of the group's controls.</li> </ul> |
| Black Gain R-G-B controls      Green     Interferent State     Interferent State |                                                                                                    |
| Gamma Factor R-G-B controls     Gamma     Gamma                                                                                                    | 1.000                                                                                                    |
| 0.125       3.125       5.000       8.000         Blue       0.125       3.125       5.000       8.000         Red       0.125       3.125       5.000       8.000                                                                                                    | 1.000 ¢<br>1.000 ¢                                                                                                    |

| Table 3-2 | BBG-1003-UDX-ADDA Function Menu List — continued |
|-----------|--------------------------------------------------|
|           |                                                  |

3

3-26

| Video Proc<br>Video Proc Color Correction                  | (continued)                                                                                                    |
|------------------------------------------------------------|----------------------------------------------------------------------------------------------------|
| • Black Hard Clip<br>Black Hard Clip                       | Applies black hard clip (limiting) at specified percentage.<br>(-6.8% to 50.0%; null = -6.8%)                            |
| White Hard Clip     White Hard Clip     50.0               | Applies white hard clip (limiting) at specified percentage.<br>(50.0% to 109.1%; null = 109.1%)                          |
| White Soft Clip     White Soft Clip     50.0               | Applies white soft clip (limiting) at specified percentage.<br>(50.0% to 109.1%; null = 109.1%)                          |
| Chroma Saturation Clip     Chroma Saturation Clip     50.0 | Applies chroma saturation clip (limiting) chroma saturation at specified percentage.<br>(50.0% to 160.0%; null = 160.0%) |

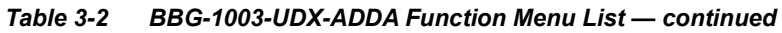

| Output Audio Routing/Controls           Embedded Output         AES Audio Out           Note:         • Embedded Ch 2 thru Embedded Ch 16           described here for Embedded Ch 1. The           • For each channel, its source and destinat channels should be set to the Silence set                                                                                                    | Provides an audio crosspoint allowing the audio source<br>selection for each embedded audio output channel.<br>Also provides Gain, Phase Invert, and Muting controls<br>and peak level meters for each output channel.<br>have controls identical to the <b>Source</b> , <b>Gain</b> , <b>Mute</b> , and <b>Invert</b> controls<br>refore, only the <b>Embedded Ch 1</b> controls are shown here.<br>ion should be considered and appropriately set. Unused destination<br>ection. |
|----------------------------------------------------------------------------------------------------|----------------------------------------------------------------------------------------------------|
| Group Enable/Disable Controls     Group 1     Group 2     Group 3     Group 4     Enabled     Enabled     Enabled     Enabled                                                                                                    | <ul> <li>Allows enable/disable of embedded audio groups 1 thru 4 on program video output to accommodate some legacy downstream systems that may not support all four embedded audio groups.</li> <li>Note: Changing the setting of this control will result in a noise burst in all groups. This control should not be manipulated when carrying on-air content.</li> </ul>                                                                                                    |
| • Embedded Output Channel Source                                                                                                    | Using the drop-down list, selects the audio input source to be embedded<br>in the corresponding embedded output channel from the following<br>choices:<br>• Audio Bus Ch 1 thru Ch 16<br>• Built-in Tone generators Tone <i>n</i><br>(-20 dBFS level tone generators with <i>n</i> being frequencies of 100, 200,<br>300, 400, 500, 600, 700, 800, 900, 1k, 2k, 4k, 6k, 8k, 12k, and 16k)<br>• Option                                                                              |
| • Channel Mute/Phase Invert/Gain Controls<br>and Peak Level Display<br>Mute Mute Part Provide the second second | Provides <b>Mute</b> and phase <b>Invert</b> channel controls, as well as peak level<br>meter for each output channel. (Meter shows level as affected by Level<br>control.)<br><b>Gain</b> controls allow relative gain (in dB) control for the corresponding<br>destination Embedded Audio Group channel.<br>(-80 to +20 dB range in 1.0 dB steps; unity = 0 dB)                                                                                                    |

| Output Audio Routing/Controls           It         AES Audio Out           Note:         AES Out Ch 2 has controls identical to the Ch 1. Therefore, only the AES Out Ch 1 of the Ch 1. Therefore, only the AES Out Ch 1 of the Ch 1. Therefore, only the AES Out Ch 1 of the Ch 1. Therefore, below the Ch 1 of the Ch 1. Therefore, only the AES Out Ch 1 of the Ch 1. Therefore, only the AES Out Ch 1 of the Ch 1 of the | Provides an audio crosspoint allowing the audio source<br>selection for each AES audio output channel. Also<br>provides Gain, Phase Invert, and Muting controls and<br>peak level meters for each output channel.<br>e <b>Source</b> , <b>Gain</b> , <b>Mute</b> , and <b>Invert</b> controls described here for <b>AES Out</b><br>controls are shown here.<br>ion should be considered and appropriately set. Unused destination<br>ection.                                                                                                    |
|----------------------------------------------------------------------------------------------------|----------------------------------------------------------------------------------------------------|
| • AES Output Channel Source                                                                                                    | Using the <b>Source</b> drop-down list, selects the audio input source to be routed to the corresponding AES output channel from the following choices:<br>• Audio Bus Ch 1 thru Ch 16<br>• Built-in Tone generators <b>Tone</b> <i>n</i><br>(-20 dBFS level tone generators with <i>n</i> being frequencies of 100, 200, 300, 400, 500, 600, 700, 800, 900, 1k, 2k, 4k, 6k, 8k, 12k, and 16k)<br>• Option ⊡ Audio LTC<br>• Downmixer L<br>• Downmixer R<br>• Option ⊡ Embedded Data L and R (SMPTE 337 non-PCM data embedding with option +ANC)<br>• Silence |
| • Channel Mute/Phase Invert/Gain Controls<br>and Peak Level Display                                                                                                    | <ul> <li>Provides Mute and phase Invert channel controls, as well as peak level meter for each output channel. (Meter shows level as affected by Level control.)</li> <li>Gain controls allow relative gain (in dB) control for the corresponding destination AES output channel.</li> <li>(-80 to +20 dB range in 1.0 dB steps; unity = 0 dB)</li> </ul>                                                                                                    |

| Output Audio Routing/Controls Analog Audio Out                      | Provides an audio crosspoint allowing the audio source<br>selection for each analog audio output channel. Also<br>provides Gain, Phase Invert, and Muting controls and<br>peak level meters for each output channel.                                                                                                    |
|---------------------------------------------------------------------|----------------------------------------------------------------------------------------------------|
| Analog Output Channel Source      AN Out Ch 1      Audio Bus Ch 1   | <ul> <li>Using the Source drop-down list, selects the audio input source to be routed to the corresponding analog audio output channel from the following choices:</li> <li>Audio Bus Ch 1 thru Ch 16</li> <li>Built-in Tone generators Tone n<br/>(-20 dBFS level tone generators with n being frequencies of 100, 200, 300, 400, 500, 600, 700, 800, 900, 1k, 2k, 4k, 6k, 8k, 12k, and 16k)</li> <li>Option ⊇ Audio LTC</li> <li>Downmixer L</li> <li>Downmixer R</li> <li>Silence</li> </ul> |
| • Channel Mute/Phase Invert/Gain Controls<br>and Peak Level Display | <ul> <li>Provides Mute and phase Invert channel controls, as well as peak level meter for each output channel. (Meter shows level as affected by Level control.)</li> <li>Gain controls allow relative gain (in dB) control for each corresponding destination analog audio out channel.</li> <li>(-80 to +20 dB range in 1.0 dB steps; unity = 0 dB)</li> </ul>                                                                                                    |

| Output Audio Routing/Controls                                                                                                    | Provides audio down-mix audio routing selections that multiplexes any five audio channel sources into a stereo pair.                                                                                                    |
|----------------------------------------------------------------------------------------------------|----------------------------------------------------------------------------------------------------|
| Downmixer Source Controls     Left Channel Input     Audio Bus Ch 1     Audio Bus Ch 2     Center Channel Input     Audio Bus Ch 3     Left Surround Channel Input     Audio Bus Ch 5     Audio Bus Ch 6 | Left Channel Input thru Right Surround Channel Input select the five<br>audio bus source channels to be used for the downmix.<br>Downmix channels <b>Downmixer L</b> and <b>Downmixer R</b> are available as<br>sources for embedded, AES, or analog audio outputs using the Channel<br>Source controls described above.                                                                                                    |
| • Center Mix Ratio Control                                                                                                    | <ul> <li>Adjusts the attenuation ratio of center-channel content from 5-channel source that is re-applied as Lt and Rt content to the DM-L and DM-R stereo mix.</li> <li>0 dB setting applies no ratiometric reduction. Center channel content is restored as in-phase center-channel content with no attenuation, making center-channel content more predominate in the overall mix.</li> <li>Maximum attenuation setting (-80 dB) applies a -80 dB ratiometric reduction of center-channel content at a -80 dB ratio relative to overall level, making center-channel content less predominate in the overall mix.</li> <li>(20 dB to -80 dB range in 0 dB steps; default = 0 dB)</li> <li>Note: Default setting is recommended to maintain center-channel predominance in downmix representative to that of the original source 5-channel mix.</li> </ul>         |
| • Surround Mix Ratio Control                                                                                                    | <ul> <li>Adjusts the attenuation ratio of surround-channel content from 5-channel source that is re-applied as Lo and Ro content to the DM-L and DM-R stereo mix.</li> <li>0 dB setting applies no ratiometric reduction. Surround-channel content is restored with no attenuation, making Lo and Ro content more predominate in the overall mix.</li> <li>Maximum attenuation setting (-80 dB) applies a -80 dB ratiometric reduction of surround-channel content. Surround-channel content is restored at a -80 dB ratio relative to overall level, making surround-channel content less predominate in the overall mix.</li> <li>(20 dB to -80 dB range in 0 dB steps; default = 0 dB)</li> <li>Note: Default setting is recommended to maintain surround-channel predominance in downmix representative to that of the original source 5-channel mix.</li> </ul> |

| Output Audio Routing/Controls                                                                                                    | <b>Output Flex Mix</b> – Provides a 16-channel mixer in which each of the inputs can be mixed onto up to 16 independent output summing nodes. Each input channel has independent gain and mute controls.                                                                                                    |
|----------------------------------------------------------------------------------------------------|----------------------------------------------------------------------------------------------------|
| Source       Flex Bus         Flex Mix 1       Audio Bus Ch 1       Flex Mix A         Flex Mix 2       Audio Bus Ch 2       Flex Mix A         Flex Mix 3       Audio Bus Ch 3       Flex Mix A         Flex Mix 3       Audio Bus Ch 3       Flex Mix A         Flex Mix 4       Audio Bus Ch 4       Flex Mix A         Flex Mix 5       Audio Bus Ch 4       Flex Mix A         Flex Mix 6       Audio Bus Ch 5       Flex Mix B         Flex Mix 6       Audio Bus Ch 6       Flex Mix B         Flex Mix 7       Audio Bus Ch 11       Flex Mix B         Flex Mix 8       Audio Bus Ch 12       Flex Mix B         Flex Mix 9       Audio Bus Ch 13       Flex Mix C         Flex Mix 10       Audio Bus Ch 14       Flex Mix C         Flex Mix 11       Audio Bus Ch 15       Flex Mix C | In this example three of the 16 flex bus summing nodes are used to sum<br>groups 1 thru 3 into three outputs (Flex Mix A thru Flex Mix C). These<br>summed outputs can then be outputted on any of the device's audio<br>outputs.                                                                                                    |
| Note: For each Flex Mix input channel, its source sl<br>be set to the Silence selection.                                                                                                    | hould be considered and appropriately set. Unused input channels should                                                                                                    |
| Flex Mix Input Channel Source/Bus<br>Assignment      Flex Mix Input 1      Flex Bus     Source     Audio Bus Ch 1                                                                                                    | Using the <b>Source</b> drop-down list, selects the audio input source to be<br>directed to the corresponding bus channel from the choices listed below.<br>• <b>Silence</b><br>• <b>Audio Bus Ch 1</b> thru <b>Ch 16</b><br>• <b>Tones 1</b> thru <b>16</b><br>• <b>Downmix L</b> or <b>Downmix R</b><br>The <b>Flex Bus</b> drop-down selects the bus (A thru P) to which the input is<br>assigned to. |
| • Gain / Mute Control                                                                                                    | Provides relative gain (in dB) control and a channel <b>Mute</b> checkbox.<br>(-80 to +20 dB range in 0.1 dB steps; unity = 0.0 dB)                                                                                                    |

Table 3-2 BBG-1003-UDX-ADDA Function Menu List — continued

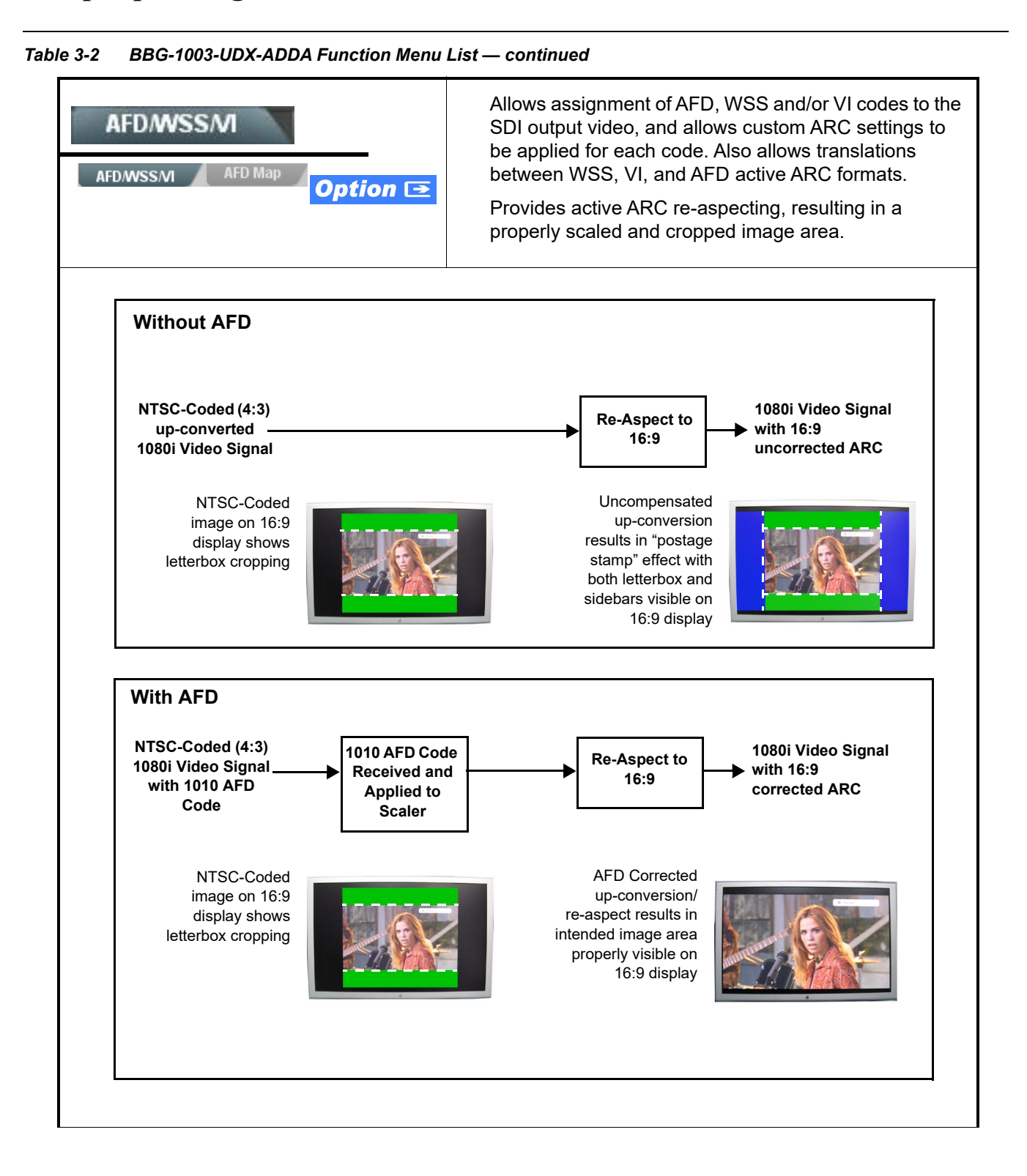

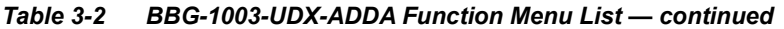

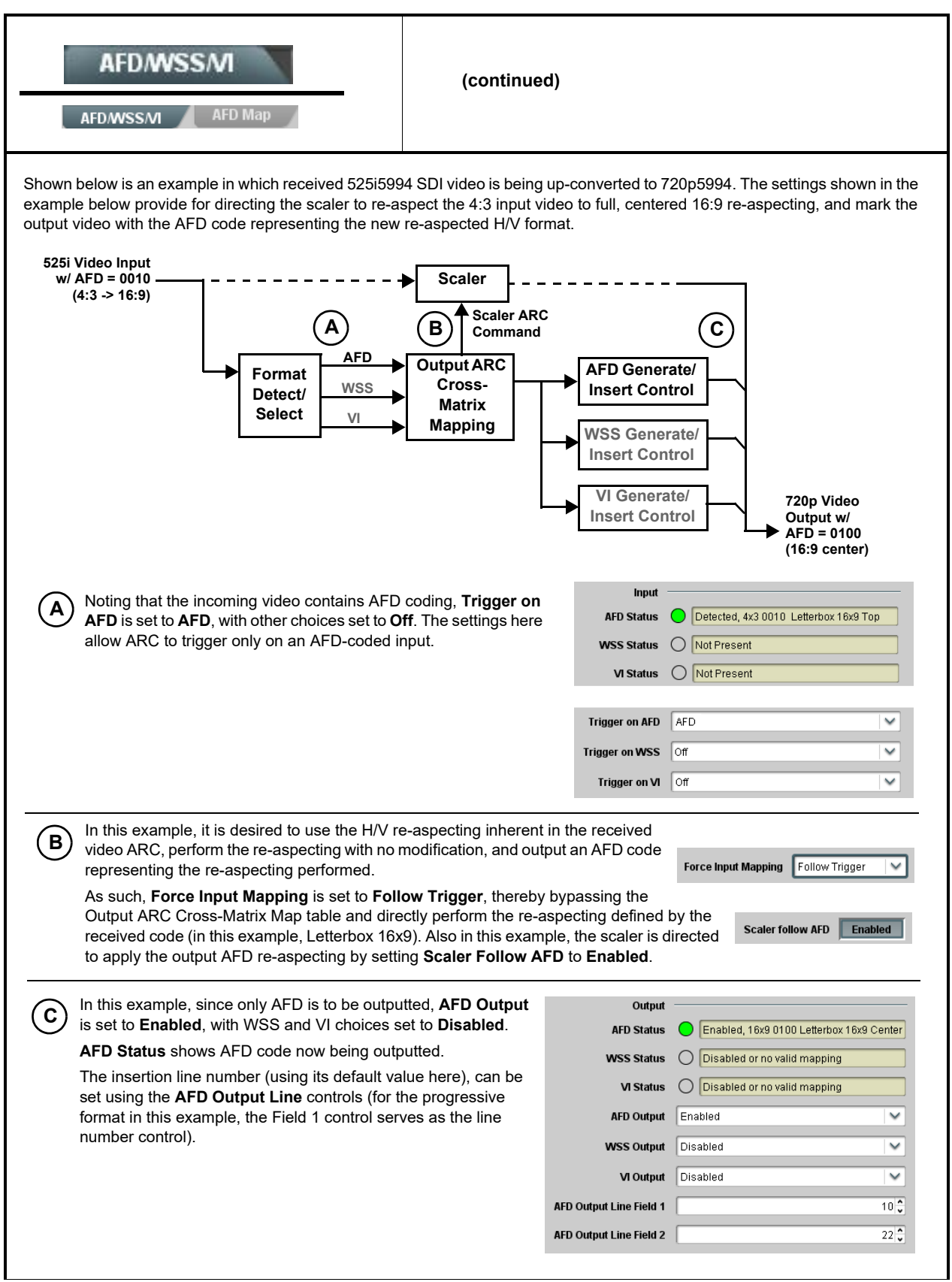

| Table 3-2         BBG-1003-UDX-ADDA Function Menu                                                                                                    | List — continued                                                                                                    |  |  |  |
|----------------------------------------------------------------------------------------------------|----------------------------------------------------------------------------------------------------|--|--|--|
| AFDINSSIM AFD Map                                                                                                    | <b>AFD/WSS/VI</b> sub-tab provides prioritized and gated input monitoring for AFD, WSS and/or VI formats. Also provides translation between input and output AFD, WSS, and VI ARC formats.                                                                                                    |  |  |  |
| <ul> <li>Note: • Line number control available only for AFD for</li> <li>• Some AFD codes are not supported in WSS a more information.</li> </ul>                                                            | I<br>rmat. WSS and VI use fixed line numbers per applicable standards.<br>and VI formats. Refer to AFD/WSS/VI Translation Matrix on page 3-37 for                                                                                                    |  |  |  |
| Input Format Status Displays     Input                                                                                                    | Displays the current status and contents of the three supported ARC formats shown to the left. <ul> <li>If a format is received, the current formatting code and description is</li> </ul>                                                                                                    |  |  |  |
| AFD Status       Detected, 16x9 0010 Letterbox 16x9 Top         WSS Status       Not Present         VI Status       Not Present                                                                             | displayed (as shown in the example).<br>• If a format is not receiving data, Not Present is displayed.                                                                                                    |  |  |  |
| Scaler AFD Enable      Scaler follow AFD      Enabled                                                                                                    | <ul> <li>Enables scaler to apply ARC settings provided by ARC controls in this function.</li> <li>Enabled sets the output aspect ratio to track with AFD settings performed in this tab, overriding any other scaler manual ARC control settings.</li> <li>Disabled allows ARC coding processing performed in this tab, but does not apply ARC settings in scaler.</li> <li>Note: This control also appears on the Scaler tab and is mutually ganged with the selection performed on either tab.</li> <li>Scaler follows AFD functions only when a valid AFD output format is being generated and enabled. The scaler only observes AFD code commands, with the controls on this tab set to generate an AFD-coded output. WSS and/or VI formats must be translated to a supported AFD cross-translation for scaler active ARC to function when using WSS or VI input formats.</li> </ul> |  |  |  |
| Input Mapping     Force Input Mapping     Follow Trigger     V     Follow Trigger     4x3 0010 Letterbox 16x9 Top     4x3 0011 Letterbox 14x9 Top     0     16x9 1110 Protect 14x9     16x9 1111 Protect 4x3 | <ul> <li>When received ARC code is received, applies H/V coding as follows:</li> <li>Follow Trigger – Uses the ARC coding inherent in the received triggering ARC.</li> <li>4x3 ARC Codes – For received triggering formats coded as 4x3, applies the H/V coding selected in this drop-down.</li> <li>16x9 ARC Codes – For received triggering formats coded as 16x9, applies the H/V coding selected in this drop-down.</li> <li>Note: Settings performed here can be applied directly to the output video, or the settings applied here can be custom modified if desired for any of the 11 4x3 codes and any of the 11 16x9 codes available here using the AFD Map sub-tab. Refer to AFD/WSS/VI Translation Matrix on page 3-37 for more information and coding descriptions.</li> </ul>                                                                                              |  |  |  |

| AFD/WSS/MI<br>AFD/WSS/MI AFD Map                                                                                                    | (continued)                                                                                                    |
|----------------------------------------------------------------------------------------------------|----------------------------------------------------------------------------------------------------|
| Input Triggering Controls      Trigger on AFD Off      Trigger on WSS Off      Trigger on VI Off      WSS/VI Priority      WSS                                                     | <ul> <li>Individual ARC format input controls allow accepting or rejecting received ARC formats as follows:</li> <li>Trigger on AFD: <ul> <li>Off rejects AFD-coded triggering.</li> <li>On allows trigger on AFD.</li> </ul> </li> <li>Trigger on WSS: <ul> <li>Off rejects WSS-coded triggering.</li> <li>AFD allows triggering on AFD-coded WSS.</li> <li>ETSI allows triggering on ETSI-coded WSS.</li> </ul> </li> <li>Trigger on VI: <ul> <li>Off rejects VI-coded triggering.</li> <li>AFD allows triggering on AFD-coded WSS.</li> </ul> </li> <li>Trigger on VI: <ul> <li>Off rejects VI-coded triggering.</li> <li>AFD allows triggering on AFD-coded WSS.</li> </ul> </li> <li>Trigger on VI: <ul> <li>Off rejects VI-coded triggering.</li> <li>AFD allows triggering on AFD-coded WSS.</li> </ul> </li> <li>Trigger on VI: <ul> <li>Off rejects VI-coded triggering.</li> <li>AFD allows triggering on AFD-coded WSS.</li> </ul> </li> </ul> |
| Output Enable Controls     Output     AFD Output Enabled     VISS Output Disabled     VI Output Disabled                                                                           | <ul> <li>Individual ARC format input controls allow accepting or rejecting received ARC formats as follows:</li> <li>AFD Output: <ul> <li>Disable turns off AFD format on output.</li> <li>Enable inserts AFD packet on output, and allows changing line number.</li> <li>Follow Input Line inserts AFD packet on same line as received AFD line number (where applicable).</li> </ul> </li> <li>WSS Output: <ul> <li>Disable turns off WSS format on output.</li> <li>AFD Enabled inserts AFD-coded WSS on output.</li> <li>ETSI Enabled inserts ETSI-coded WSS on output.</li> </ul> </li> <li>VI Output: <ul> <li>Disable turns off WSS format on output.</li> <li>SMPTE Enabled inserts AFD-coded VI on output.</li> </ul> </li> </ul>                                                                                                    |
| Output Status Displays     Output     AFD Status     Enabled, 16x9 1111 Protect 4x3     WSS Status     Disabled or no valid mapping     VI Status     Enabled, SMPTE 6 625/50/16x9 | <ul> <li>Displays the current output status, coding, and H/V ratio for AFD, WSS, and VI formats.</li> <li>If a format is active and enabled (as set with the Output Enable controls), the code and H/V description is displayed.</li> <li>If a format is not outputting data, Disabled is displayed.</li> <li>Note: The code displayed shows the outputted code. If the code is modified by user settings performed in the AFD Map sub-tab, these changes are shown here. Refer to AFD Map sub-tab for more information.</li> <li>As shown in the example, settings that result in invalid mapping across format translations will display Disabled. In these cases, no output is inserted for the format.</li> </ul>                                                                                                    |
| AFD Output Line Control      AFD Output Line Field 1      10      AFD Output Line Field 2      22                                                                                  | <ul> <li>Allows selecting the line location of the AFD data within the video signal Ancillary Data space.</li> <li>Note: • The device does not check for conflicts on a given line number. Make certain the selected line is available and carrying no other data.</li> <li>• For progressive formats, the Field 1 control serves as the line number control.</li> </ul>                                                                                                    |

|        | A                      | DIWSS           |                 |                          | (CO                                        | minuea              | )                     |                 |                     |                                           |
|--------|------------------------|-----------------|-----------------|--------------------------|--------------------------------------------|---------------------|-----------------------|-----------------|---------------------|-------------------------------------------|
|        | AFD/V                  | vssm            | AFD Map         |                          |                                            |                     |                       |                 |                     |                                           |
| Th     | ne table be            | elow lists val  | id translatio   | A<br>ons betwe           | FD/WSS/VI Trans<br>en WSS, VI, and S       | nslation<br>MPTE 20 | Matrix<br>16 AFD code | es for both 4   | 1x3 and 1           | 6x9-coded frames                          |
| Input  |                        |                 |                 |                          |                                            |                     |                       | Outp            | out                 |                                           |
|        | AFD                    | WSS<br>ETSI 625 | WSS<br>ETSI 525 | VI                       | Description                                | AFD                 | WSS<br>ETSI 625       | WSS<br>ETSI 525 | VI                  | Description                               |
|        | 0010                   | 4               |                 |                          | 4x3 Letterbox 16x9<br>Top                  | 0010                | 4                     | 0               | 1 (NTSC)<br>2 (PAL) | 4x3 Letterbox 16x9<br>Top                 |
|        | 0011                   | 2               |                 |                          | 4x3 Letterbox 14x9<br>Top                  | 0011                | 2                     | 0               | 1 (NTSC)<br>2 (PAL) | 4x3 Letterbox 14x9<br>Top                 |
|        | 0100                   | 5               | 2               |                          | 4x3 Letterbox 16x9<br>Center               | 0100                | 5                     | 2               | 1 (NTSC)<br>2 (PAL) | 4x3 Letterbox 16x9<br>Center              |
|        | 0101,<br>0110,<br>0111 |                 |                 |                          | Undefined                                  |                     |                       |                 |                     |                                           |
| 8      | 1000                   | 0               | 0               | 0<br>1 (NTSC)<br>2 (PAL) | 4x3 Coded Frame                            | 1000                | 0                     | 0               | 1 (NTSC)<br>2 (PAL) | 4x3 Coded Frame                           |
| Code   | 1001                   |                 |                 |                          | 4x3 Center                                 | 1001                | 0                     | 0               | 1 (NTSC)<br>2 (PAL) | 4x3 Center                                |
| 4:3    | 1010                   | 3               |                 |                          | 4x3 16x9 Center                            | 1010                | 3                     | 2               | 1 (NTSC)<br>2 (PAL) | 4x3 16x9 Center                           |
|        | 1011                   | 1               |                 |                          | 4x3 14x9 Center                            | 1011                | 1                     | 0               | 1 (NTSC)<br>2 (PAL) | 4x3 14x9 Center                           |
|        | 1100                   |                 |                 | 3, 4, 7                  | Reserved                                   | 1100                |                       | 0               | 1 (NTSC)<br>2 (PAL) | Reserved                                  |
|        | 1101                   | 6               |                 |                          | 4x3 Protect 14x9                           | 1101                | 6                     | 0               | 1 (NTSC)<br>2 (PAL) | 4x3 Protect 14x9                          |
|        | 1110                   |                 |                 |                          | 4x3 Letterbox 16x9;<br>Protect 14x9 Center | 1110                |                       | 2               | 1 (NTSC)<br>2 (PAL) | 4x3 Letterbox 16x9<br>Protect 14x9 Center |
|        | 1111                   |                 |                 |                          | 4x3 Letterbox 16x9;<br>Protect 4x3 Center  | 1111                |                       | 2               | 1 (NTSC)<br>2 (PAL) | 4x3 Letterbox 16x9<br>Protect 4x3 Center  |
|        | 0010                   |                 |                 |                          | 16x9 Letterbox 16x9<br>Top                 | 0010                |                       | 1               | 5 (NTSC)<br>6 (PAL) | 16x9 Letterbox 16x<br>Top                 |
|        | 0011                   |                 |                 |                          | 16x9 Letterbox 14x9<br>Top                 | 0011                |                       | 1               | 5 (NTSC)<br>6 (PAL) | 16x9 Letterbox 14x<br>Top                 |
|        | 0100                   |                 |                 |                          | 16x9 Letterbox 16x9<br>Center              | 0100                |                       | 1               | 5 (NTSC)<br>6 (PAL) | 16x9 Letterbox 16x<br>Center              |
|        | 0101,<br>0110,<br>0111 |                 |                 |                          | Undefined                                  |                     |                       |                 |                     |                                           |
| oded   | 1000                   | 7               | 1               | 0<br>5 (NTSC)<br>6 (PAL) | 16x9 Coded Frame                           | 1000                | 7                     | 11              | 5 (NTSC)<br>6 (PAL) | 16x9 Coded Frame                          |
| 16:9 C | 1001                   |                 |                 |                          | 16x9 4x3 Center                            | 1001                |                       | 1               | 5 (NTSC)<br>6 (PAL) | 16x9 4x3 Center                           |
|        | 1010                   |                 |                 |                          | 16x9 Center Protect<br>16x9                | 1010                | 7                     | 1               | 5 (NTSC)<br>6 (PAL) | 16x9 Center Protec<br>16x9                |
|        | 1100                   |                 |                 |                          | Reserved                                   | 1100                |                       | 1               | 5 (NTSC)<br>6 (PAL) | Reserved                                  |
|        | 1101                   |                 |                 |                          | 16x9 4x3 Protect<br>14x9                   | 1101                |                       | 1               | 5 (NTSC)<br>6 (PAL) | 16x9 4x3 Protect 14                       |
|        | 1110                   |                 |                 |                          | 16x9 Protect 14x9                          | 1110                |                       | 1               | 5 (NTSC)<br>6 (PAL) | 16x9 Protect 14x9                         |
|        | 1111                   |                 |                 |                          | 16x9 Protect 4x3                           | 1111                |                       | 1               | 5 (NTSC)<br>6 (PAL) | 16x9 Protect 4x3                          |

|                                                                                                    | AFD<br>frame<br>ratio<br>VI tra                                                                                              | <b>AFD Map</b> sub-tab allows bidirectionally re-aspecting from 4x3 frames to companion 16x9 frames, and allows customizing asp ratio settings for the AFD codes (and the corresponding WSS a VI translation equivalents) supported by the device |                                                             |                                                                 |                                                                                                    |  |
|----------------------------------------------------------------------------------------------------|----------------------------------------------------------------------------------------------------|----------------------------------------------------------------------------------------------------|-------------------------------------------------------------|-----------------------------------------------------------------|----------------------------------------------------------------------------------------------------|--|
| RID                                                                                                    | map                                                                                                    |                                                                                                    | ·                                                           | , ,                                                             | · · ·                                                                                                    |  |
| Input:4x3                                                                                                    | 1/7-000/00 2000                                                                                                    | 117.000/00 200                                                                                                    | Den                                                         | Tild                                                            |                                                                                                    |  |
| 4x3 Letterbox 16x9 Top 0010                                                                                                    | 100.0                                                                                                    | H 200m(60-200)                                                                                                    | Pan 0.0                                                     | 12.5                                                            | 16x9.0010 Letterbox 16x9 Top                                                                                                    |  |
| 4x3 Letterbox 14x9 Top 0011                                                                                                    | 116.7                                                                                                    | 100.0                                                                                                    |                                                             | 7.1                                                             | 16y9 0011 Letterbox 14y9 Top                                                                                                    |  |
| :                                                                                                    |                                                                                                    |                                                                                                    | 0.0                                                         | ·····•                                                          |                                                                                                    |  |
| •<br>4x3 Letterbox 16x9 Protect 4x3 1111                                                                                                    | 133.3 🗘                                                                                                    | 100.0                                                                                                    | 0.0                                                         | 0.0                                                             | 16x9 1111 Protect 4x3                                                                                                    |  |
| Input:16x9                                                                                                    |                                                                                                    |                                                                                                    |                                                             |                                                                 |                                                                                                    |  |
|                                                                                                    | V Zoom(60-200)                                                                                                    | H Zoom(60-200)                                                                                                    | Pan                                                         | Tilt                                                            | Output AFD Code                                                                                                    |  |
| 16x9 Letterbox 16x9 Top 0010                                                                                                    | 75.0                                                                                                    | 100.0 🗘                                                                                                    | 0.0                                                         | -12.5                                                           | 4x3 0010 Letterbox 16x9 Top                                                                                                    |  |
| 16x9 Letterbox 14x9 Top 0011                                                                                                    | 75.0 🗘                                                                                                    | 100.0                                                                                                    | 0.0 🗘                                                       | -7.1                                                            | 4x3 0011 Letterbox 14x9 Top                                                                                                    |  |
| ÷                                                                                                    |                                                                                                    |                                                                                                    |                                                             |                                                                 |                                                                                                    |  |
| 16x9 Protect 4x3 1111                                                                                                    |                                                                                                    |                                                                                                    |                                                             |                                                                 |                                                                                                    |  |
| eparate control groups for 4x3<br>By default, each row is set for                                                                                                    | and 16x9 code<br>its companion 1                                                                                             | tinput frames allo                                                                                                    | 0.0 €<br>ow custom A<br>t, along with                       | RC (as well a output AFD o and similar                          | 4x3 1111 Letterbox 16x9 Protect 4x3                                                                                                    |  |
| Peparate control groups for 4x3<br>By default, each row is set for<br>4x3 frames get re-aspected to<br>companion 4x3 re-aspecting a<br>In this example, default se<br>companion 4x3 0010 Letter                                                                                                    | and 16x9 code<br>its companion 1<br>a companion 10<br>ind AFD code).<br>ettings provide t<br>erbox 16x9 Top                  | 133.0 the scaling and tilt frame.                                                                                                    | 0.0 C                                                       | RC (as well a<br>output AFD o<br>e, and similar<br>nvert a 16x9 | 4x3 1111 Letterbox 16x9 Protect 4x3<br>as pan/tilt) for various coded fra<br>code for the companion output (<br>'ly 16x9 frames get re-aspected<br>-coded 0010 frame to its                                                                                                    |  |
| Peparate control groups for 4x3<br>By default, each row is set for<br>4x3 frames get re-aspected to<br>companion 4x3 re-aspecting a<br>In this example, default set<br>companion 4x3 0010 Letter<br>Input: 16x9                                                                                                    | and 16x9 code<br>its companion 1<br>a companion 10<br>ind AFD code).<br>ettings provide t<br>erbox 16x9 Top                  | 133.0 to<br>ed input frames allo<br>ee-aspected output<br>5x9 re-aspecting a<br>he scaling and tilt<br>frame.                                                                                                    | ew custom A<br>t, along with<br>nd AFD cod<br>factors to co | RC (as well a<br>output AFD o<br>e, and similar<br>nvert a 16x9 | 4x3 1111 Letterbox 16x9 Protect 4x3<br>as pan/tilt) for various coded fra<br>code for the companion output (<br>rly 16x9 frames get re-aspected<br>-coded 0010 frame to its<br>Output AFD Code                                                                                                    |  |
| eparate control groups for 4x3<br>By default, each row is set for<br>4x3 frames get re-aspected to<br>companion 4x3 re-aspecting a<br>In this example, default se<br>companion 4x3 0010 Letter<br>Input:16x9<br>16x9 Letterbox 16x9 Top 0010<br>Scaling and Pan/Tilt factors<br>effect the re-aspecting and<br>position offset here that result in<br>a 4x3 0010 Letterbox 16x9 Top<br>image when these defaults are<br>applied. | and 16x9 code<br>its companion 1<br>a companion 10<br>ind AFD code).<br>ettings provide t<br>erbox 16x9 Top<br>/200m(60-200) | 133.0<br>ad input frames allo<br>re-aspected output<br>5x9 re-aspecting a<br>he scaling and tilt -<br>frame.<br>H Zoom(60-200)<br>100.0                                                                                                    | 0.0 C                                                       | nvert a 16x9                                                    | 4x3 1111 Letterbox 16x9 Protect 4x3<br>as pan/tilt) for various coded fra<br>code for the companion output (<br>-ly 16x9 frames get re-aspected<br>-coded 0010 frame to its<br>Output AFD Code<br>x3 0010 Letterbox 16x9 Top<br>The AFD coding<br>representing the applied<br>re-aspecting is applied to to<br>output video. |  |

Table 3-2 BBG-1003-UDX-ADDA Function Menu List — continued

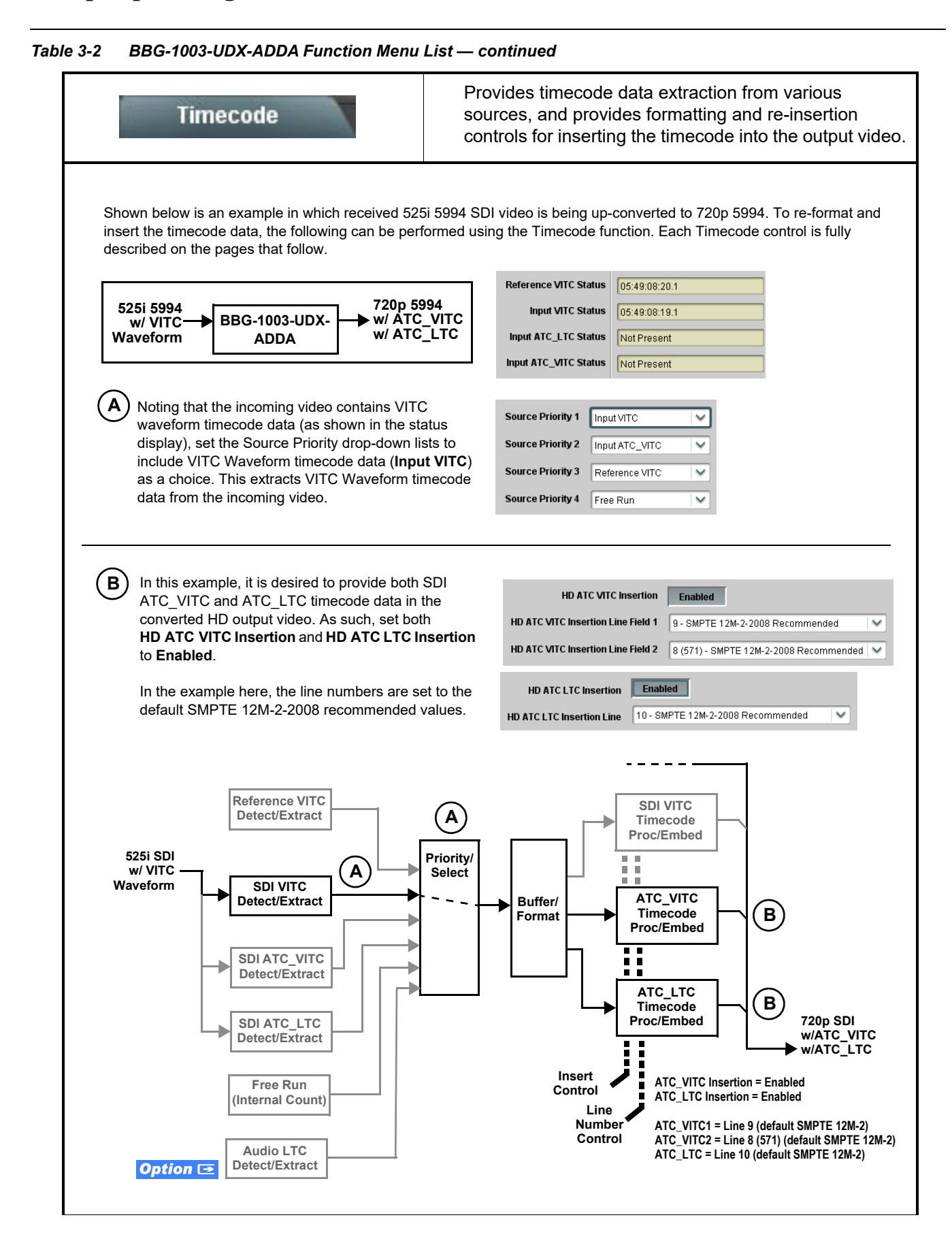

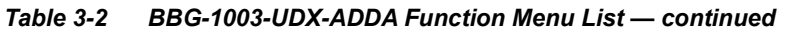

| Timecode                                                                                                    | (continued)                                                                                                    |  |  |  |
|----------------------------------------------------------------------------------------------------|----------------------------------------------------------------------------------------------------|--|--|--|
| <b>Option E</b> Audio LTC controls described bela allows audio LTC from an audio channel to be used a the output video.                  | ow only appear on devices with <b>+LTC</b> licensed optional feature. This feature s a timecode source, with conversion to a selected SMPTE 12M format on                                                                                                    |  |  |  |
| Timecode Source Status Displays Reference VITC Status Input VITC Status Input ATC_LTC Status Input ATC_VITC Status Input ATC_VITC Status | <ul> <li>Displays the current status and contents of the four supported external timecode formats shown to the left.</li> <li>If a format is receiving timecode data, the current content (timecode running count and line number) is displayed.</li> <li>If a format is not receiving timecode data, Not Present is displayed.</li> </ul>                                                                                                    |  |  |  |
| • LTC Input Control<br>LTC Input COM 1 (RS485)<br>COM 1 (RS485)<br>COM 2 (RS485)<br>Embed Ch 1<br>Analog Input 8                         | <ul> <li>Selects source to be used by device to receive LTC as listed below.</li> <li>RS-485 over COM1 or COM 2</li> <li>Audio LTC over Emb Ch 1 thru Ch 16</li> <li>Audio LTC over AES Ch 1 thru Ch 16</li> <li>Audio LTC over Analog audio Ch 1 thru Ch 8</li> <li>Note: • Audio LTC Source must be appropriately set for device to receive and process received LTC.</li> <li>If COM 1 or COM 2 is used for LTC receive, the port function must be set for LTC. See COMM Ports Setup Controls (p. 3-49) for more information.</li> <li>Audio inputs will not center inputs with DC offset. If input has DC offset, the source may need to be capacitively coupled to remove the offset.</li> </ul>                                                                                                    |  |  |  |
| Mute LTC Control                                                                                                    | <ul> <li>Allows LTC audio or RS-485 output to mute upon loss of selected timecode inputs.</li> <li>When set to Enabled and input timecode is lost: <ul> <li>RS-485 LTC output goes to frozen state.</li> <li>Audio LTC output mutes.</li> </ul> </li> <li>When set to Disabled and input timecode is lost: <ul> <li>RS-485 LTC output mutes.</li> </ul> </li> <li>When set to Disabled and input timecode is lost: <ul> <li>RS-485 LTC output keeps counting, with count value being free-run count.</li> <li>Audio LTC output is not muted, with count value being free-run count.</li> </ul> </li> <li>Note: If muting upon loss of a particular input format is desired, set all Source Priority 1 thru 4 to that particular input format. If this is not done, the failover timecode selection may substitute another format choice for the format not being received.</li> </ul>                                                                                              |  |  |  |
| Incoming ATC Packet Removal Control Incoming ATC Packet Removal Disabled                                                                 | <ul> <li>Enables or disables removal of existing input video ATC timecode packets from the output. This allows removal of undesired existing timecodes from the output, resulting in a "clean slate" where only desired timecodes are then re-inserted into the output. (For example, if both SDI ATC_VITC and ATC_LTC are present on the input video, and only ATC_LTC is desired, using the Removal control will remove both timecodes from the output. The ATC_LTC timecode by itself can then be re-inserted on the output using the other controls discussed here.)</li> <li>Note: • When the Scaler is enabled, ATC packets are automatically removed. The Timecode function must be used to re-insert the timecode data into the output video.</li> <li>• Set this control to Enabled if Free-Run timecode is to be used. If incoming packets are not removed, output embedded SMPTE timecode may alternate between free-run and embedded SMPTE timecode values.</li> </ul> |  |  |  |

|                                                                                                    |                                                                                     |                                                                                                    | ,                                                                                                    |                                                                                                    |                                                                                                    |                                                                                                    |
|----------------------------------------------------------------------------------------------------|-------------------------------------------------------------------------------------|----------------------------------------------------------------------------------------------------|----------------------------------------------------------------------------------------------------|----------------------------------------------------------------------------------------------------|----------------------------------------------------------------------------------------------------|----------------------------------------------------------------------------------------------------|
| Source Priority                                                                                                    |                                                                                     | Selects the p<br>formats, and                                                                          | riority assigned<br>internal Free R                                                                                                    | to each o<br>un in the e                                                                                    | f the fou                                                                                                    | ur supported external<br>e preferred source is                                                                                                    |
| Source Priority 1 Free Run<br>Free Run<br>Reference VITC<br>Input VITC<br>Input ATC_LTC<br>Input ATC_VITC<br>Disable Output  |                                                                                     | unavailable.<br>Source Prio<br>be used in de<br>second-most<br>525i<br>Input V<br>(1st prio            | rity 1 thru Sour<br>escending order<br>preferred form:<br>HD/SD<br>SDI IN<br>TC<br>rity)                                                                  | ce Priorif<br>(i.e., Sou<br>at, and so                                                                      | y 4 sele<br>rce Pric<br>on. See                                                                                                    | SDI<br>OUT<br>(w/ ATC_VITC)                                                                                                    |
| Source Priority 4 Reference                                                                                                  | e VITC                                                                              | (2nd priority<br>In this exam<br>SDI input) o                                                          | )<br>nple, <b>Input VITC</b> 1<br>ver reference VIT                                                                                                    | st priority s<br>C (received                                                                                | election<br>on frame                                                                                                    | selects SDI VITC (received on efference) regardless of video                                                                                                    |
|                                                                                                    |                                                                                     | The selecte<br>example, 7<br>on the SDI<br>data receive<br><b>Note:</b> Set<br>Free-Run<br>free-run au | d timecode source<br>20p) using the sel<br>nput becomes un<br>ed on the frame re<br>Incoming ATC<br>timecode is to to<br>output embedded<br>nd embedded S | e is embed<br>ected line n<br>available, ti<br>ference.<br>Packet Re<br>be used. If<br>ed SMPTE<br>MPTE tim | ded on th<br>umber. In<br>me device<br>moval (<br>incomin<br>timeco<br>necode v                                                    | the SDI video output (in this<br>in this example, if the SDI VITC<br>then uses the reference VITC<br>Control to <b>Enabled</b> if<br>ng packets are not<br>ode may alternate between<br>values. |
| Disable Output setting a<br>lower priority, the device<br>unavailable.<br>Typically, choices other<br>to remove all timecode | should be used with<br>e will indeed disable<br>than Disable should<br>data.        | care. If Disable C<br><b>all</b> timecode outp<br>be used if a time                                    | output is selecte<br>out should the o<br>code output is a                                                                                                 | d with alte<br>rdinate pro<br>always des                                                                    | ernate ir<br>eferred<br>sired, wi                                                                                                  | ntended format(s) set as a<br>format(s) become<br>ith Disable only being used                                                                                                    |
| In this example, even though<br>and ATC_LTC could be                                                                         | Source Priority 1                                                                   | Input VITC                                                                                             | V Input                                                                                                    | /ITC                                                                                                    | ~                                                                                                    | The choices shown here<br>will allow ATC_LTC to                                                                                                    |
| ATC_VITC not being present,<br>the device will revert to no                                                                  | Source Priority 2                                                                   | Input ATC_VITC                                                                                         | V Input /                                                                                                    | атс_итс                                                                                                    | ~                                                                                                    | Output if ATC_VITC is not available.                                                                                                    |
| timecode output since the<br>choice of Disable Output                                                                        | Source Priority 3                                                                   | Disable Output                                                                                         | V Input /                                                                                                    | ATC_LTC                                                                                                    | ~                                                                                                    |                                                                                                    |
| with these settings.                                                                                                    | Source Priority 4                                                                   | Input ATC_LTC                                                                                          | ✓ Disab                                                                                                    | le Output                                                                                                   | ~                                                                                                    |                                                                                                    |
| • Offset Controls Offset Advanced Delayed Advanced Offset Field Offset Frame                                                 | Allows the cu<br>output video.<br>• Offset /<br>• Offset<br>frames.<br>Note: Defaul | nrrent timecode<br>Advance or De<br>Field delays or<br>Frame delays o<br>t settings are no             | count to b<br>lay select<br>advances<br>r advance<br>ull, with bo                                                                                         | e advar<br>s offset<br>or dela<br>s or del<br>oth contr                                                     | nced or delayed on the<br>advance or delay.<br>ys timecode by one field.<br>lays timecode by up to 5<br>rols set at zero as shown. |                                                                                                    |

| Timecode                                                                                                    | (continued)                                                                                                    |
|----------------------------------------------------------------------------------------------------|----------------------------------------------------------------------------------------------------|
| Output Status Display Output Status O0:04:46:06.1 (Source: SDI VITC)                                                                                                    | Displays the current content and source being used for the timecode data<br>as follows:<br>Output Status 00:04:46:06.1 (Source: SDI VITC)<br>• Output status OK (in this example, SDI VITC timecode received and<br>outputted).<br>Output Status Insertion Disabled<br>• Timecode Insertion button set to Disabled; output insertion disabled.<br>Note: • If timecode is not available from Source Priority selections<br>performed, timecode on output reverts to Free Run (internal<br>count) mode.<br>• Because the 1's digit of the display Frames counter goes from 0<br>to 29, the fractional digit (along with the 1's digit) indicates frame<br>count as follows:<br>0.0 Frame 0<br>0.1 Frame 1<br>1.0 Frame 2<br>1.1 Frame 3<br>•<br>•<br>•<br>29.1 Frame 59 |
| Audio LTC Output     Option                                                                                                    | Audio LTC output is routed to desired embedded, AES, or analog audio<br>outputs using the Output Audio Routing/Controls (p. 3-28). Whatever<br>timecode is displayed on the Output Status is converted to audio LTC and<br>available as an LTC audio output.                                                                                                    |
| <ul> <li>Note: Although the output line drop-down on the range is automatically clamped (limited) to depending on video format. See Ancillary</li> <li>The device does not check for conflicts on no other data.</li> </ul> | e controls described below will allow a particular range of choices, the actual<br>o certain ranges to prevent inadvertent conflict with active picture area<br>Data Line Number Locations and Ranges (p. 3-9) for more information.<br>a given line number. Make certain the selected line is available and carrying                                                                                                    |
| SD VITC Waveform Insertion Controls  SD VITC Waveform Output 1 Line Number  SD VITC Waveform Output 2 Line Number  SD VITC Waveform Insertion  Enabled                                                                      | <ul> <li>For SD output, enables or disables SD VITC waveform timecode insertion into the output video, and selects the VITC1 and VITC2 line numbers (6 thru 22) where the VITC waveform is inserted.</li> <li>Note: • If only one output line is to be used, set both controls for the same line number.</li> <li>• SD VITC Waveform Insertion control only affects VITC waveforms inserted (or copied to a new line number) by this function. An existing VITC waveform on an unscaled SD SDI stream is not affected by this control and is passed on an SDI output.</li> </ul>                                                                                                    |
| • SD ATC Insertion Control  SD ATC_VITC Insertion Enabled  SD ATC Insertion Line 13 - SMPTE 12M-2-2008 Recommended                                                                                                    | For SD output, enables or disables SD ATC_VITC timecode insertion into the output video, and selects the line number for ATC_VITC.                                                                                                    |

| Table 3-2 BB | G-1003-UDX-ADDA Function Menu List — con | itinued |
|--------------|------------------------------------------|---------|
|              |                                          |         |

| Timecode                                                                                                    | (continued)                                                                                                    |
|----------------------------------------------------------------------------------------------------|----------------------------------------------------------------------------------------------------|
| HD ATC_LTC Insertion Control      HD ATC_LTC Insertion     Enabled HD ATC_LTC Insertion Line     10 - SMPTE 12M-2-2008 Recommended                                                                                      | For HD output, enables or disables ATC_LTC timecode insertion into the output video, and selects the line number for ATC_LTC timecode data.                                                                                                    |
| HD ATC_VITC Insertion Control      HD ATC_VITC Insertion     HD ATC_VITC Insertion Line Field 1     9 - SMPTE 12M-2-2008 Recommended      HD ATC_VITC Insertion Line Field 2     8 (571) - SMPTE 12M-2-2008 Recommended | For HD output, enables or disables ATC_VITC timecode insertion into the output video, and selects the line number for ATC_VITC1 and ATC_VITC2.                                                                                                    |
| ATC_VITC Legacy Support Control     ATC VITC Legacy Support Disabled                                                                                                    | <ul> <li>When enabled, accommodates equipment requiring ATC_VITC packet in both fields as a "field 1" packet (non-toggling).</li> <li>Note: Non-toggling VITC1 and VITC2 packets do not conform to SMPTE 12M-2-2008 preferences. As such, ATC_VITC Legacy Support should be enabled only if required by downstream equipment.</li> </ul>                                                                                                    |
| Free Run Timecode Controls      Free Run Hours     7     Free Run Minutes     0     Free Run Seconds     0     Apply Free Run Values     Confirm                                                                        | <ul> <li>Allows an initial (starting) count to be applied to output video timecode when Free Run insertion is enabled.</li> <li>Note: • Initialization can only be applied when device is outputting Free Run timecode (as shown by Output Status displaying "Free Run").</li> <li>• If failover to Free Run occurs due to loss of external timecode(s), the Free Run count assumes its initial count from the last valid externally supplied count.</li> </ul> |

| Closed Captioning                                                                                                    | Provides support for closed captioning setup.Also provides controls for setting closed captioning absence and presence detection thresholds.                                                                                                    |                                                                                                    |  |  |  |
|----------------------------------------------------------------------------------------------------|----------------------------------------------------------------------------------------------------|----------------------------------------------------------------------------------------------------|--|--|--|
| Note: When receiving HD-SDI, both CEA 608 and packets) converted to line 21 closed caption                                       | d CEA 708 are supported, w<br>ning on outputs down-conve                                                                                                    | rith CEA 608 and CEA 708 (containing CEA 608<br>erted to SD.                                                                                                    |  |  |  |
| Closed Captioning Input Status                                                                                                   | Displays incoming Close<br>• If closed captioning is p                                                                                                    | d Captioning status as follows:<br>resent, a message similar to the example shown                                                                                                    |  |  |  |
| Input Status CDP Packet on Line 16                                                                                               | left is displayed. Also dis<br>closed captioning packe<br>• If no closed captioning                                                                                                    | splayed is the VANC line number of the incoming<br>et (or SD waveform-based VANC line number).<br>is present in the video signal. <b>Not Present</b> or                                                                                                    |  |  |  |
|                                                                                                    | Disabled is displayed.<br>Note: • Packet closed ca<br>message can ap<br>closed captioning<br>cdp_frame_rate,<br>items contained i<br>listed below. Refe                                                                                                    | ptioning status <b>Captioning Rejected Due To</b><br>bear due to the items described below. The<br>g function assesses <i>cdp_identifier</i> ,<br><i>ccdata_present</i> , and <i>caption_service_active</i><br>n the packet header to make the determinations<br>er to CEA-708-B for more information. |  |  |  |
|                                                                                                    | Message                                                                                                    | Description                                                                                                    |  |  |  |
|                                                                                                    | Unsupported<br>Frame Rate                                                                                                    | Film rate closed-captioning (either as<br>pass-through or up/down conversion) is<br>not supported by the card.                                                                                                    |  |  |  |
|                                                                                                    | Data Not Present                                                                                                    | Packet is marked from closed captioning source external to the card that no data is present.                                                                                                    |  |  |  |
|                                                                                                    | No Data ID                                                                                                    | Packet from closed captioning source<br>external to the card is not properly<br>identified with 0x9669 as the first word of<br>the header (unidentified packet).                                                                                                    |  |  |  |
|                                                                                                    | <ul> <li>caption service<br/>packet from upst<br/>inactive. In this c<br/>processed and p</li> </ul>                                                                                                    | <b>is marked as inactive</b> display indicates bit in<br>ream source may inadvertently be set as<br>ase, closed captioning data (if present) is still<br>assed by the device as normal.                                                                                                    |  |  |  |
|                                                                                                    | The closed caption captioning stands                                                                                                    | oning function does not support PAL closed<br>ards.                                                                                                    |  |  |  |
| Closed Captioning Remove/Regenerate<br>and HD Insertion Line Controls                                                            | Allows removal of closed<br>This is useful where close<br>than that received on.                                                                                                    | captioning packets and regeneration of packets.<br>ed captioning must be moved to a different line                                                                                                    |  |  |  |
| Incoming<br>Packet Removal Disabled                                                                                              | Note: • If Scaler is enable<br>always removed.                                                                                                    | ed, incoming closed captioning packets are                                                                                                    |  |  |  |
| If Regenerate Closed Captioning<br>is enabled incoming<br>packets will always be removed.<br>Regenerate                          | <ul> <li>Although the output line drop-down will allow any choice within<br/>the 9 thru 41 range, the actual range is automatically clamped<br/>(limited to) certain ranges to prevent inadvertent conflict with<br/>active picture area depending on video format. See Ancillary<br/>Data Line Number Locations and Ranges (p. 3-9) for more</li> </ul> |                                                                                                    |  |  |  |
| Closed Captioning HD Output Line                                                                                                 | information.<br>• The device does<br>Make certain sel                                                                                                    | not check for conflicts on a given line number.<br>ected line is available and carrying no other                                                                                                    |  |  |  |
|                                                                                                    | data.                                                                                                    |                                                                                                    |  |  |  |
| Closed Captioning Regen Source Select      Regenerate     Source Select      Program Input      Program Input      Program Input | Where regenerated close<br>be sourced from input vic<br>separate line 21 analog v                                                                                                    | ed captioning is used, allows closed captioning to<br>leo (line 21 or packetized as applicable), or from<br>rideo.                                                                                                    |  |  |  |
|                                                                                                    |                                                                                                    |                                                                                                    |  |  |  |

Table 3-2 BBG-1003-UDX-ADDA Function Menu List — continued
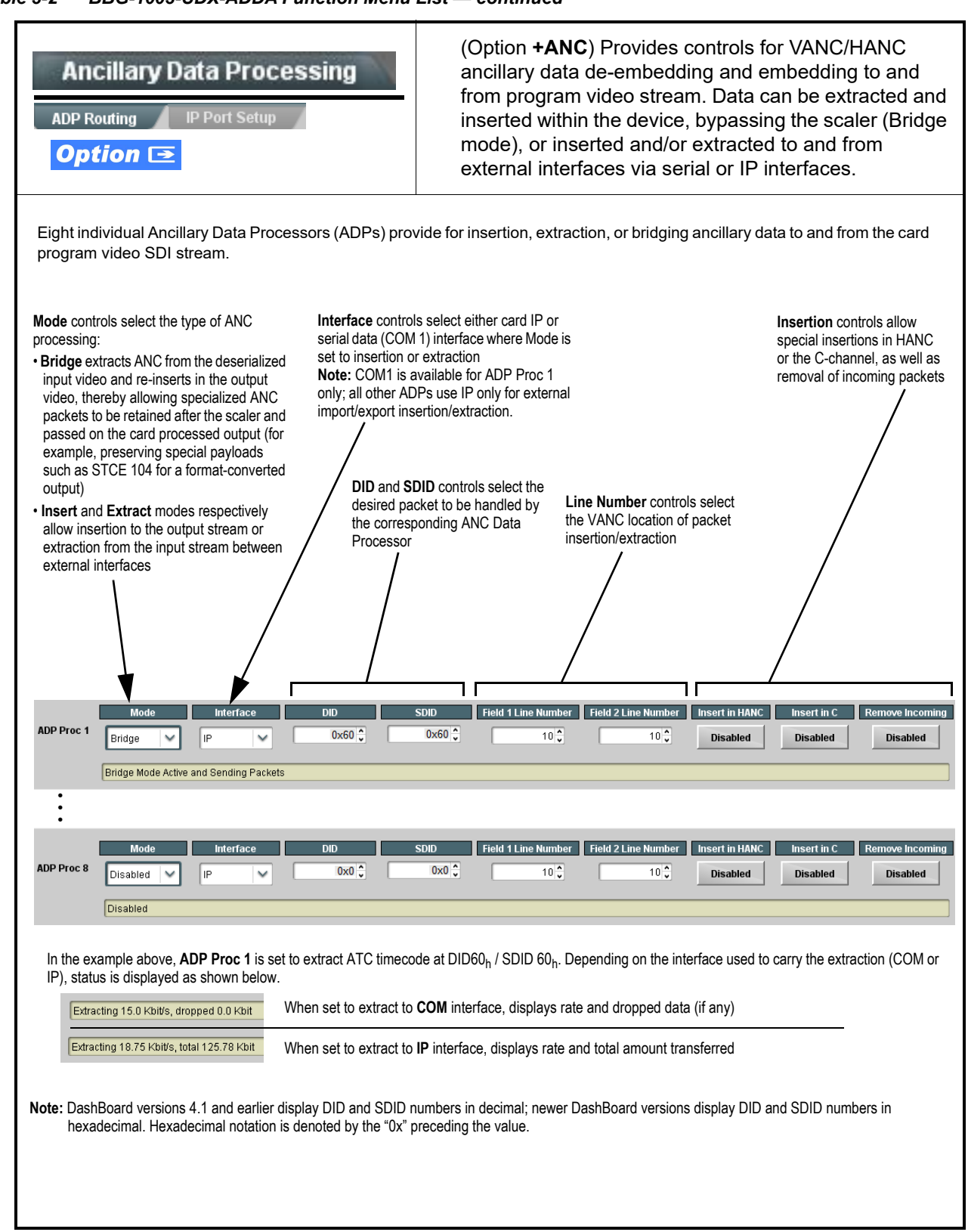

Table 3-2 BBG-1003-UDX-ADDA Function Menu List — continued

| Ancillary Data Processing                                                                                                    | <b>IP Port Setup</b> sub-tab provides IP setup for device UDP IP communications.                                                                                                    |
|----------------------------------------------------------------------------------------------------|----------------------------------------------------------------------------------------------------|
| Card IP Receive/Insertion Setup/Status                                                                                                    | Shows device receiving IP address/status and sets port as follows:                                                                                                    |
| Card Active IP 10.99.16.100                                                                                                    | <ul> <li>Card Active IP: Shows the device IP address. (IP address is set<br/>using Admin tab Networking settings; see Admin on page 3-56).</li> </ul>                                                                                                    |
| Protocol UDP                                                                                                    | <ul> <li>Protocol: Sets device for type of IP interface being received (TCP,<br/>UDP, or Multicast). For Multicast, other parameter fields are<br/>present.</li> </ul>                                                                                         |
| Multicast Group Address 225.0.0.0                                                                                                    | • Card Port: Sets device IP receive port.                                                                                                    |
| IGMPv3 Source Filtering                                                                                                    | <ul> <li>Heartbeat Packets: Sets device to send heartbeat packets on<br/>insertion and/or extraction links, or disable all heartbeat packet<br/>send</li> </ul>                                                                                                |
| Multicast Source Address 10.0.0.0                                                                                                    |                                                                                                    |
| Card Port 4000                                                                                                    |                                                                                                    |
| Heartbeat Packets Disabled                                                                                                    |                                                                                                    |
| Insertion       RX Status       data received       RX Activity       1.2 kb/s       Ack Received Packets                                                                            | <ul> <li>Insertion / Rx Status: Shows device IP receive/Rx insertion status.</li> <li>Stopped (with yellow indicator) means no data is being received.</li> <li>Green indicator means data is being received and inserted. Data rate is also shown.</li> </ul> |
| Card IP Transmit/Extraction Setup/Status                                                                                                    | Provides setup for destination IP address and shows device transmit status as follows:                                                                                                    |
| Extraction                                                                                                    | • Extraction / Tx Status: Shows device extraction from stream to Tx                                                                                                    |
| TX Status 🔵 1.2 kb/s                                                                                                    | status.<br>- Stopped (with yellow indicator) means no data is being sent.                                                                                                    |
| Destination IP 10.99.16.101                                                                                                    | is also shown.                                                                                                    |
| Destination Port 4000 🗘                                                                                                    | <ul> <li>Destination IP/Port: Allows setting destination IP address and<br/>port.</li> </ul>                                                                                                    |
| Extraction Mode Payload Only                                                                                                    | <ul> <li>Extraction Mode: Sets the IP data sent to consist of only payload,<br/>or send as formatted packets.</li> </ul>                                                                                                    |
| Payload Only         Payload Only         Formatted Packet         Extraction Source         Ancillary Data (SMPTE 291M)         Ancillary Data (SMPTE 291M)         Data Over Audio | • Extraction Source: Sets the IP data sent to extract from SMPTE 291M ancillary data or user Data Over Audio.                                                                                                    |
|                                                                                                    |                                                                                                    |

Table 3-2 BBG-1003-UDX-ADDA Function Menu List — continued

3

|  | Table 3-2 | BBG-1003-UDX-ADDA Function Menu List — continue |
|--|-----------|-------------------------------------------------|
|--|-----------|-------------------------------------------------|

| Anc                                                                                                    | illary Data Processing                                                                                                    |                                                                                                    | (continued)                                                                                                    |                        |                                                                                                    |
|----------------------------------------------------------------------------------------------------|----------------------------------------------------------------------------------------------------|----------------------------------------------------------------------------------------------------|----------------------------------------------------------------------------------------------------|------------------------|----------------------------------------------------------------------------------------------------|
| <ul> <li>Votes: Packets received must be sized to fit in a native ancillary data packet (i.e., payloads that span multiple ancillary packets need to be broken down by sending controller before they are sent to the device).</li> <li>Device can be configured to send back ACK packets each time data is inserted. The ACK packet is sent immediately after the data is actually inser Packets need to be broken down by the sending controller before they are sent to the device. Device can also be configured to send out "heartbe packets every two seconds as an additional safeguard.</li> <li>Packet formatting for insertion/extraction, ACK, and heartbeat is as follows:</li> </ul> |                                                                                                    |                                                                                                    |                                                                                                    |                        | s need to be broken down by the<br>fter the data is actually inserted.<br>figured to send out "heartbeat" |
| • Pack                                                                                                    | ket formatting for insertion/extraction, ACK, ar                                                                                                    | nd heartbeat is                                                                                         | as follows:                                                                                                    |                        | · · · · •                                                                                                 |
| • Pack                                                                                                    | tet formatting for insertion/extraction, ACK, ar                                                                                                    | nd heartbeat is                                                                                         | s as follows: ACK Packet Format                                                                                                    |                        | Heartbeat Packets                                                                                         |
| • Pack<br>• Pack<br>Packet<br>Bytes                                                                                                    | tet formatting for insertion/extraction, ACK, ar formatting used for insertion/extraction: Field                                                                                                    | nd heartbeat is<br>Bytes                                                                                | s as follows: ACK Packet Format Field                                                                                                    | Bytes                  | leartbeat Packets<br>Field                                                                                |
| • Packet Packet Bytes 3:0                                                                                                    | tet formatting for insertion/extraction, ACK, ar formatting used for insertion/extraction: Field Packet Type (0xF5AB02ED)                                                                                                    | nd heartbeat is Bytes 3:0                                                                               | ACK Packet Format                                                                                                    | Bytes<br>3:0           | Heartbeat Packets<br>Field<br>Packet Type (0x20120831)                                                    |
| • Packet Packet Bytes 3:0 5:4                                                                                                    | ket formatting for insertion/extraction, ACK, ar         formatting used for insertion/extraction:         Field         Packet Type (0xF5AB02ED)         Packet size                                                                                                    | Bytes<br>3:0<br>5:4                                                                                     | ACK Packet Format                                                                                                    | Bytes<br>3:0<br>31:4   | Heartbeat Packets<br>Field<br>Packet Type (0x20120831)<br>Reserved                                        |
| • Packet Packet Bytes 3:0 5:4 6                                                                                                    | set formatting for insertion/extraction, ACK, ar         formatting used for insertion/extraction:         Field         Packet Type (0xF5AB02ED)         Packet size         DID                                                                                                    | Bytes<br>3:0<br>5:4<br>6                                                                                | ACK Packet Format<br>Field<br>Packet Type (0xAC73B938)<br>Received packet size<br>Received DID                                                                                                    | Bytes<br>3:0<br>31:4   | Field           Packets Type (0x20120831)           Reserved                                              |
| • Packet  Packet  Bytes  3:0  5:4  6  7                                                                                                    | formatting for insertion/extraction, ACK, ar       formatting used for insertion/extraction:       Field       Packet Type (0xF5AB02ED)       Packet size       DID       SDID                                                                                                    | Bytes           3:0           5:4           6           7                                               | ACK Packet Format  ACK Packet Format  Field  Packet Type (0xAC73B938)  Received packet size  Received DID  Received SDID                                                                                                    | Bytes<br>3:0<br>31:4   | Field       Packet Type (0x20120831)       Reserved                                                       |
| • Packet  Packet  Bytes  3:0  5:4  6  7  9:8                                                                                                    | set formatting for insertion/extraction, ACK, ar         formatting used for insertion/extraction:         Field         Packet Type (0xF5AB02ED)         Packet size         DID         SDID         Line number for Insertion. If set to 0, use the line number set by software.                                             | Bytes           3:0           5:4           6           7           9:8                                 | ACK Packet Format  ACK Packet Format  Field  Packet Type (0xAC73B938)  Received packet size  Received DID  Received SDID  Line number on which the received packet was inserted                                                             | 8 Bytes<br>3:0<br>31:4 | Heartbeat Packets       Field       Packet Type (0x20120831)       Reserved                               |
| • Packet  Packet  Bytes  3:0  5:4  6  7  9:8  11:10                                                                                                    | set formatting for insertion/extraction, ACK, ar         formatting used for insertion/extraction:         Field         Packet Type (0xF5AB02ED)         Packet size         DID         SDID         Line number for Insertion. If set to 0, use the line number set by software.         Payload size                        | Bytes           3:0           5:4           6           7           9:8           11:10                 | ACK Packet Format  ACK Packet Format  ACK Packet Format  Packet Type (0xAC73B938)  Received packet size  Received packet size  Received DID  Received SDID  Line number on which the received packet was inserted  Received payload size    | Bytes<br>3:0<br>31:4   | Field         Packet Type (0x20120831)         Reserved                                                   |
| • Packet  Packet  Bytes  3:0  5:4  6  7  9:8  11:10  15:12                                                                                                    | set formatting for insertion/extraction, ACK, ar         formatting used for insertion/extraction:         Field         Packet Type (0xF5AB02ED)         Packet size         DID         SDID         Line number for Insertion. If set to 0, use the line number set by software.         Payload size         User packet ID | Bytes           3:0           5:4           6           7           9:8           11:10           15:12 | ACK Packet Format  ACK Packet Format  ACK Packet Format  Packet Type (0xAC73B938)  Received packet size  Received DID  Received SDID  Line number on which the received packet was inserted  Received payload size  Received user packet ID | Bytes<br>3:0<br>31:4   | Heartbeat Packets         Field         Packet Type (0x20120831)         Reserved                         |

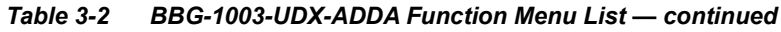

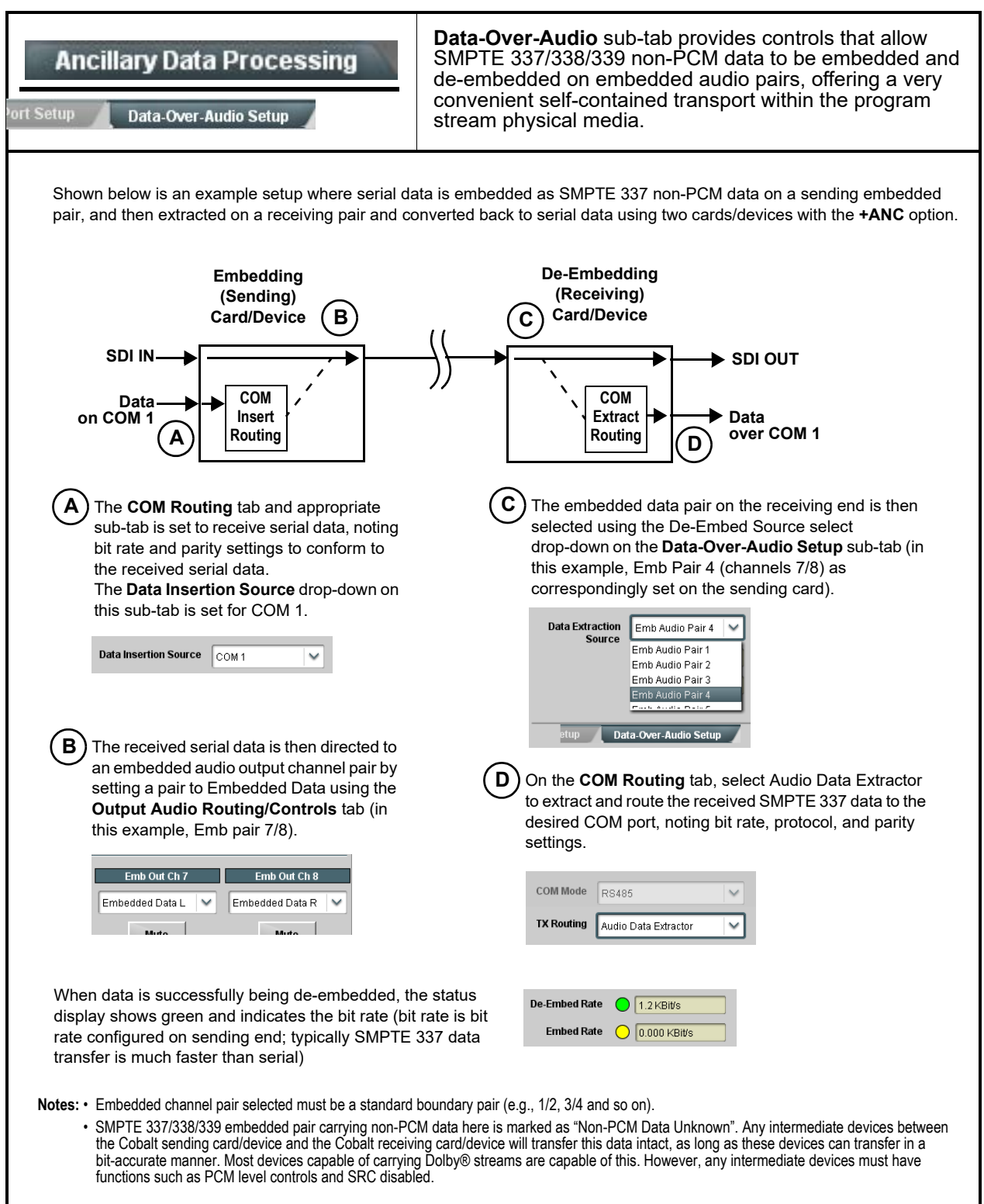

| Table 3-2 BBG-1003-UDX-ADDA Function Menu                                                                                                    | 3-2 BBG-1003-UDX-ADDA Function Menu List — continued                                                                                                    |  |  |
|----------------------------------------------------------------------------------------------------|----------------------------------------------------------------------------------------------------|--|--|
| COM Routing                                                                                                    | Provides controls for setting up the two COMM (serial) ports for LTC or ANC functions, and setting comm protocol for each port.                                                                                                    |  |  |
| <ul> <li>Note: • COM 1 and COM 2 sub-tabs provide inde are described here.</li> <li>• Controls provided here allow highly detail considered and set appropriately to correresult in loss of ANC serial comm.</li> </ul> | pendent controls for COM1 and COM2. Therefore, only the <b>COM 1</b> controls<br>ed setup of serial communications. Control settings must be carefully<br>espond to both sending and receiving systems. Incorrectly set controls may                                                                                                    |  |  |
| COM Mode (Protocol)                                                                                                    | Selects serial comm protocol for the respective port as RS-232 or RS-485.                                                                                                    |  |  |
| COM 1 Mode RS232<br>RS232<br>RS485                                                                                                    | <b>Note:</b> Protocol choices should consider the payload to be carried.<br>Typically, LTC is sent or received using only RS-485 serial<br>protocol.                                                                                                    |  |  |
| COM Port Tx Routing Function      TX Routing     LTC Encoder      LTC Encoder      Anc Data Extractor      Audio Data Extractor                                                                                         | Selects port function for the respective port as LTC Encoder input or<br>output, or ANC Data Extractor / Audio (SMPTE 337) non-PCM input<br>or output.                                                                                                    |  |  |
| Rx/Tx Status Display     RX Status No data received     TX Status 15.0 Kbit/s                                                                                                    | Shows either no data received/sent, or where transfer is present shows data rate (in kbit/sec).                                                                                                    |  |  |
| Insertion Mode Control      Insertion Mode     Insert Any Data Received     Insert Any Data Received     Fixed Length Packet     Break-Defined Packet     Insertion Fixed Packet Size     64                            | <ul> <li>Where data is being inserted (received), sets the insertion as follows:</li> <li>Insert Any Data Received: Insert all received data with no regard for packet size.</li> <li>Fixed Length Packet: Sets receive to wait and accumulate <i>n</i>-number of packet bytes (as set using Insertion Fixed Packet Size control) before inserting data.</li> <li>Break-Defined Packet: Device receiver looks for character-defined break from source being received to define breaks.</li> </ul>                                                                                       |  |  |
| Insertion Flow Control      Insertion Flow Control      No Flow Control      No Flow Control      XON/XOFF      Hold Break                                                                                              | <ul> <li>Allows communication between device receive and sending source to regulate data receive as follows:</li> <li>No Flow Control: Data is received without buffering or checking to see if data is being received faster than it can be inserted.</li> <li>XON / XOFF: The device UART Tx will tell the sending source whether it can or cannot accept data at current bit rate.</li> <li>Hold Break: Device, if close to not being able to accept new data, tells the sending source to hold, and releases this hold when the device is again able to accept new data.</li> </ul> |  |  |

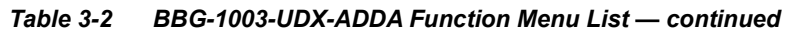

| COM Routing                                                                                                    | (continued)                                                                                                    |
|----------------------------------------------------------------------------------------------------|----------------------------------------------------------------------------------------------------|
| Insertion Sync Byte Control      Insertion Sync Byte     Disabled     Field Number at SOF     Ack on Insertion    | <ul> <li>Allows use of a sync byte from device receiver back to sending source to synchronize communication between device receive and sending source as follows:</li> <li>Disabled: No special synchronization.</li> <li>Field Number at SOF: The device sends a single byte telling sending source when start of field 1 or field 2 is occurring.</li> <li>Ack on Insertion: Device sends a single byte back to sending source when data has been inserted.</li> </ul>                                                                                                    |
| Extraction Mode Control      Extraction Mode     Payload Only     Payload Only     Full Anc Data Packet           | <ul> <li>Where data is being extracted from input video, sets the data to be sent as follows:</li> <li>Payload Only: Sends payload only (for example, for closed captioning this would be only the ASCII character string representing the CC content).</li> <li>Full Anc Data Packet: Sends the entire packet, including payload, DID, SDID, and any handling or marking characters.</li> </ul>                                                                                                    |
| Extraction Flow Control      Extraction Flow Control      No Flow Control      XON/XOFF      Hold Break           | <ul> <li>Allows communication between device transmit and receiving destinations to regulate data receive as follows:</li> <li>No Flow Control: Data is transmitted without buffering or checking to see if data is being transmitted faster than it can be received.</li> <li>XON / XOFF: The device UART Rx will acknowledge from the receiving system whether it can or cannot accept data at current bit rate.</li> <li>Hold Break: Device, if receiving notification from the receiving system that it is close to not being able to accept new data, tells the device to hold. Device releases this hold when the receiving system removes the break command, indicating destination is now ready again to accept new data.</li> </ul> |
| Bit Rate/ Parity Gen Control      Bit Rate 115200     Parity Disabled     Disabled     Odd     Even               | <ul> <li>For both Rx and Tx, sets UART for bit rate and parity as follows:</li> <li>Bit Rate: Sets Tx/Rx bit rate from 1 of 5 speeds ranging from 9600 to 230400 Baud.</li> <li>Parity: Sets device Rx to expect odd or even parity from incoming data, and sets device Tx to generate a parity bit to satisfy selected parity. Where parity is set, incoming data not conforming to parity selection is rejected.</li> </ul>                                                                                                    |
| GPO Setup                                                                                                    | Provides controls for setting up the two GPO's power-up states as well as forced manual or event action triggered.                                                                                                    |
| Note: This tab has identical independent controls                                                                 | for GPO 1 and 2. Therefore, only the GPO 1 controls are described here.                                                                                                    |
| GP01 Current State Closed<br>GP01 Power-on State Open<br>Open<br>Closed<br>GP01 Control Mode Follow Event Actions | <ul> <li>Current State indicates GPO status regardless of any pre-setup.</li> <li>Power-on State allows the power-up GPO state to be set<br/>(initialized) upon power-up</li> <li>Control Mode allows GPO manual asserted open or closed states,</li> </ul>                                                                                                    |
| Follow Event Actions<br>Force Open<br>Force Closed                                                                | or hands over control to Event Action triggering.                                                                                                    |

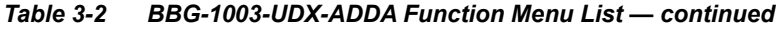

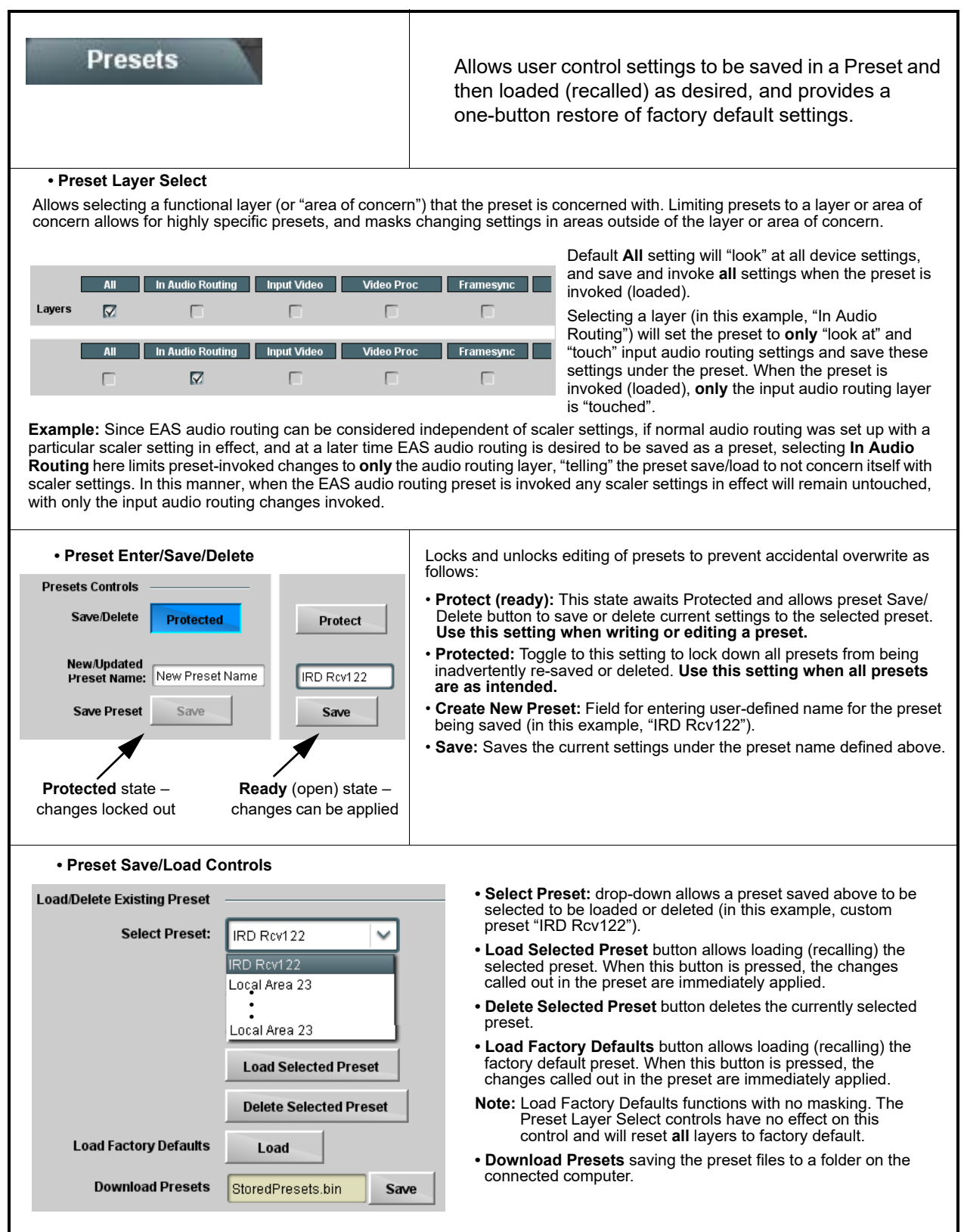

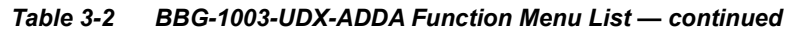

| Presets                                                                                                    | (continued)                                                                                                    |
|----------------------------------------------------------------------------------------------------|----------------------------------------------------------------------------------------------------|
| Download (save) presets to a<br>network computer by clicking<br>Download Presets – Save at the<br>bottom of the Presets page.                                                                                                    | Upload (open) presets from a network<br>computer by clicking Upload<br>at the bottom of<br>DashBoard.                                                                                                    |
| Browse to a desired<br>save location (in<br>this example, <i>My</i><br><i>Documents\Cobalt</i><br><i>Presets</i> ).<br>The file can then be<br>renamed if desired<br>( <i>RCVR21</i> Presets<br>in this example)<br>before committing<br>the save. | Browse to the location where the file was saved on the computer or drive (in this example, My Documents/Cobalt Presets).       Image: Cobat Presets Unit Cobat Presets Unit Cobat Pres |
|                                                                                                    | <ul> <li>Note: • Preset transfer between device download and file upload is on a group basis (i.e., individual presets cannot be downloaded or uploaded separately).</li> <li>• After uploading a presets file, engagement of a desired preset is only assured by selecting and loading a desired preset as described on the previous page.</li> </ul>                                                                                                    |

3

| Event S                                                                                                    | Setup<br>Email Alerts                                                                                                    | Provides event-based lo<br>to be automatically enga<br>signal status or other co<br>be "canned" control con<br>going to a user preset.<br>Event-based loading is<br>automated setup when<br>processing to processin<br>format. Up to 32 separa                                                                           | bading allowing a define<br>aged upon various rece<br>onditions/actions. Action<br>mmands or user-defined<br>particularly useful for<br>transitioning from norm<br>og supporting an alterna<br>ate event can be set up.                                              | d preset<br>ived<br>is can<br>I by<br>al<br>te |
|----------------------------------------------------------------------------------------------------|----------------------------------------------------------------------------------------------------|----------------------------------------------------------------------------------------------------|----------------------------------------------------------------------------------------------------|------------------------------------------------|
| · Event<br>proces<br>Loadir<br>• Becau<br>nested                                                                                                    | pased preset loading is not pa<br>sing changes if not properly us<br>og button is set to <b>Disabled</b> .<br>se event based preset loading<br>within a called preset (event-t                                                                  | ssive and can result in very significant an<br>sed. If event based presets are not to be<br>applies control changes by invoking pres<br>based loading settings performed here ca                                                                                                    | nd unexpected control and sig<br>used, make certain the <b>Even</b> t<br>sets, loading conditions canno<br>annot be saved to presets).                                                                                                    | nal<br><b>t Based</b><br>ot be                 |
| Event triggers allo<br>event(s). For each<br>various areas of co<br>The <b>Event based</b><br>Go-to Event Action<br>or automated E-m                                           | w a variety of event screening<br>screened criteria, categories o<br>oncern.<br><b>loading</b> button serves as a m<br>as can be user-defined presets<br>ail alert to a respondent (see E                                                       | criteria, and in turn provide an Event Acti<br>can be set as "don't care" or set to specific<br>aster enable/disable for the function.<br>c, "canned" (hard-coded) selections (such<br>Email Alerts (p. 3-55) for setting up e-mail                                                                                      | ion "go to" in response to the<br>ic criteria to broaden or concer<br>n as GPO triggers or routing c<br>I alerts).                                                                                                    | detected<br>ntrate on<br>hanges),              |
| In the example he<br>format). When de<br>the detected SD i<br>Conversely, to go<br>status, and in turr                                                                         | ere for Event 1, Acquired Video<br>ected, this status can be used<br>nput condition invokes user pr<br>back to the original processin<br>invoke an event action return                                                                          | b Format is used to screen for an SD inpu-<br>here to invoke a user preset (among num<br>eset " <b>upconvert to 720p</b> ", which would b<br>g (no scaling), an event could be set up h<br>ing normal no-scaling operation (in this e                                                                                    | ut (rather than the normal 720<br>erous other actions). In this ex<br>be a scaler up-convert setting<br>here looking for normal 720p<br>example, user preset " <b>no scal</b>                                                                                        | p5994<br>kample,<br>input<br><b>ling</b> ").   |
| In the example he<br>format). When de<br>the detected SD i<br>Conversely, to go<br>status, and in turr<br>Event-Based Loading<br>Force Event Refresh<br>Event Setup            | ere for Event 1, Acquired Video<br>ected, this status can be used<br>nput condition invokes user pr<br>back to the original processin<br>invoke an event action return<br>Enabled<br>Refresh<br>Status Acq                                      | b Format is used to screen for an SD inpu-<br>here to invoke a user preset (among num<br>eset " <b>upconvert to 720p</b> ", which would b<br>g (no scaling), an event could be set up h<br>ing normal no-scaling operation (in this e                                                                                    | ut (rather than the normal 720<br>lerous other actions). In this ex<br>be a scaler up-convert setting<br>here looking for normal 720p<br>example, user preset " <b>no scal</b>                                                                                       | op5994<br>kample,<br>input<br>ling").          |
| In the example he<br>format). When de<br>the detected SD i<br>Conversely, to go<br>status, and in turr<br>Event-Based Loading<br>Force Event Refresh<br>Event Setup<br>Event 1 | ere for Event 1, Acquired Video<br>tected, this status can be used<br>input condition invokes user pr<br>back to the original processin<br>invoke an event action return<br>Enabled<br>Refresh<br>Status Acq<br>Last Active Event SD            | b Format is used to screen for an SD inpu-<br>here to invoke a user preset (among num<br>eset " <b>upconvert to 720p</b> ", which would b<br>g (no scaling), an event could be set up h<br>ing normal no-scaling operation (in this e<br>uired Video Format <b>GP</b><br><b>Dont Care</b>                                | ut (rather than the normal 720<br>lerous other actions). In this ex<br>be a scaler up-convert setting<br>here looking for normal 720p<br>example, user preset " <b>no scal</b><br><b>Event Action:</b><br>Preset Load: upconvert to 720p                             | op5994<br>kample,<br>input<br>ling").          |
| In the example he<br>format). When de<br>the detected SD i<br>Conversely, to go<br>status, and in turr<br>Event-Based Loading<br>Force Event Refresh<br>Event Setup<br>Event 1 | ere for Event 1, Acquired Video<br>ected, this status can be used<br>nput condition invokes user pr<br>back to the original processin<br>invoke an event action return<br>Enabled<br>Refresh<br>Last Active Event<br>Condition Not Met<br>720p- | b Format is used to screen for an SD inpu-<br>here to invoke a user preset (among num<br>eset " <b>upconvert to 720p</b> ", which would b<br>g (no scaling), an event could be set up h<br>ing normal no-scaling operation (in this e<br>uired Video Format <b>GP</b><br><b>Dont Care</b><br>50/59.94/60 <b>Ont Care</b> | ut (rather than the normal 720<br>herous other actions). In this ex-<br>be a scaler up-convert setting<br>here looking for normal 720p<br>example, user preset " <b>no scal</b><br><u>Event Action:</u><br>Preset Load: upconvert to 720p<br>Preset Load: no scaling | op5994<br>kample,<br>input<br>ling").          |

## Table 3-2 BBG-1003-UDX-ADDA Function Menu List — continued

BBG-1003-UDX-ADDA Function Menu List — continued Table 3-2

| Ev                                                                                                    | Event Setup Event Triggers Email Alerts                                                                                                    |                      |                          | ntinued)                      |                                                      |
|----------------------------------------------------------------------------------------------------|----------------------------------------------------------------------------------------------------|----------------------|--------------------------|-------------------------------|------------------------------------------------------|
| User Sta<br>is first tri<br>user stat<br>true.<br>In the ey<br>supplies<br>respectiv<br>coincidir<br>when bo | User States is a special column which allows a logic state to be set (similar to a register or latch) whenever a defined condition is first triggered. A user state (which is latched until cleared by some other definable action) can be successively used with other user states, thereby allowing a final action to be invoked only when subordinate user states have been sequentially satisfied as true.<br>In the example here, two independent units are used for an EAS alert input (one box supplies alert key video, and the other supplies automated alert audio). Both communicate their ready signal each using edge-trigger GPO's which are fed to the respective GPI 1 and GPI 2 on the device. Because these two boxes are independent and cannot be relied upon to provide coinciding triggers, a chain of user state definers are used here to engage a preset routing key video and EAS audio routing when both states from both boxes are true in the order of GPI 1 first and then GPI 2 second for this example.                                                                                                    |                      |                          |                               |                                                      |
|                                                                                                    | From EAS Keyer Box<br>From EAS Audio Box<br>GPI 1<br>GPI 2<br>GPI 2<br>GP |                      |                          |                               |                                                      |
| Event Setup                                                                                                  | Status                                                                                                    | GPI                  | User States              | Event Action:                 |                                                      |
| Event 1                                                                                                    | Condition Met                                                                                                    | GPI 1 Open->Closed 💙 | Don't Care 🗸 🗸           | Set User State 1              | GPI 1 (key) cue falling-edge sets user state 1       |
| Event 2                                                                                                    | Condition Met                                                                                                    | GPI 2 Open->Closed   | User State 1 Set 🖌 🖌 🗸   | Set User State 2              | GPI 2 (audio) cue falling-edge sets user state 2     |
| Event 3                                                                                                    | Condition Met                                                                                                    | Don't Care 🗸 🗸       | User State 2 Set 🖌 🗸     | Set User State 3              | User state 2 (which requires user state 1 being true |
| Event 4                                                                                                    | Last Active Event                                                                                                    | Don't Care 🗸 🗸       | User State 3 Set 🗸 🗸 🗸   | Preset Load: EAS Key+Audio    | settings to route EAS key and audio                  |
| Event 5                                                                                                    | Condition Not Met                                                                                                    | Don't Care 🗸 🗸       | User State 1 Cleared 🗸 🗸 | Preset Load: Revert to Normal | When either GPI 1 or GPI 2 has a rising-edge trigger |
| Event 6                                                                                                    | Condition Not Met                                                                                                    | Don't Care 🗸 🗸       | User State 2 Cleared 🛛 🗸 | Preset Load: Revert to Normal | clearing user state 3. Either state change calls a   |
| Event 7                                                                                                    | Condition Not Met                                                                                                    | GPI 1 Closed->Open   | Don't Care 🗸 🗸           | Clear User State 1            | preset to revert to normal operation.                |
| Event 8                                                                                                    | Condition Not Met                                                                                                    | GPI 2 Closed->Open   | Don't Care               | Clear User State 2            |                                                      |

### Table 3-2 BBG-1003-UDX-ADDA Function Menu List — continued

| Event<br>Event Triggers                                                                | Setup<br>Email Alerts                                                                                                    | Provides setup for automated Email alerts when an event has occurred.                                                                                                    |
|----------------------------------------------------------------------------------------|----------------------------------------------------------------------------------------------------|----------------------------------------------------------------------------------------------------|
| As an Event Action<br>shown in the exan<br><b>Note:</b> IP hosting the<br>event to tes | n choice on the Events Triggers su<br>nple below.<br>he device must be accessible to en<br>t the email send.              | sub-tab, an Email alert can be sent as a response. Set up email fields as email recipient's network. It is recommended to set up and generate a test                                                                                                    |
| Last Event:<br>To:<br>From:<br>SMTP User:<br>SMTP Password:<br>SMTP Server:            | Frozen video detected<br>joe.doe@xyzmedia.com<br>9902slot8frame1A21@xyzmedia.com<br>frame1A21<br>••••••<br>smtp.gmail.com | When fields are filled-in to specify recipient and sender, and<br>email alert is selected for Event Action on Event Triggers<br>sub-tab page, recipeient receives an email alert upon event,<br>with the triggering event shown (in this example, "frozen<br>video detected").                               |
| SMTP Port:                                                                             | 25                                                                                                    | ~                                                                                                    |
| U                                                                                      | ser Log                                                                                                    | Automatically maintains a log of user actions and input lock status.                                                                                                    |
| <b>User Log</b> shows in recent event at top                                           | put lock and other user conditions (<br>of list).                                                                         | Time         Type         Event           22:40:36 12/02/15         Info         SDI Input sdi_in_c Locked to 720p 59.94           22:40:34 12/02/15         Info         SDI Input sdi_in_d Locked to 1080i 59.94           21:17:36 12/02/15         Info         SDI Input sdi_in_b Locked to 1080i 59.94 |
| Clear User Log cle<br>Download Log Fil<br>saved on the host                            | ears all entries.<br>l <b>e</b> opens a browser allowing the log<br>machine.                                              | bg file to be clear User Log Confirm<br>Download Log File 9922-F8.tar.gz Save                                                                                                    |

| See 3-2 BBG-1003-0DX-ADDA Function Menu                                                                                                    | List — conunded                                                                                                    |
|----------------------------------------------------------------------------------------------------|----------------------------------------------------------------------------------------------------|
| Admin                                                                                                    | Provides a global operating status and allows a log<br>download for factory engineering support.<br>Also provides controls for selecting and loading<br>firmware upgrade files, and for setting the comm IP<br>address.                                                                                                    |
| Log Status and Download Controls      Log Status Card OK      Download Log File 9902-UDX.tar.gz Save      Delete Log File Confirm      Thermal Shutdown Disable                                                           | <ul> <li>Log Status indicates overall internal operating status.</li> <li>Download Log File allows a operational log file to be saved to a host computer. This log file can be useful in case of a error or in the case of an operational error or condition. The file can be submitted to Cobalt engineering for further analysis.</li> <li>Delete Log File deletes the currently displayed log file. A second confirmation dialog is displayed to back out of the delete if desired.</li> <li>Thermal Shutdown enable/disable allows the built-in thermal failover to be defeated. (Thermal shutdown is enabled by default).</li> <li>Delete Log File deletes the currently displayed log file. A second confirmation dialog is displayed to back out of the delete if desired.</li> <li>Thermal Shutdown enable/disable allows the built-in thermal failover to be defeated. (Thermal shutdown is enabled by default).</li> </ul> |
| Card Check and Restore Utilities     Memory Test     FPGA Memory Test     Test                                                                                                    | Memory Test allows all cells of the device FPGA memory to be tested.<br>This control should <b>only</b> be activated under direction of product support. Exercising the memory test is <b>not</b> part of normal device maintenance.                                                                                                    |
| Memory Test Status       Running Memory Test: 8.99%         Memory Test Status       Memory test completed successfully, please reboot the card         Restore From SD Card       Confirm         Please contact support | Restore from SD Card allows device rendered inoperable to be restored using an SD memory card fitted to the device internal SD slot.<br>Product support must be contacted prior to performing this operation. Use of any SD card not supplied by support can corrupt the device.                                                                                                    |
| NTP Clock Setup     Clock Setup     NTP IP (use 0.0.0.0 for pool NTP)     0.0.0.0     Local Timezone (NTP Only)     US-Central     NTP Status     Synchronized with NTP                                                   | <ul> <li>Allows device NTP clock IP source and localization. This is the clock/time device will use for logs and other recorded actions.</li> <li>NTP IP sets the IP address where NTP is to be obtained.</li> <li>Local Timezone sets the recorded time to the localized time.</li> <li>NTP Status shows if time is synced with NTP or if an error exists.</li> </ul>                                                                                                    |

### Table 3-2 BBG-1003-UDX-ADDA Function Menu List — continued

3

| Admin                                                                                                    | (continued)                                                                                                    |                                                                                                    |
|----------------------------------------------------------------------------------------------------|----------------------------------------------------------------------------------------------------|----------------------------------------------------------------------------------------------------|
| Firmware Upgrade Controls                                                                                                    | Firmware upgrade contr<br>multiple versions can be<br>invoke an upgrade to a s<br>on the next device reboo<br>be controlled at a sched | ols allow a selected firmware version (where<br>e uploaded to the device's internal memory) to<br>selected version either instantly, or set to install<br>of (thereby allowing device upgrade downtime to<br>uled point in time). |
| Note: • The web interface allows for much fas<br>Uploading Firmware Using Web Inter                                                                                                    | ter file uploads than using the face and GUI (p. 3-58) for deta                                                                        | DashBoard interface described below. See ill and instructions.                                                                                                    |
| <ul> <li>The page/tab here allows managing m<br/>web site can always be directly upload<br/>to your computer and uploading to the<br/>www.cobaltdigital.com.</li> </ul>                                                      | nultiple firmware versions save<br>ded to the device without using<br>a device can be found at the <b>Su</b>                           | d on the device. New upgrade firmware from our this page. Instructions for firmware downloading upport>Firmware Downloads link at                                                                                                 |
| <ol> <li>Access a firmware upgrade file from a network<br/>bottom of DashBoard.</li> </ol>                                                                                                    | computer by clicking <b>Upload</b> a                                                                                                   | Refresh Upload Reboot                                                                                                    |
| <ol> <li>Browse to the location of the firmware upgrade<br/>Documents\v1.0.0019.bin).</li> </ol>                                                                                                    | file (in this example, <i>My</i>                                                                                                    | Open 🛛 🖓 🔀 🖉 🖉 🖓 🖓 🖓                                                                                                    |
| <ol> <li>Select the desired file and click Open to upload</li> </ol>                                                                                                    | the file to the device.                                                                                                    |                                                                                                    |
| <ul> <li>Immediate firmware upload. The device defau<br/>Reboot After Upgrade checked allow a selecter<br/>immediately uploaded as follows:</li> </ul>                                                                       | It setting of <b>Automatically</b><br>d firmware version to be                                                                         | File pame:     v1.0.0019.bin     Image: Cancel pame       Files of type:     Firmware (".bin)     Cancel pame                                                                                                    |
| 1. Click Firmware To Load and select the desired this example, "v1.0.0019").                                                                                                    | d upgrade file to be loaded (in                                                                                                    | Automatically Reboot After Upgrade                                                                                                    |
| 2. Click Load Selected Firmware. The device no firmware is loaded.                                                                                                    | w reboots and the selected                                                                                                    | Firmware To Load v0.9.0019 v0.9.0010 v0.9.0010 v0.9.0010 v0.9.0018 v0.9.0018 v0.9.0019                                                                                                    |
| <ul> <li>Deferred firmware upload. With Automatically<br/>unchecked, firmware upgrade loading is held off<br/>rebooted. This allows scheduling a firmware upg<br/>when it is convenient to experience to downtime</li> </ul> | A Reboot After Upgrade<br>until the device is manually<br>rade downtime event until                                                    | v1.0.0000<br>v1.0.0001 (Currently installed)                                                                                                    |
| <ol> <li>Click Firmware To Load and select the desired<br/>this example, "v1.0.0019"). Note now how the d<br/>Reboot".</li> </ol>                                                                                            | d upgrade file to be loaded (in<br>isplay shows "Installs on Next                                                                      | Automatically Kebool After Upgrade                                                                                                    |
| <ol> <li>Click Load Selected Firmware. The device ho<br/>the upload, and performs the upload only when<br/>rebooted (by pressing the Reboot button).</li> </ol>                                                              | lds directions to proceed with the device is manually                                                                                  | v1.0.0018<br>v1.0.0019 (installs On Next Rebool)<br>v1.0.0000<br>v1.0.0001 (Currently installed)                                                                                                    |
| 3. To cancel a deferred upload, press Cancel Per reverts to the default settings that allow an imm                                                                                                    | nding Upgrade. The device                                                                                                    |                                                                                                    |

### Table 3-2 BBG-1003-UDX-ADDA Function Menu List — continued

# **Uploading Firmware Using Web Interface and GUI**

Firmware (such as upgrades, option keys, and presets .bin files) can be uploaded to BBG-1003-UDX directly via the web html5 interface without going through DashBoard (see Figure 3-8). In addition to allowing uploads without needing a DashBoard connection, this method transfers files typically much faster than using DashBoard.

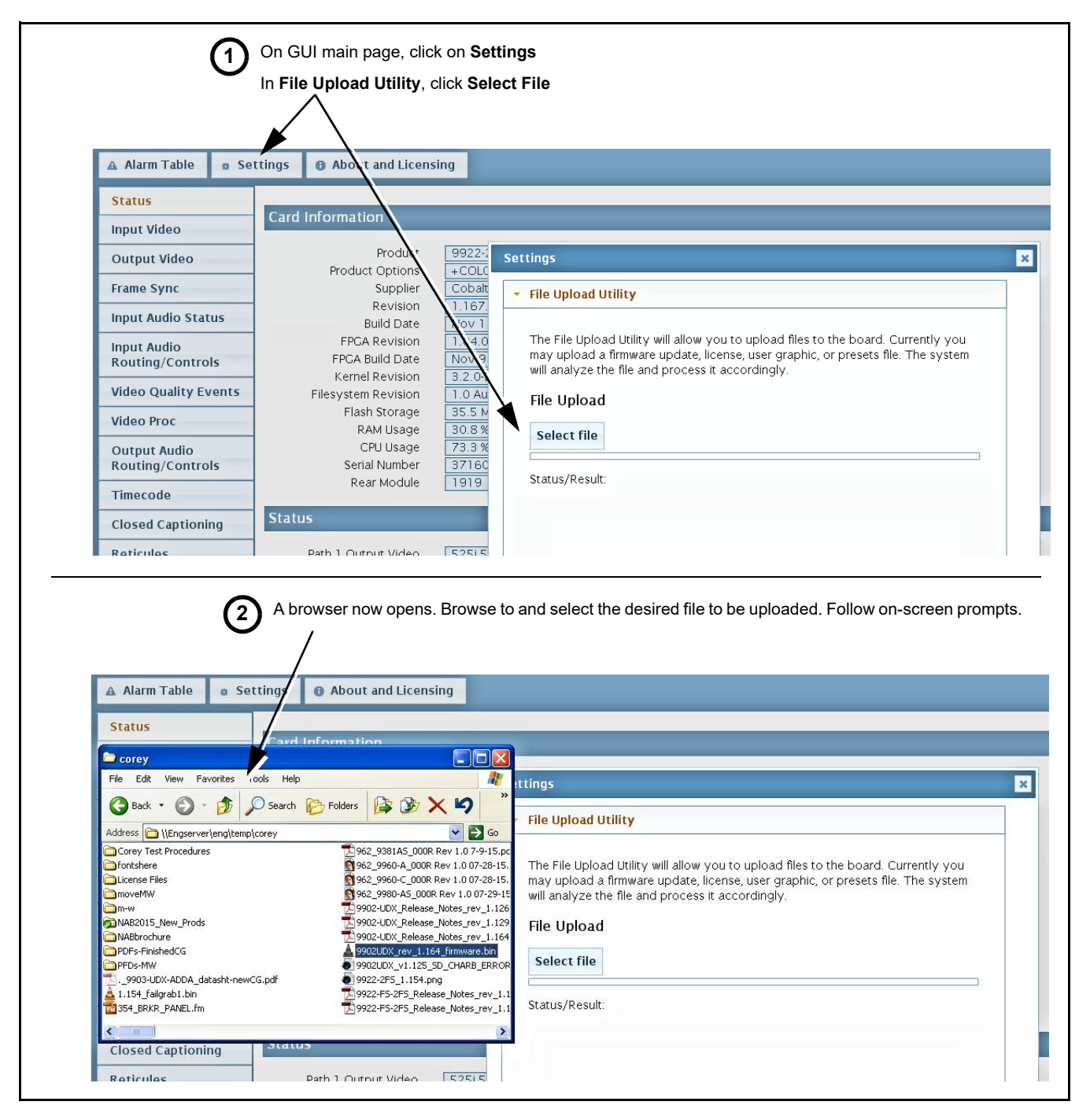

Figure 3-8 Uploads Using Web Interface/GUI

# **Front Panel User Menus**

All of the mode and parametric controls available using the web UI (as described in BBG-1003-UDX-ADDA Function Menu List and Descriptions) are available using the front panel display and arrow navigating buttons.

The front panel menus offers a true standalone means to configure the BBG-1003 with no connection to a network required, and is useful where changes need to be done immediately (or in emergency situations) without the benefit of network access. However, the web GUI provides greatly simplified user interfaces as compared to using this menu and the arrow controls. For this reason, it is **strongly recommended** that DashBoard or the web GUI remote control be used for all applications other than the most basic cases.

- **Note:** When a setting is changed using either the menu described here or the web GUI remote control, settings displayed are the settings as effected by the device itself and reported back to the remote control; the value displayed at any time is the actual value as set on the device.
  - Items other than status displays have an additional submenu where a selection for the item can be made. Some submenu items have additional nested submenus (denoted by \*). These multiple-level submenus are not listed here; refer to the referenced page number for more information.

# Troubleshooting

This section provides general troubleshooting information and specific symptom/corrective action for the BBG-1003-UDX-ADDA and its remote control interface. The BBG-1003-UDX-ADDA requires no periodic maintenance in its normal operation; if any error indication (as described in this section) occurs, use this section to correct the condition.

## **Error and Failure Indicator Overview**

The BBG-1003-UDX-ADDA itself and its remote control provide error and failure indications. Depending on how the BBG-1003-UDX-ADDA is being used (i.e, standalone or network controlled through DashBoard<sup>TM</sup> or a Remote Control Panel), check all available indications in the event of an error or failure condition.

The various BBG-1003-UDX-ADDA device and remote control error and failure indicators are individually described below.

- **Note:** The descriptions below provide general information for the various status and error indicators. For specific failures, also use the appropriate subsection listed below.
  - Basic Troubleshooting Checks (p. 3-62)
  - BBG-1003-UDX-ADDA Processing Error Troubleshooting (p. 3-63)

# **BBG-1003-UDX-ADDA Front Panel Status/Error Indicators and Display**

Figure 3-9 shows and describes the BBG-1003-UDX-ADDA front panel indicators and display. These indicators and the display show status and error conditions relating to the device itself and remote (network) communications (where applicable). Because these indicators are part of the device itself and require no external interface, the indicators are particularly useful in the event of communications problems with external devices such as network remote control devices.

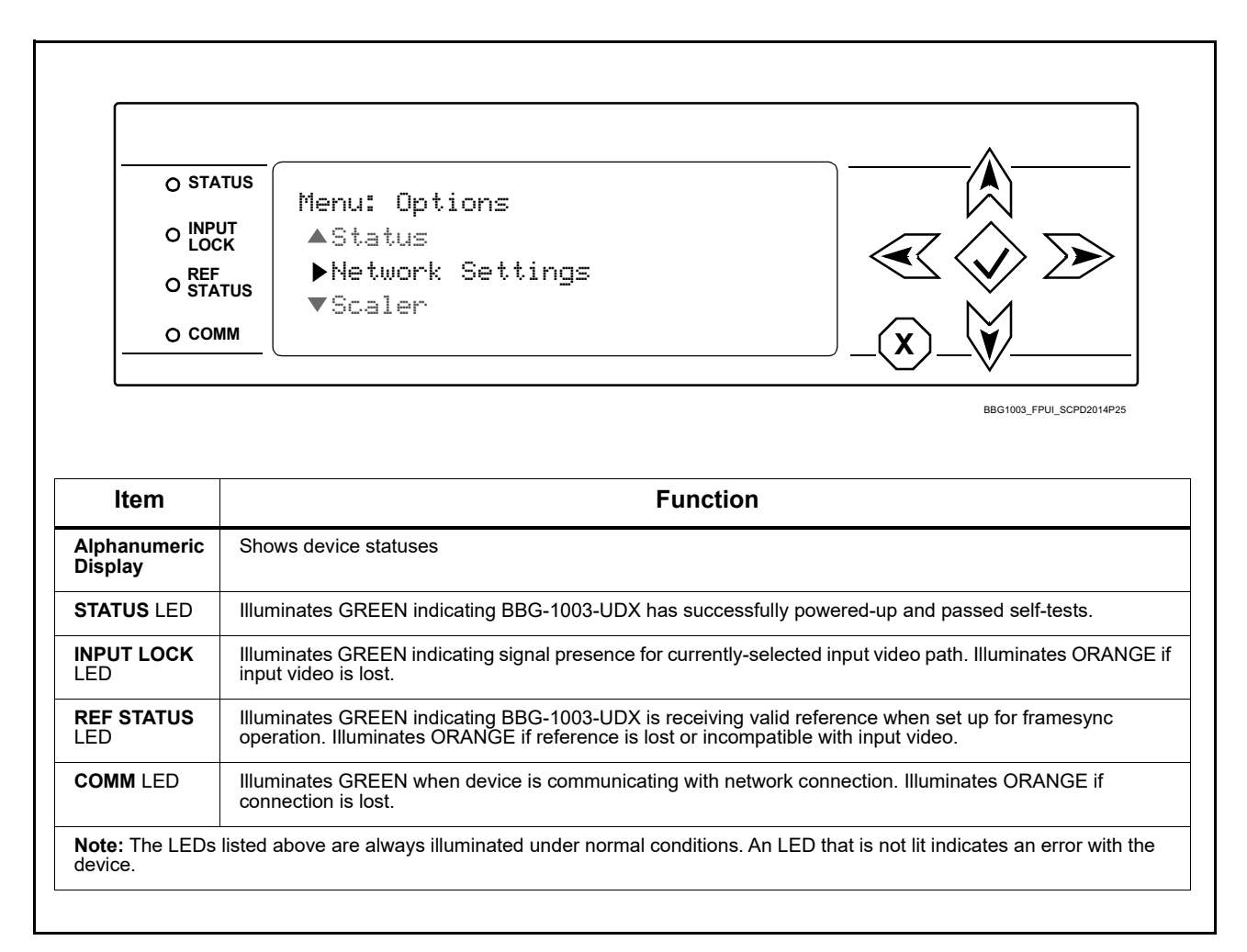

Figure 3-9 BBG-1003-UDX-ADDA Device Edge Status Indicators and Display

## **Basic Troubleshooting Checks**

Failures of a general nature (affecting many devices and/or functions simultaneously), or gross inoperability errors are best addressed first by performing basic checks before proceeding further. Table 3-3 provides basic system checks that typically locate the source of most general problems. If required and applicable, perform further troubleshooting in accordance with the other troubleshooting tables in this section.

| ltem                                                          | Checks                                                                                                    |
|---------------------------------------------------------------|----------------------------------------------------------------------------------------------------|
| Verify power presence and characteristics                     | <ul> <li>On the BBG-1003-UDX-ADDA, in all cases when power is being properly<br/>supplied all indicators should be illuminated. Any device showing no<br/>illuminated indicators should be cause for concern.</li> </ul>                                                                                                    |
|                                                               | <ul> <li>Check the Power Consumed indication for the BBG-1003-UDX-ADDA. This<br/>can be observed using the Status front-panel or web UI pane.</li> </ul>                                                                                                    |
|                                                               | <ul> <li>If display shows <b>no</b> power being consumed, either the frame power<br/>supply, connections, or the BBG-1003-UDX-ADDA itself is defective.</li> </ul>                                                                                                    |
|                                                               | <ul> <li>If display shows excessive power being consumed (see Technical<br/>Specifications (p. 1-13) in Chapter 1, "Introduction"), the<br/>BBG-1003-UDX-ADDA may be defective.</li> </ul>                                                                                                    |
| Check Cable connection<br>secureness and connecting<br>points | Make certain all cable connections are fully secure (including coaxial cable attachment to cable ferrules on BNC connectors). Also, make certain all connecting points are as intended. Make certain the selected connecting points correlate to the intended device inputs and/or outputs. Cabling mistakes are especially easy to make when working with large I/O modules. |
| Check status indicators and displays                          | On BBG-1003-UDX-ADDA front panel and web interface indicators, red indications signify an error condition. If a status indicator signifies an error, proceed to the following tables in this section for further action.                                                                                                    |
| Troubleshoot by substitution                                  | All devices can be hot-swapped, replacing a suspect device with a known-good item.                                                                                                    |

Table 3-3 Basic Troubleshooting Checks

### **BBG-1003-UDX-ADDA Processing Error Troubleshooting**

Table 3-4 provides BBG-1003-UDX-ADDA processing troubleshooting information. If the BBG-1003-UDX-ADDA exhibits any of the symptoms listed in Table 3-4, follow the troubleshooting instructions provided.

In the majority of cases, most errors are caused by simple errors where the BBG-1003-UDX-ADDA is not appropriately set for the type of signal being received by the device.

**Note:** Where errors are displayed on both the BBG-1003-UDX-ADDA and network remote controls, the respective indicators and displays are individually described in this section.

| Symptom                                                                                                    | Error/Condition                                                                                | Corrective Action                                                                                                    |
|----------------------------------------------------------------------------------------------------|------------------------------------------------------------------------------------------------|----------------------------------------------------------------------------------------------------|
| BBG-1003 shows <b>Unlocked</b><br>message in<br>BBG-1003-UDX-ADDA Info<br>pane.                                          | No video input present                                                                         | Make certain intended video source is<br>connected to appropriate<br>BBG-1003-UDX-ADDA video input. Make<br>certain BNC cable connections are OK.                                                                                                    |
| Ancillary data (closed captioning,<br>timecode) not transferred<br>through BBG-1003-UDX-ADDA                             | Control(s) not enabled                                                                         | <ul> <li>Make certain respective control is set to On or<br/>Enabled (as appropriate).</li> </ul>                                                                                                    |
|                                                                                                    | <ul> <li>VANC line number conflict<br/>between two or more<br/>ancillary data items</li> </ul> | <ul> <li>Make certain each ancillary data item to be<br/>passed is assigned a unique line number (see<br/>Ancillary Data Line Number Locations and<br/>Ranges on page 3-9).</li> </ul>                                                                                                    |
| Audio not processed or passed through device                                                                             | Enable control not turned on                                                                   | On <b>Output Audio Routing/Controls</b> tab, <b>Audio</b><br><b>Group Enable</b> control for group 1 thru 4 must be<br>turned on for sources to be embedded into<br>respective embedded channel groups.                                                                                                    |
| Selected upgrade firmware will not upload                                                                                | Automatic reboot after upgrade<br>turned off                                                   | Device <b>Presets</b> > <b>Automatically Reboot After</b><br><b>Upgrade</b> box unchecked. Either reboot the<br>device manually, or leave this box checked to<br>allow automatic reboot to engage an upgrade<br>upon selecting the upgrade.                                                                                                |
| Device does not pass video or<br>audio as expected. Control<br>settings spontaneously changed<br>from expected settings. | Event-based preset<br>inadvertently invoked                                                    | Event-based preset loading ( <b>Event Triggers</b><br>tab) should be set to <b>Disabled</b> if this function is<br>not to be used. Read and understand this<br>control description before using these controls to<br>make sure engagement for all expected<br>conditions is considered. See Event Setup (p.<br>3-53) for more information. |
| Device will not retain user<br>settings, or setting changes or<br>presets spontaneously invoke.                          | <b>Event Based Loading</b> sub-tab<br>inadvertently set to trigger on<br>event                 | If event based loading is not to be used, make<br>certain <b>Event Based Presets</b> is disabled (either<br>using master <b>Enable/Disable</b> control or through<br>events settings. See Event Setup (p. 3-53) for<br>more information.                                                                                                   |

Table 3-4 Troubleshooting Processing Errors by Symptom

# In Case of Problems

# **Recovering Card From SD Memory Card**

New production cards come equipped with an SD card installed in a slot receptacle on the underside of the card. The data on this SD card can be used to restore a card should the card become unresponsive (can't communicate with DashBoard or other remote control). Recovering a card using the procedure here will restore the card to any installed option licenses and the most recent firmware installed.

1. (See Figure 3-10.) Make certain the card has the proper SD card installed in the under-card slot. If SD card is **not** installed, contact Product Support to obtain an SD card.

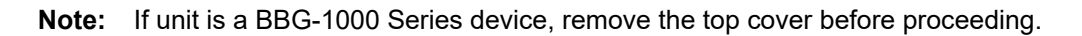

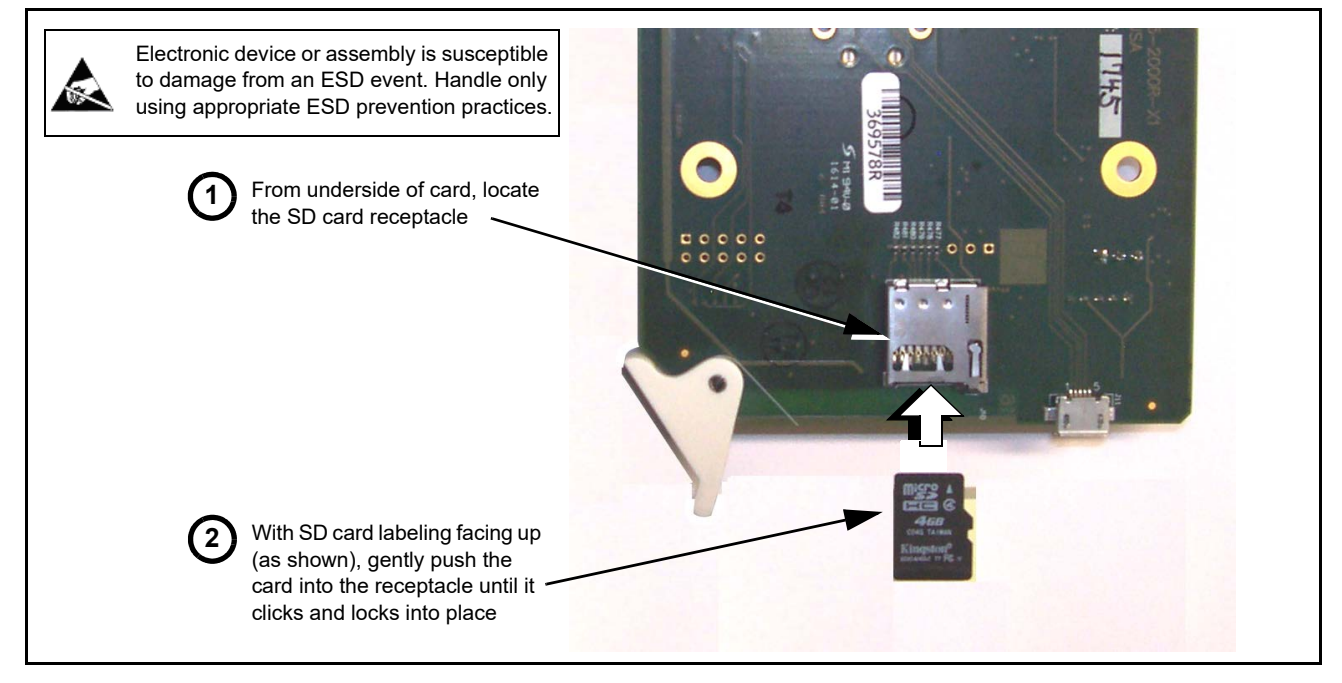

Figure 3-10 SD Card Installation

2. (See Figure 3-11.) With card powered-down, locate the **MMC BOOT** button on the card. Proceed as shown in picture.

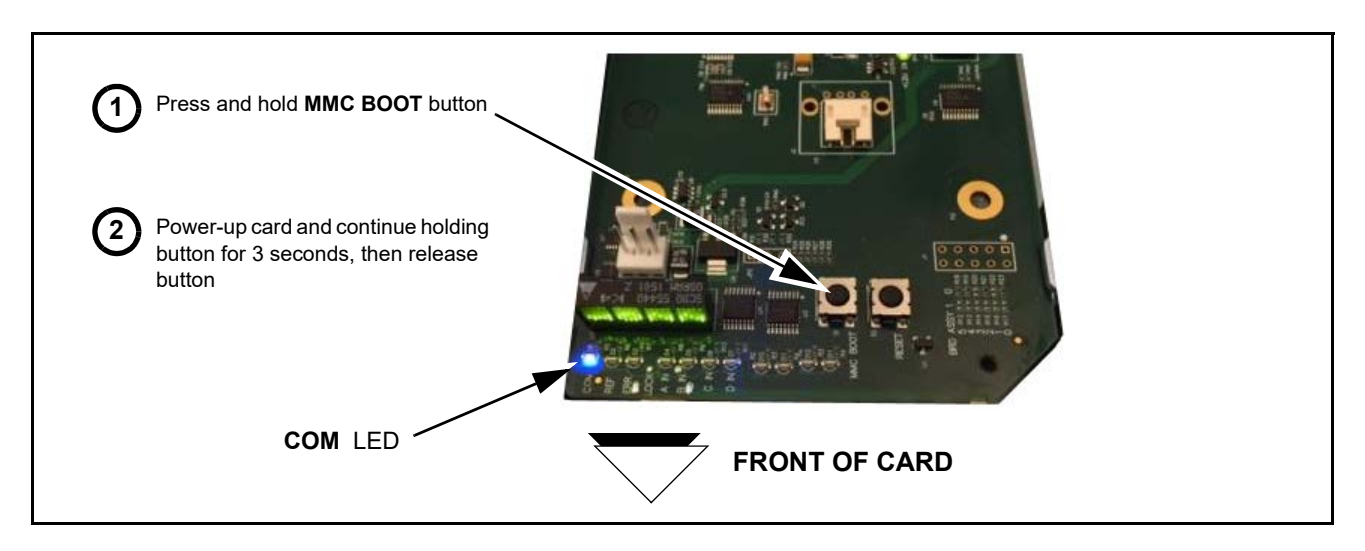

#### Figure 3-11 MMC Boot Button

- 3. With button now released, the card will begin reprogramming:
  - **COM** LED illuminates and remains illuminated.
  - When reprogram is complete, **COM** LED turns off, on, and then off again (entire process takes about 1-1/2 minute).
- 4. Remove power from the card (remove card from slot or power-down BBG-1000 Series unit).
- **5.** Re-apply power to the card. The card/device will display as *"UNLICENSED"* in DashBoard/remote control.
- In Dashboard or web remote control, go to Admin tab and click Restore from SD Card. After about 1/2-minute, the card license(s) will be restored and card will be using its most recently installed firmware.
- **7.** Card/device can now be used as normal. On BBG-1000 Series unit, re-install top cover.

### **Contact and Return Authorization**

Should any problem arise with this product that was not solved by the information in this section, please contact the Cobalt Digital Inc. Technical Support Department.

If required, a Return Material Authorization number (RMA) will be issued to you, as well as specific shipping instructions. If required, a temporary replacement item will be made available at a nominal charge. Any shipping costs incurred are the customer's responsibility. All products shipped to you from Cobalt Digital Inc. will be shipped collect.

The Cobalt Digital Inc. Technical Support Department will continue to provide advice on any product manufactured by Cobalt Digital Inc., beyond the warranty period without charge, for the life of the product.

See Contact Cobalt Digital Inc. (p. 1-18) in Chapter 1, "Introduction" for contact information.

This page intentionally blank

# Cobalt Digital Inc.

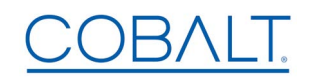

2506 Galen Drive Champaign, IL 61821 Voice 217.344.1243 • Fax 217.344.1245 www.cobaltdigital.com